# Setting Up Clampex Software for Data Acquisition

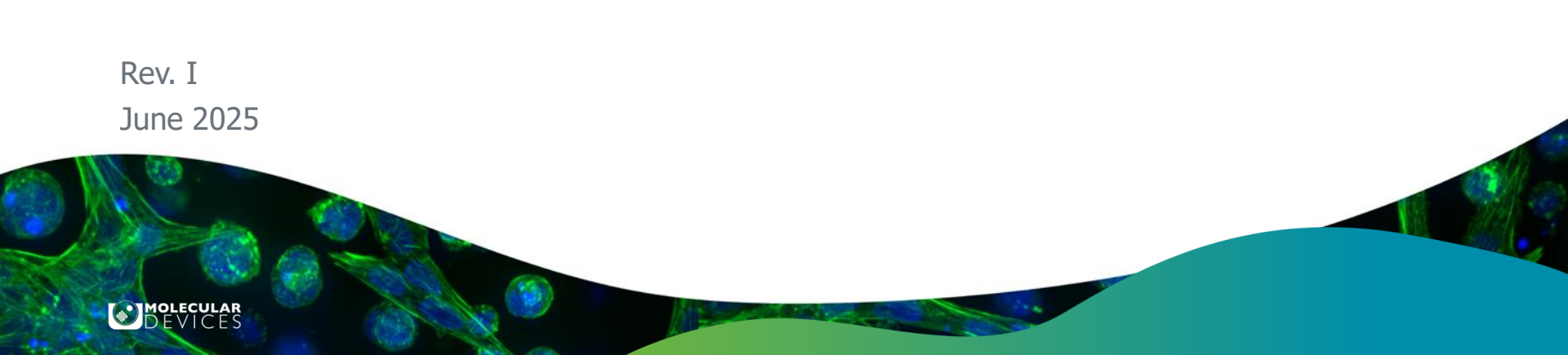

# Welcome to the Guide

Setting Up Clampex Software for Data Acquisition is a step-by-step guide that explains how to integrate Clampex software with your amplifier and digitizer for data acquisition. It describes typical setup configurations for three representative amplifiers—the Axopatch<sup>™</sup> 200B amplifier, MultiClamp<sup>™</sup> 700B amplifier, and Axoclamp<sup>™</sup> 900A amplifier. At the end of the guide, not only will you be ready to acquire data using the explained configurations, you should understand how to set up new configurations tailored to your needs.

We suggest you open Clampex software—and MultiClamp or Axoclamp Commander software if you are following the MultiClamp or Axoclamp software sequence—and toggle between the guide and programs as you move through the guide, using the Alt + Tab key combination.

This guide assumes you are using a Digidata® Data Acquisition System 1550 series (including the 1550, 1550A, and 1550B) digitizer and that you have connected it to your computer. Similarly, if you have amplifiers other than those featured, you should be able to extrapolate the provided instructions to your other amplifiers.

## Contents

**Note**: Each is a hyperlink.

- Configure Digitizer
- Select a Sequence

## Axopatch Sequence

- Digitizer–Amplifier Connections
- Configure Telegraphs
- Create Signals
- Set Scale Factors
- Configure Protocols

## MultiClamp sequence

- Digitizer–Amplifier Connections
- □ Configure Telegraphs
- □ Create Signals
- Configure Protocols
- Configure Sequencing Keys

## Axoclamp sequence

- Digitizer-Amplifier Connections
- Configure Telegraphs
- Create Signals
- Configure Protocols
- Contacting Molecular Devices

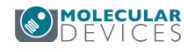

For research use only. Not for use in diagnostic procedures. © 2021 Molecular Devices, LLC. Trademarks are the property of Molecular Devices, LLC or their respective owners. | p3

The first step in the setup is to configure Clampex software with a digitizer.

When Clampex software is first installed it is in "Demo" mode. This mode uses simulated data, and is excellent for exploring the application. Now, however, we want to connect to a digitizer for real data acquisition.

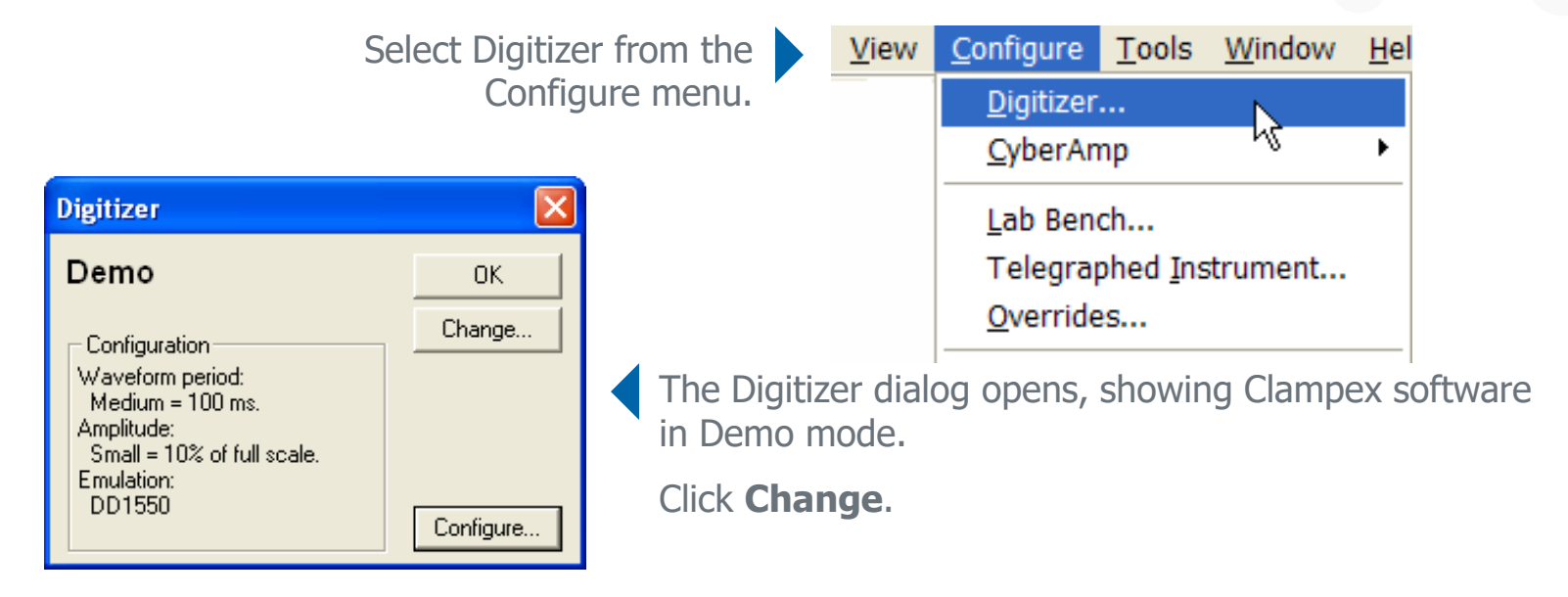

To continue the configuration, select your model of Digidata digitizer.

Digidata 1550 (including 1550A and 1550B)

Digidata 1440A

DEVICES

Digidata 1550, 1550A, and 1550B Digitizers

Select Digidata 1550 Series, Digidata 1550B Series, or Digidata 1550B Series from the list.

If Clampex software reports **Not present**, click **Scan**.

Clampex software should then report your Digidata digitizer properties.

|           | Change Digitizer                                                                                                    |
|-----------|----------------------------------------------------------------------------------------------------|
|           | Digitizer Type:<br>Digidata 1550B Series V Scan                                                                                                   |
|           | Digitizer: Available                                                                                                    |
|           | Configuration<br>Model: DD1550B<br>Serial Number: 4294967295<br>Firmware Version: d100.3.3<br>FPGA Version: 15.102.0.6<br>HumSilencer Channels: 4 |
|           | OK Cancel <u>H</u> elp                                                                                                    |
| MOLECULAR |                                                                                                    |

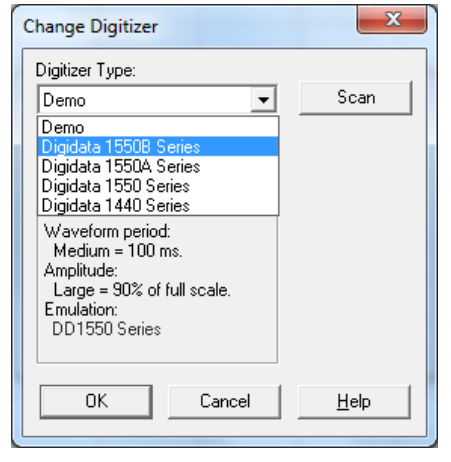

There is no calibration necessary with the Digidata 1550, 1550A, or 1550B digitizers.

This completes the configuration of the Digidata 1550, 1550A, or 1550B digitizer you have purchased, and it is ready to be used with Clampex software.

## If you experience problems, check the suggestions on the next slide.

For research use only. Not for use in diagnostic procedures. © 2021 Molecular Devices, LLC. Trademarks are the property of Molecular Devices, LLC or their respective owners. | p6

## Configure Digitizer 3 Digidata 1550, 1550A, and 1550B Digitizers

If clicking **Scan** does not detect the Digidata 1550, 1550A or 1550B digitizer, check the power and the USB 2.0 connections to the digitizer.

The green POWER LED on the front of the digitizer should be illuminated when the power is on and the digitizer is connected to the computer using a USB 2.0 cable. When the digitizer is recognized by Clampex software, the yellow READY LED will turn on as well.

If problems persist, <u>contact Molecular Devices</u>.

Digidata 1440A

Select **Digidata 1440A Series** from the list.

If Clampex software reports **Not present**, click **Scan**.

Clampex software should then report your Digidata digitizer

Scan Available There is no calibration necessary This completes the configuration

There is no calibration necessary with the Digidata 1440A digitizer.

This completes the configuration of the Digidata 1440A digitizer, and it is ready to be used with Clampex software.

If you experience problems, please check the suggestions on the next slide.

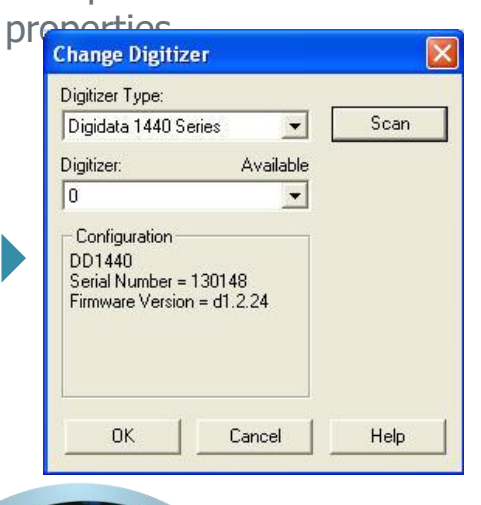

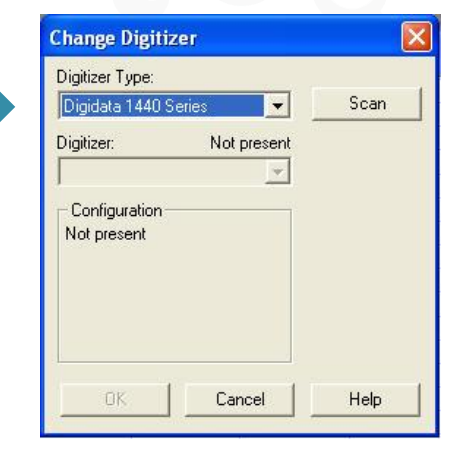

## Configure Digitizer 5 Digidata 1440A

If clicking **Scan** does not appear to detect the Digidata 1440A digitizer, check the power and the USB 2.0 connections to the digitizer.

The green POWER LED on the front of the digitizer should be illuminated when the power is on and the digitizer is connected to the computer through a USB cable. When the Digidata 1440A digitizer is recognized by Clampex software, the yellow READY LED will turn on as well.

If problems persist, <u>contact Molecular Devices</u>.

MOLECULAR

# Select a Sequence

With the digitizer configured, the next step is to connect the amplifier. Choose the sequence you want to follow according to your amplifier type:

### **Axopatch Sequence**

Follow this sequence if your amplifier telegraphs via cable connections. This includes Axon Instruments' Axopatch series amplifiers, and most non-Axon Instruments amplifiers. Follow this sequence also if your amplifier does not support telegraphs.

## MultiClamp Sequence

Follow this sequence for the MultiClamp 700B amplifier. Parts of the sequence also apply to MultiClamp 700A amplifier and GeneClamp 500B amplifier.

### Axoclamp Sequence

Follow this sequence for the Axoclamp 900A amplifier.

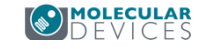

# Axopatch 200B

## Axopatch Sequence

This sequence describes how to set up two distinct data-acquisition "protocols", that might be used in whole-cell recording, for an Axopatch 200B amplifier.

With these protocols you will be able to switch between current and voltage clamp and, without any changes to your physical setup, have only to load the appropriate protocol to be sure you are receiving the right signals, with the right units and scaling.

Move through the sequence page by page, or skip sections with the links below—but note that the discussion assumes the setup from earlier sections:

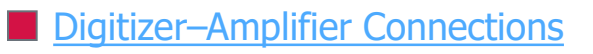

Configure Telegraphs

Create Signals

Set Scale Factors

## Configure Protocols

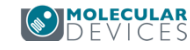

## Axopatch 200B Digitizer – Amplifier Connections

In this section we put in place the cabling between the digitizer and Axopatch 200B amplifier.

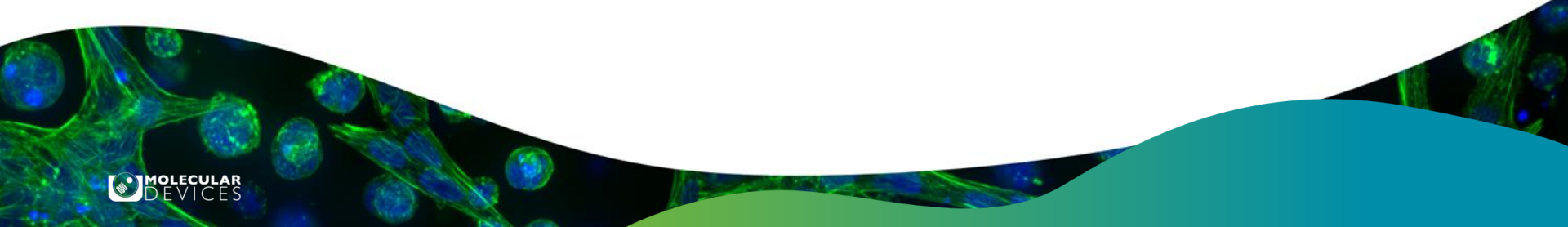

We want the following signals:

## ---- Voltage Clamp

## **Digitizer Analog Inputs**

- Membrane current—scaled
- Membrane potential—set gain

## - Current Clamp

## **Digitizer Analog Inputs**

- Membrane potential—scaled
- Membrane current—unscaled

as well as:

## —— Telegraphs

- Gain telegraph for current clamp
- Gain telegraph for voltage clamp

## **Digitizer Analog Output**

• Command potential

## **Digitizer Analog Output**

Command current

For research use only. Not for use in diagnostic procedures. © 2021 Molecular Devices, LLC. Trademarks are the property of Molecular Devices, LLC or their respective owners. | p13

Clampex software allows for more than one signal to be sent, at different times, on each channel (the relationship between signals and channels is more fully explained in the Create Signals section).

Because we are never in current clamp and voltage clamp at the same time, signals associated with these modes can share channels.

Specifically, the following signals can share channels:

- the scaled input signals for current and voltage clamp
- the command signals for current and voltage clamp
- the telegraphs for current and voltage clamp

The eight signals and telegraphs from the previous slide, then, require only five digitizer-to-amplifier connections. These are described on the next slide.

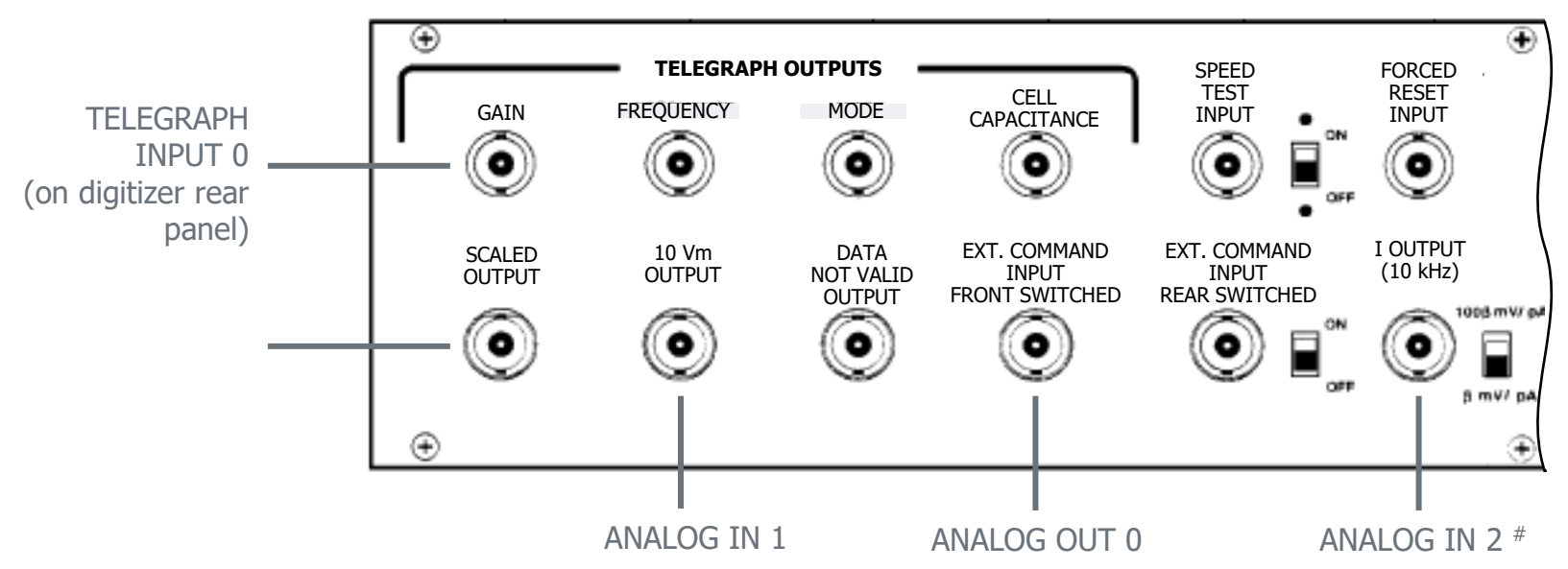

Connect the rear panel BNCs on the Axopatch 200B to the digitizer ports as indicated.

\* The SCALED OUTPUT BNCs on the front and rear of the amplifier are equivalent—you may prefer to use the front panel port.

<sup>#</sup> Make sure the switch to the right of the 1 OUTPUT (10 kHz) BNC is in the down position:  $\beta$  mV/pA

In this setup, the following connections will carry different signals or telegraphs for voltage-clamp and current-clamp modes:

- SCALED OUTPUT—ANALOG INPUT 0: reads membrane potential in current clamp, and membrane current in voltage clamp
- EXTERNAL COMMAND INPUT—ANALOG OUT 0: for command current in current clamp and command potential in voltage clamp
- GAIN—TELEGRAPH INPUT 0: telegraphs gain irrespective of clamp mode

This leaves:

- 10 V<sub>m</sub> OUTPUT—ANALOG IN 1: reads membrane potential in voltage clamp, and
- I OUTPUT—ANALOG IN 2: reads membrane current in current clamp

## Finish

With physical connections set up, we now need to configure telegraphs.

## Axopatch Configure Telegraphs

Telegraphs are analog signals sent from the amplifier to Clampex software registering key amplifier settings.

Clampex software recognizes Axopatch 200B telegraphs for gain, lowpass filter frequency and whole cell capacitance neutralization. These are reported in the Real Time Controls in Clampex software, and are written into the header information for data files recorded under those settings.

Most importantly, gain telegraphs enable automatic data scaling in Clampex software. When you change the Axopatch 200B amplifier gain settings, Clampex software automatically rescales the Y axis in the Scope window, and similarly sets the Y axis scaling for any data files recorded under the new settings.

We will enable just the gain telegraph in this demonstration.

# **Axopatch Telegraphs 1**

Open **Telegraphed Instrument** from the Configure menu.

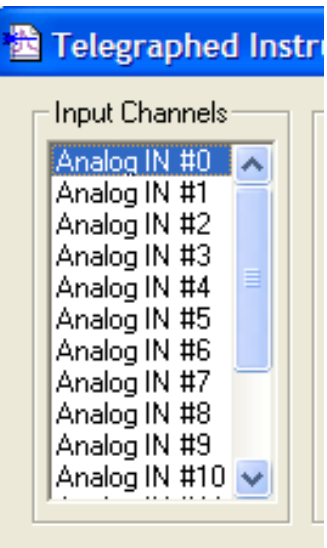

| <u>A</u> cquire | <u>V</u> iew | <u>C</u> onfigure                    | <u>T</u> ools | <u>W</u> indow | Help |
|-----------------|--------------|--------------------------------------|---------------|----------------|------|
|                 |              | <u>D</u> igitizer<br><u>C</u> yberAr | <br>np        |                | •    |
|                 |              | Lab Bench<br>Telegraphed Instrument  |               |                |      |
|                 |              | Overrides                            |               |                |      |
|                 |              | <u>M</u> embra                       | ne Test       | Setup          |      |

Select the digitizer input channel that you have the Axopatch amplifier scaled output connected to. Signals on this channel are the ones that are affected by changes in gain settings, so we must associate our telegraphs with this channel.

In our case, we have connected the scaled output to **Analog IN #0** (Connections), so select this channel.

# Axopatch Telegraphs 2

Select **Axopatch 200B** from the Telegraphed Instrument list box.

The Telegraph Connections section of the dialog is enabled. Here, in the Gain field, select **Telegraph Input 0**, the digitizer telegraph input channel receiving the gain telegraph.

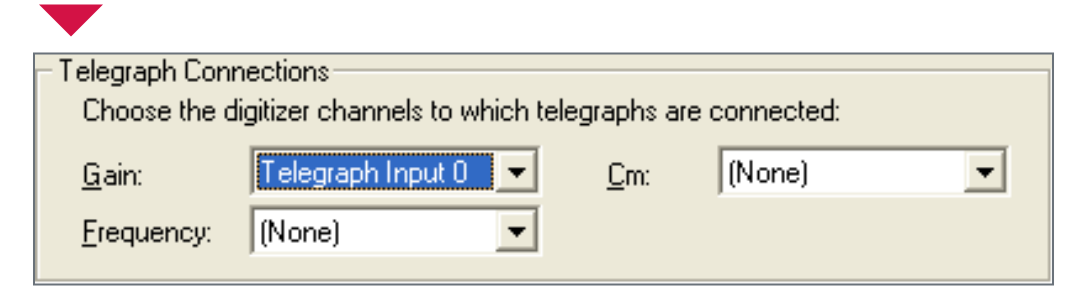

# Telegraphed Instrument [Disabled] [Disabled] [Manual] Axon Axoclamp 900A Axon GeneClamp 500B Axon MultiClamp 700A Axon MultiClamp 700B Axopatch 200 CV/201 Axopatch 200B Axopatch 200B Axopatch 1 CV4-0.1/100

MOLECULAR

For research use only. Not for use in diagnostic procedures. © 2021 Molecular Devices, LLC. Trademarks are the property of Molecular Devices, LLC or their respective owners. | p19

# Axopatch Telegraphs 3

This completes the dialog for our purposes. Click **OK** to exit.

Clampex software displays the warning shown at right, alerting us of the need to set scale factors for all signals using the input channel we have set telegraphs for, in our case, Analog IN #0.

We proceed to this in the next two sections.

## Clampex - Information

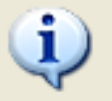

For EACH signal defined for the t dialog, the scale factor must be su Factor Assistant can help you dete

## Finish

We have configured Clampex software so that for any data signal received via digitizer channel Analog IN #0, telegraph information about the amplification of that signal is also received. We now have to create signals for this channel so that the telegraphed information is put to use.

Users with different cable-telegraphing amplifiers should follow the procedure outlined here, but select their own machine in the Telegraphed Instrument list box. In the Telegraph Connections section, they will be offered options for the telegraphs supported by their amplifier.

# Axopatch

## Create Signals

In this section we create the signals required for the two protocols we are going to define, and assign these to input and output channels. We also note some additional telegraph options.

Before starting it is important to be clear on what signals and channels are:

- **Signal**: a set of name, unit, scale factor and offset, by means of which the voltage inputs and outputs at the digitizer are represented in Clampex software as the parameter being read at, or delivered to, the preparation.
- **Channel**: a cable connection to the digitizer, identified by the name of the BNC port where connection is made, e.g. Analog IN #0, Digital OUT #2.

As already noted, analog channels can be configured for different signals at different times. In this section we name the signals we will need and give them appropriate units. We set scale factors for these signals in the next section.

Open **Lab Bench** from the Configure menu — or use the button:

| <b>- 1</b> 0 |
|--------------|
|--------------|

| <u>A</u> cquire | <u>V</u> iew | <u>C</u> onfigure                              | <u>T</u> ools               | <u>W</u> indow | <u>H</u> e |
|-----------------|--------------|------------------------------------------------|-----------------------------|----------------|------------|
|                 |              | <u>D</u> igitizer<br><u>C</u> yberAn           | <br>np                      |                | •          |
|                 |              | <u>L</u> ab Ben<br>Telegra<br><u>O</u> verride | ch<br>phed <u>I</u> ns<br>s | trument        |            |
|                 |              |                                                |                             |                |            |

The Lab Bench opens with the Input Signals tab on top, and digitizer channel Analog IN #0 selected. We have the amplifier's scaled output connected to this channel (<u>Connections</u>), so we need to create two signals — one each for current and voltage-clamp in association with it.

| 🚡 Lab Bench                                                                                                  |                                                               | ×                                               |
|----------------------------------------------------------------------------------------------------|---------------------------------------------------------------|-------------------------------------------------|
| Input Signals Output S                                                                                       | ignals  <br>  <u>S</u> ignals                                 |                                                 |
| Analog IN #0<br>Analog IN #1<br>Analog IN #2<br>Analog IN #3<br>Analog IN #4<br>Analog IN #5<br>Analog IN #6 | AI #0<br>current<br>I_MTest 0<br>Im<br>Imemb<br>IN #0<br>IN 0 | <u>A</u> dd<br><u>D</u> elete<br><u>R</u> ename |

MOLECULAR

For research use only. Not for use in diagnostic procedures.

© 2021 Molecular Devices, LLC. Trademarks are the property of Molecular Devices, LLC or their respective owners. | p22

| 🚵 Add Signal        |              |  |
|---------------------|--------------|--|
| New name: Im_scaled | ОК           |  |
| - ,                 | Cancel       |  |
|                     | <u>H</u> elp |  |
|                     | <u>H</u> elp |  |

With the new signal selected in the Signals list, the rest of the Lab Bench shows options and settings for that signal. First is scaling.

We want to read "Im\_scaled" in picoamps — i.e. have picoamps as the Y axis units for the Scope window and subsequently recorded data files.

Click **Add** in the Signals section, opening the Add Signal dialog.

Type in "Im\_scaled"— the name we will give the scaled membrane current signal for voltage clamp.

Click **OK**.

| Im_scaled<br>Scaling          |   |                      |
|-------------------------------|---|----------------------|
| Signal <u>u</u> nits: p 💌 /   | 4 | D <u>e</u> fault     |
| S <u>c</u> ale factor (V/pA): | 1 | Scale <u>F</u> actor |
| Offse <u>t</u> (pA @ 0 V):    | Ø | Assistant            |

Select **p** from the Signal units list box, and type **A** in the adjoining field.

For research use only. Not for use in diagnostic procedures. © 2021 Molecular Devices, LLC. Trademarks are the property of Molecular Devices, LLC or their respective owners. | p23

Now we add a signal — still for channel Analog IN #0 — for reading membrane potential in current clamp. Click **Add** again.

This time call the signal *Vm\_scaled*.

Click **OK**.

| ОК           |
|--------------|
| Cancel       |
| <u>H</u> elp |
|              |

MOLECULAR

Vm\_scaled is to be read in millivolts. Set the signal units appropriately, as we did for "Im\_scaled".

| -Vm_scaled<br>Scaling         |   |                      |
|-------------------------------|---|----------------------|
| Signal <u>u</u> nits: m 💌     | V | D <u>e</u> fault     |
| S <u>c</u> ale factor (V/mV): | 1 | Scale <u>F</u> actor |
| Offse <u>t</u> (mV @ 0 V):    | 0 | Assistant            |

For research use only. Not for use in diagnostic procedures.

© 2021 Molecular Devices, LLC. Trademarks are the property of Molecular Devices, LLC or their respective owners. | p24

There are 2 more input signals to create — one each for the 10 Vm OUTPUT and I OUTPUT ports.

We connected the 10 Vm port to **Analog IN #1** (<u>Connections</u>). Select this channel and add a new signal, *10\_Vm*, as we did for previous signals.

Configure the signal for millivolts.

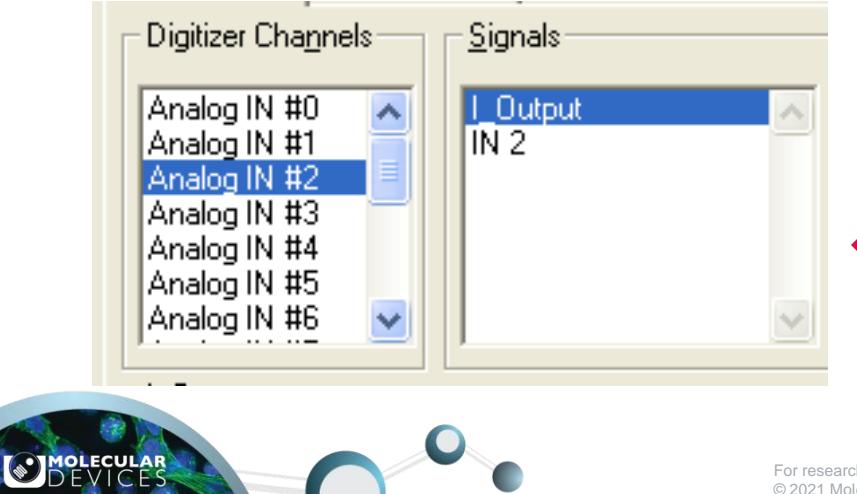

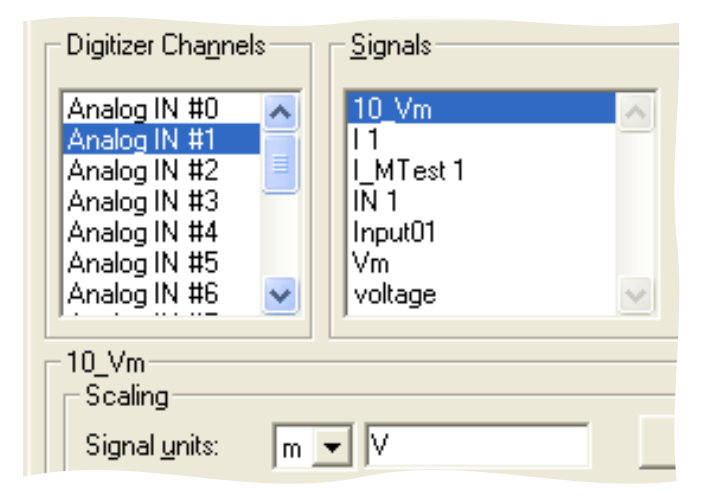

We connected the I OUTPUT port to **Analog IN #2**. Select this channel and add new signal **I\_Output**.

Configure this signal for picoamps.

This completes the input signals. Before creating output signals, however, reselect **Analog IN #0** as the digitizer channel, and **Im\_scaled** as the signal.

Notice the options for additional filtering in the lower half of the tab.

In the Telegraphs section, because we have set up a gain telegraph for this channel, the amplifier gain is reported. This combines headstage and output gain, so, for example, a headstage gain  $\beta = 0.1$  and output gain a = 10 gives a reported gain of one.

| Software RC Filter       | -Hardware Signal Conditioning- |
|--------------------------|--------------------------------|
| 🔲 🗌 Lowpass (kHz): 🛛 🛛 🚔 |                                |
| 🗖 Highpass (Hz): 🛛 🗍 🚽   | Cy <u>b</u> erAmp              |
| Telegraphs               |                                |
| Gain: 1                  | C <u>m</u> (pF): 35            |
| Frequency (Hz): 10000    |                                |

Because we have not set up lowpass filter frequency or whole cell capacitance neutralization telegraphs, we are given the option of typing in values for these.

Now we create output signals for the command waveform for each of current and voltage clamp.

Still in the Lab Bench, go to the Output Signals tab. Ensure **Analog OUT #0** is selected as the digitizer channel. This is the channel we have connected to the amplifier EXTERNAL COMMAND INPUT FRONT SWITCHED port (Connections).

Just as for the input signals, add a new signal, **V\_clamp**, and set the units to millivolts. This will carry the command signal for voltage clamp.

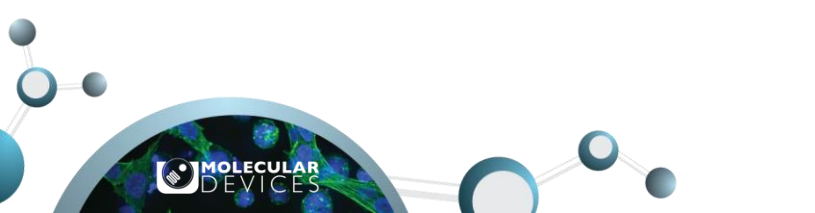

| Lab Bench                                   |                                     |                                 |
|---------------------------------------------|-------------------------------------|---------------------------------|
| Input Signals Output Signals Output Signals | gnals  <br>Signals                  |                                 |
| Analog OUT #0 📐<br>Analog OUT #1            | _Cmd 0<br>Cmd 0<br>OUT 0<br>V_clamp | ▲dd<br>Delete<br><u>R</u> ename |
| V_clamp<br>Signal <u>u</u> nits: m_         | • V                                 | D <u>e</u> fault                |

Next, still for Analog OUT #0, add **I\_clamp**, and configure for nanoamps. This is the signal we will use to deliver the command in current clamp.

## Finish

We have created four input and two output signals, giving them units and associating them with particular digitizer channels:

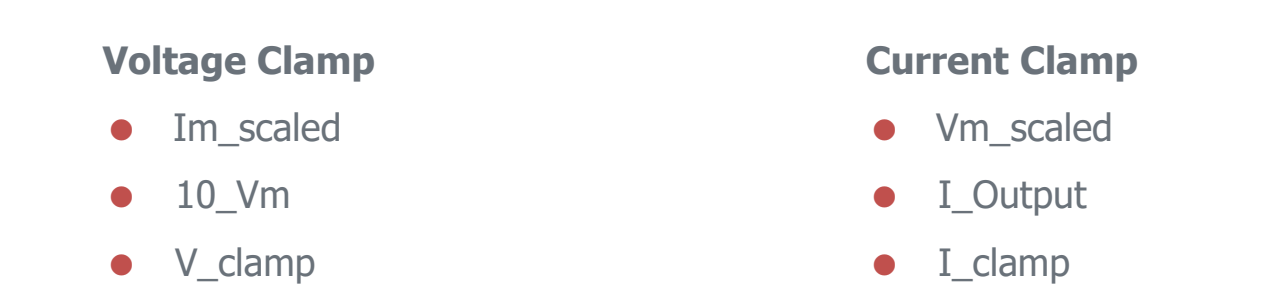

Next, and still in the Lab Bench, we must set scale factors for each of these signals.

MOLECULAR

Clampex software must be configured so that voltage differences received and produced by the digitizer represent the actual currents and voltages produced and received by the cell. We have gone some way towards this by defining appropriate units for our signals, but it remains to set scale factors for these.

Setting scale factors is greatly simplified with the Scale Factor Assistant. Note however, that although this can be used for all output signals, for input signals it is intended for use with scaled signals only, i.e. signals on channels connected to the amplifier SCALED OUTPUT port. In this section then, we set some scale factors using the Assistant, and some manually.

We will set the scale factor for "Im\_scaled" first — the signal for reading membrane current in voltage clamp.

We will use the Scale Factor Assistant for this signal.

On the Lab Bench Input Signals tab, with **Im\_scaled** on digitizer channel **Analog IN #0** selected, open the Assistant.

| Lab Bench                                                                                                    |                                                          | ×                                  |
|----------------------------------------------------------------------------------------------------|----------------------------------------------------------|------------------------------------|
| Input Signals Output Si<br>Digitizer Channels<br>Analog IN #0<br>Analog IN #1<br>Analog IN #2<br>Analog IN #3 | gnals<br>Signals<br>Ipatch<br>Im_scaled<br>Imemb<br>IN 0 | <u>A</u> dd                        |
| Analog IN #4<br>Analog IN #5<br>Analog IN #6<br>Im_scaled<br>Scaling<br>Signal units:                         | Vm_scaled                                                | <u>R</u> ename<br>D <u>e</u> fault |

For research use only. Not for use in diagnostic procedures. © 2021 Molecular Devices, LLC. Trademarks are the property of Molecular Devices, LLC or their respective owners. | p30

Because we indicated the amplifier type when we configured the gain telegraph for this channel, the Assistant automatically opens with the correct dialog for the Axopatch 200 amplifier.

Most of the work in the Assistant consists of simply copying amplifier settings into the dialog.

## **Mode Setting**

"Im\_scaled" is for use in voltage clamp, so select V-Clamp for the amplifier mode option.

### Scale Factor Assistant: Axopatch 200 series

With some extra information about the state of your amplifier the Scale Factor Assistant will automatically choose the scale factor for the Scaled Output BNC. Fill in the form below to have the scale factor automatically calculated:

MOLECULAR

### 1. Mode Setting

Specify the setting of the Mode switch on the front panel of the Axopatch:

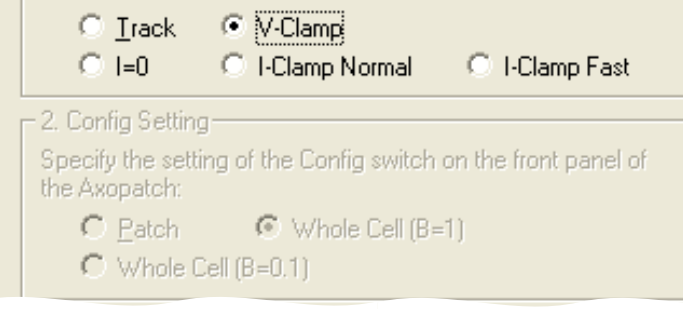

## **Config Setting**

This section, where you would otherwise indicate the headstage gain that you are using is disabled, as the combined headstage and amplifier gain is being telegraphed.

## **Signal Units**

In section 3 choose whether to read cell current in picoamps or nanoamps. We have already set this value in the previous section, so keep the **pA** setting we entered there.

Entering "nA" here does not affect the scale factor, but simply causes it to be expressed in terms of this unit.

| 3. Preferred Signal Units<br>Specify your preferred signal uni                                                       | ts:       |  |
|----------------------------------------------------------------------------------------------------|-----------|--|
| ⊙p <u>A</u> OnA                                                                                                    |           |  |
| 4. Gain<br>The telegraphed headstage and output gain<br>(alpha x beta) is 1                                          |           |  |
| Scale factor at unity alpha x beta gain = 0.001 V/pA.<br>Scale factor at the current alpha x beta gain = 0.001 V/pA. |           |  |
| Help                                                                                                    | OK Cancel |  |

## Gain

The amount of gain applied to a signal is important for calculating the scale factor. In our case the total amplifier gain — i.e. the combined headstage (b) gain and amplifier output (a) gain — is telegraphed to Clampex software, and this value is reported, just as in the Telegraphs section of the Lab Bench Inputs tab.

Two scale factor values are reported at the bottom of the Assistant:

• Scale factor at unity alpha × beta gain = 0.001 V/pA

This is the scale factor that applies when the combined headstage and output gain is one.

This value depends on amplifier circuitry and never changes (though it can be expressed in terms of nanoamps if this is selected as your preferred unit).

Since we have the gain telegraph enabled, this is the value that will be reported in the Lab Bench scale factor field.

Scale factor at the current alpha × beta gain = [ ]

This is the scale factor that will be used if data are acquired under the current gain settings in the Axopatch software. With the gain telegraph enabled, this value does not appear anywhere else in Clampex software.

This scale factor changes if you change the gain setting, but you need to close and reopen the Assistant in order to have this reported in the Assistant.

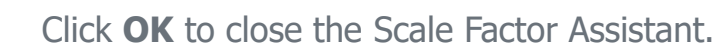

 $\begin{array}{l} \text{The scale factor at unity} \\ a \times \beta \mbox{ gain} - 0.001 \mbox{ V/pA has been} \\ \text{written into the scale factor field.} \end{array}$ 

When gains telegraphs have been enabled, as in this case, this value is displayed no matter what the gain on the amplifier is set to. The scaling applied to incoming data is automatically adjusted for the gain at the time of acquisition, but the value reported in this field does not change.

| -Im_scaled<br>Scaling         |       |                      |
|-------------------------------|-------|----------------------|
| Signal <u>u</u> nits: p 💌     | A     | D <u>e</u> fault     |
| S <u>c</u> ale factor (V/pA): | 0.001 | Scale <u>F</u> actor |
| Offse <u>t</u> (pA @ 0 V):    | 0     | Assistant            |

There is generally no need to set offsets for the amplifiers used in electrophysiology, so this completes setup for "Im\_scaled". We now move on to the second scaled and telegraphed input signal, "Vm\_scaled", for which we will again use the Scale Factor Assistant.

Still with Analog IN #0 as the digitizer channel, select **Vm\_scaled** and again open the Assistant.

This time, the signal is for use in current-clamp mode **I-Clamp Normal**, so select this in the Mode group.

This is all you need to do. Again, the amplifier's total gain setting is reported and used to calculate the second of the scale factors at the bottom of the Assistant. And again, only the unity-gain scale factor is reported in the Lab Bench, though incoming data will be scaled for the gain at the time of acquisition.

The scale factor at unity gain is 0.001 V/mV, i.e. 1 mV/mV, which is what we expect when there is no amplification.

### Scale Factor Assistant: Axopatch 200 series

MOLECULAR

With some extra information about the state of your ampli Factor Assistant will automatically choose the scale facto Output BNC. Fill in the form below to have the scale fact automatically calculated:

#### 1. Mode Setting-

Specify the setting of the Mode switch on the front par Axopatch:

C Track O V-Clamp O 1=0 I-Clamp Normal C I-Clamp

C Patch 🖸 Whole Cell (B=1) C Whole Cell (B=0.1)

⊙ <sub>P≜</sub> — O nA –

-4. Gain

The telegraphed headstage and output gain (alpha x beta) is 1

Scale factor at unity alpha x beta gain = 0.001 V/mV. Scale factor at the current alpha x beta gain = 0.001 V/mV

### **Setting Scale Factors Manually**

The scale factor for a signal is found by taking the unity-gain scale factor for the amplifier port the signal will use, and multiplying by the amount of amplification applied.

For the Axopatch 200B amplifier, this procedure is summarized in either the names given to the BNC ports, or in information provided beneath the ports on the amplifier panel.

For example, the SCALED OUTPUT port has information:

- I: α β mV/pA
- $V_m$ :  $\alpha$  mV/mV.

The first of these means that, for current, when combined headstage and output gain is one ( $\alpha \times \beta = 1$ ) the Axopatch outputs one millivolt per picoamp input, or 0.001 V/pA.

The second means that for voltage, with output ( $\alpha$ ) gain of one (headstage gain is not relevant in this case), the Axopatch outputs one millivolt per millivolt, or 0.001 V/mV.

Note that these are the unity-gain scale factors reported by the Scale Factor Assistant for the previous two signals.

We must now apply this to our two remaining input signals: "10 \_Vm" and "I\_Output".
#### **Axopatch Scale Factors 8** 10\_Vm Lab Bench Input Signals | Output Signals | Digitizer Channels Signals 10 Vm Analog IN #0 Analog IN #1 I MTest 1 Analog IN #2 I STest 1 IN 1 Analog IN #3 Analog IN #4 Analog IN #5 value: Analog IN #6 10 Vm Scaling Signal units:

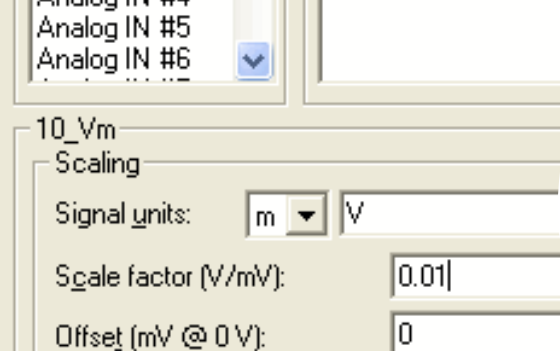

MOLECULAR

We created **10** Vm for digitizer channel Analog IN **#1**. Select this channel and the signal.

Analog IN #1 is connected to the 10 Vm port on the amplifier. This port outputs membrane voltage with a set gain of 10. A unity-gain scale factor of one millivolt per millivolt (0.001 V/mV) multiplied by the set gain

 $0.001 \text{ V/mV} \times 10 = 0.01 \text{ V/mV}$ 

This is the scale factor for signals read from this port. Type **0.01** in the scale factor field.

| Lab Bench                                    |                  |
|----------------------------------------------|------------------|
| Input Signals Output Si                      | ignals           |
| Digitizer Cha <u>n</u> nels                  | <u>Signals</u>   |
| Analog IN #0                                 | I_Output<br>IN 2 |
| Analog IN #2<br>Analog IN #3<br>Analog IN #4 |                  |
| Analog IN #5<br>Analog IN #6                 |                  |
| I_Output                                     |                  |
| Signal <u>u</u> nits: p                      | • A              |
| Scale factor (V/pA):                         | 0.001            |
| Offset (pA @ 0 V):                           | Q                |

#### I\_Output

Select digitizer channel **Analog IN #2**, and **I\_Output**. The channel is connected to the I OUTPUT port on the amplifier, which outputs membrane current at one of two scaling options reported on the panel:  $100 \beta \text{ mV/pA}$  and  $\beta \text{ mV/pA}$ .

**Axopatch Scale Factors 9** 

We have the switch in the down position ( $\beta$  mV/pA), and the Config switch on the front panel should be set at **Whole Cell \beta = 1**. The scaling factor we set is:

1 mV/pA = 0.001 V/pA

Set this value in the scale factor field

This completes the scale factors for all the input signals. Now for the two output signals.

For research use only. Not for use in diagnostic procedures. © 2021 Molecular Devices, LLC. Trademarks are the property of Molecular Devices, LLC or their respective owners. | p38

#### **Command Signals**

We will use the Scale Factor Assistant to set the scale factor for the voltage clamp command signal first.

On the Output Signals tab, select **Analog OUT #0** and the signal **V\_clamp**.

#### Scale Factor Assistant

Specify the type of Axon Instrume Analog OUT#0.

- Agopatch 200 series
- Axoclamp-2 series
- Axopatch-1 series
- Axoprobe-1A
- 😳 <u>G</u>eneClamp 500
- MultiClamp 700

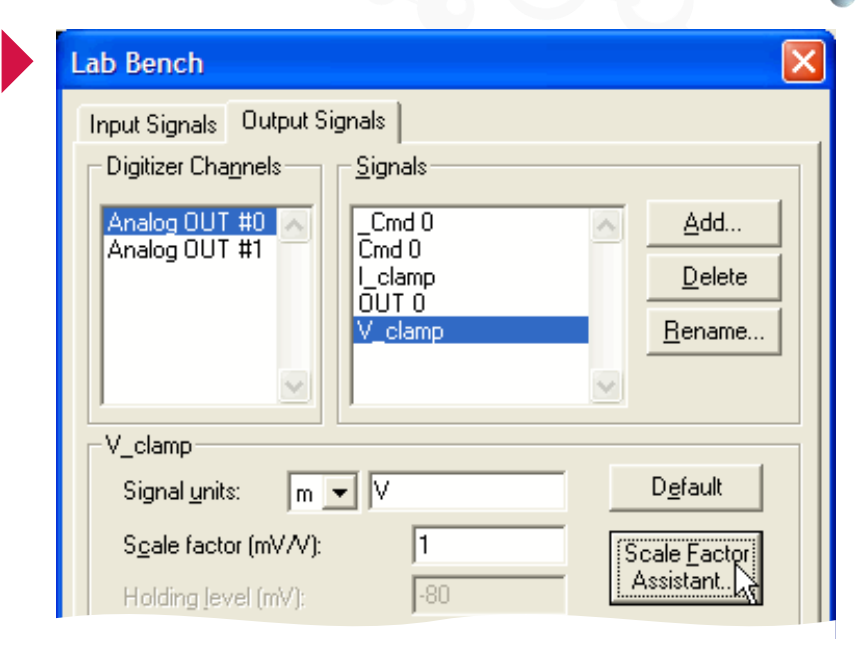

MOLECULAR

Open the Scale Factor Assistant and select **Axopatch 200 series** from the first dialog box.

The signal "V-clamp" is for use in voltage clamp, so select **V-Clamp** in the Mode Setting section.

This leaves just the Ext. Command Input section to complete.

The Axopatch 200B amplifier has two command input ports — the selection here informs the Assistant of the one we have connected our command cable to. We used the front-switched port.

Reading off the panel we see that in voltage-clamp mode this port has a set scaling of 20 mV/V.

The rear-switched port, in contrast, scales command signals at 100 mV/V.

Select **20 mV/V**. This is reported at the bottom of the dialog. Click **Finish** to close the Assistant and transfer the scale factor to the Lab Bench.

#### With some extra information about the stat Factor Assistant will automatically choose Fill in the form below to have the command calculated: Mode Setting Specify the setting of the Mode switch Axopatch: · V-Clamp C Track O 1=0. I-Clamp Normal Patch C Whole Cell (B 3. Ext. Command Input Specify which external command input voltage connected to: 20 mV/V O 100 mV/V (Ax) Scale factor = 20 mV/V.

Scale Factor Assistant: Axopatch

For "V\_clamp", the choice of amplifier input BNC was the sole determinant of the scale factor, and this could have been easily read off the panel and entered manually. For current clamp, headstage  $\beta$  gain becomes relevant.

| ◯ <u>I</u> rack ◯ V-Clamp                                        |
|------------------------------------------------------------------|
| C I=0                                                            |
| 2. Config Setting                                                |
| Specify the setting of the Config switch o<br>the Axopatch:      |
| C Patch   Whole Cell (B=1                                        |
| C Whole Cell (B=0.1)                                             |
| - 3. Ext. Command Input-                                         |
| Specify which external command input yo<br>voltage connected to: |
| C 20 mV/V                                                        |

MOLECULAR

Select the signal **I\_clamp** in the Lab Bench and open the Scale Factor Assistant. Again, choose the **Axopatch 200 series** and go to the next dialog.

Select **I-Clamp Normal** as the mode, as "I\_clamp" is the command signal for current clamp.

As we are passing current with this signal, the Config setting, switched on the front panel of the Axopatch amplifier, is relevant. It determines the headstage  $\beta$  gain.

We are setting up for **Whole Cell** recording with  $\beta = 1$ . Select this option.

The calculated scale factor (2 nA/V) is reported at the bottom of the Assistant, and in the Lab Bench scale factor field when the Assistant is closed (next slide)

Again, we might have set the scale factor manually. Under the front-switched EXT. COMMAND BNC on the amplifier the scaling rate for current clamp is given as:

 $2 \div \beta$  nA/V

```
We have \beta = 1, hence a scale factor of 2 nA/V.
```

#### Finish

We have completed all that we need to do in the Lab Bench. We have created all the signals we wanted, and set scale factors for these. Press the OK button to close the Lab Bench with the new signals intact.

It remains now to assemble the new signals into two groups, according to their use for current or voltage clamp. This is done in the protocol editor.

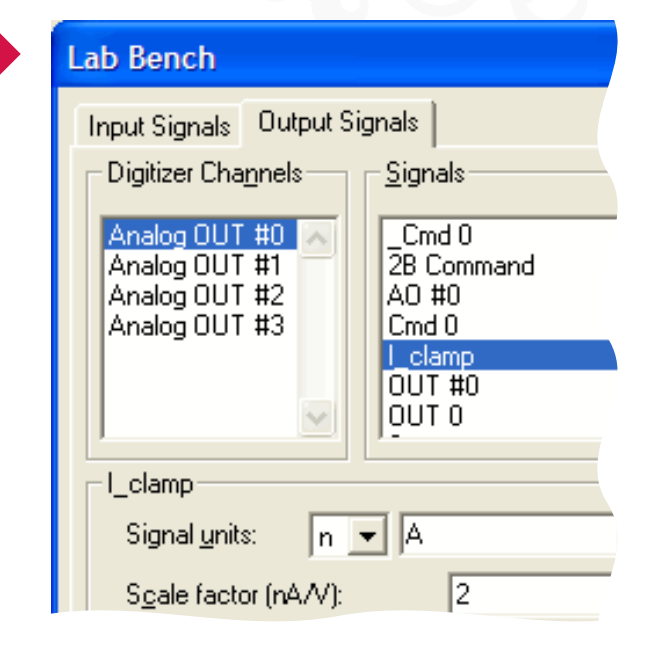

#### Axopatch Configure Protocols

Protocols in Clampex software are complete sets of acquisition parameters, including options for command waveforms and preliminary data analysis. Particular signals, defined in the Lab Bench, are specified for each protocol.

In this section we create two simple protocols, one each for current and voltage clamp, incorporating the signals we have just defined.

Open the protocol editor by selecting **New Protocol** from the Acquire menu.

**Note:** If a previously saved protocol is not loaded in Clampex software, it uses a place-holder protocol, labeled "(untitled)". If this is currently loaded you can open the editor to create a new protocol by selecting **Edit Protocol**, or by clicking the button:

The currently loaded protocol is reported in the status bar at the bottom of the main Clampex software window.

| <u>F</u> ile | <u>E</u> dit | <u>A</u> cquire          | <u>V</u> iew    | <u>C</u> onfigure | <u>T</u> ools | Window |
|--------------|--------------|--------------------------|-----------------|-------------------|---------------|--------|
|              |              | <u>N</u> ew P            | rotoco          |                   | N             |        |
|              |              | Open                     | Protoco         | ol                | Νζ            |        |
|              |              | <u>S</u> ave             | Protoco         | bl                |               |        |
|              |              | Save Protocol <u>A</u> s |                 |                   |               |        |
|              |              | Edit Protocol            |                 |                   |               |        |
|              |              | Wave                     | <u>f</u> orm Pr | eview             |               |        |

We will begin by setting up the protocol for voltage clamp.

The front tab of the protocol editor has controls for, amongst other things, acquisition mode, sampling rate, and trial hierarchy.

The default acquisition mode is episodic stimulation—the only mode that allows a command waveform to be generated. We want to generate a command, so leave this setting. In fact, all the default settings on this tab can be left as they are, but take time to note key parameters such as the Sampling Rate (10 kHz), the number of samples per sweep, and the number of sweeps per run.

| Edit Protocol - (unt | itled)                   |                           |                              |
|----------------------|--------------------------|---------------------------|------------------------------|
| Mode/Rate Inputs     | Outputs Trigger          | Statistics Comments Math  | Waveform Stimulus            |
| Acquisition Mode     |                          |                           |                              |
| C <u>G</u> ap-free   |                          | C Eixed-length events     | Episodic stimulation         |
| © ⊻ariable-le        | ength events             | C High-speed oscilloscope |                              |
| Trial Hierarchy      |                          |                           | Start-to-Start Intervals     |
| Trial delay (s):     | 0                        |                           | Run (s): Minimum 💌           |
| Runs/trial:          | 1                        |                           | Sweep (s): Minimum 💌         |
| Sweeps/run:          | 10                       | = 0.04 MB                 |                              |
| Sweep duration (s):  | 0.2                      | = 2000 samples            |                              |
| First holding:       | Epochs:                  | Last holding:             |                              |
| 3.1 ms<br>31 samples | 193.8 ms<br>1938 samples | 3.1 ms<br>31 samples      |                              |
| Sampling Rate per 9  | Signal                   |                           | Averaging                    |
| Fast rate (Hz):      | 10000                    |                           | Runs/trial = 1, no averaging |

The sweep start-to-start interval is set at Minimum, so each new sweep starts as soon as the previous one is finished.

Next go to the Inputs tab.

Here you select digitizer input channels for the protocol, and the signals you want to carry on these.

For voltage clamp, we want two input signals—one scaled signal for membrane current, and a second unscaled signal to monitor membrane voltage. We created these in the Lab Bench—"Im\_scaled" and "10\_Vm"—associating them with channels 0 and 1. Now we incorporate them into the protocol.

Channel #0 should be already checked. Open the list box beside it and select "Im\_scaled".

Then check **Channel #1** and select **10\_Vm**.

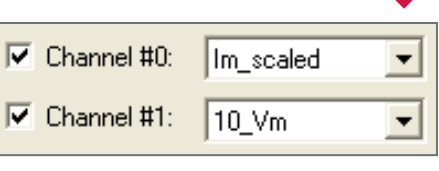

| E | dit Protoco | ol - (unt | itled           | )            |         |            |
|---|-------------|-----------|-----------------|--------------|---------|------------|
|   | Mode/Rate   | Inputs    | Outpu           | uts   1      | Trigger | Statistics |
|   | Analog IN   | Channel   | s               |              |         |            |
|   |             | Channel   | #0·             | UN O         |         |            |
|   |             | Channel   | <del>#</del> 0. | LIN O        |         |            |
|   |             | Channel   | #1:             | [M]          | Fest O  | ^          |
|   |             |           |                 | lm a         | beled   |            |
|   |             | Channel   | #2:             | Imen         | nb      | 1          |
|   |             |           |                 | IN #         | 0       |            |
|   |             | Channel   | #3:             | <u>IIN O</u> |         | ×          |
|   |             | Channel   | #4:             | IN 4         |         | -          |
|   |             |           |                 | 1            |         |            |
|   |             | Channel   | #5:             | 13           |         | -          |
|   |             | ~ .       |                 |              |         |            |
|   |             | Channel   | ₩Ь:             | IIN 6        |         | <u></u>    |
|   |             | Channel   | #7:             | 14           |         | -          |
|   |             |           |                 |              |         |            |

For research use only. Not for use in diagnostic procedure

Go to the Outputs tab.

We configured the signal "V\_clamp" to deliver the voltage clamp command waveform, on output channel #0.

Select **V\_clamp** from the Channel #0 list box.

| - Analog OUT Holding Levels |     |
|-----------------------------|-----|
| V_clamp (mV):               | -50 |
| Cmd 1 (mV):                 | 0   |
| Cmd 2 (mV):                 | 0   |
| Cmd 3 (mV):                 | 0   |

# Edit Protocol - (untitled) Mode/Rate Inputs Outputs Trigger Analog OUT Channels Channel #0: Cmd 0 • Channel #1: OUT #0 OUT 0 OUT 0 Channel #2: Setup • • Channel #3: • • •

MOLECULAR

Additionally, we will set a holding level for this output. This is maintained all the time the protocol is loaded except for when specific output commands are generated.

Enter –50 in the V\_clamp holding level field. The units are millivolts, from our Lab Bench configuration of this signal.

Although we will not make any changes for the purposes of our protocol, it is worth taking a quick look at the trigger settings.

Go to the Trigger tab.

Default settings give "Immediate" trial starts. This means Clampex software is armed for data acquisition as soon as you select Record, or View Only, from the Acquire menu or click the buttons:

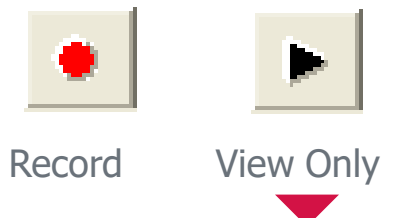

| Edit Protocol - (untitled) |             |
|----------------------------|-------------|
| Mode/Rate Inputs Outputs   | Trigger Sta |
| Start trial <u>w</u> ith:  |             |
| Immediate                  | •           |
| Trigger <u>s</u> ource:    |             |
| Internal Timer             | -           |
|                            |             |

The default trigger source is "Internal Timer".

This triggers the command waveform and data acquisition immediately the trial is started, continuing through to the end of the trial automatically.

Now go to the Waveform tab, Channel #0 tab, where outputs are defined for ANALOG OUT #0.

A default waveform is already defined—we will delete this and create our own simple stimulus, but first familiarize yourself with some key settings on this tab.

The Analog Waveform check box enables analog command definition. Selecting **Epochs** means we define the waveform using the table in the middle of the tab. In this, the sweep can be divided into up to 50 sections (epochs) A–AX, and a waveform defined for each of these.

The Epoch Description table in the Waveform tab includes cut and paste functionality.

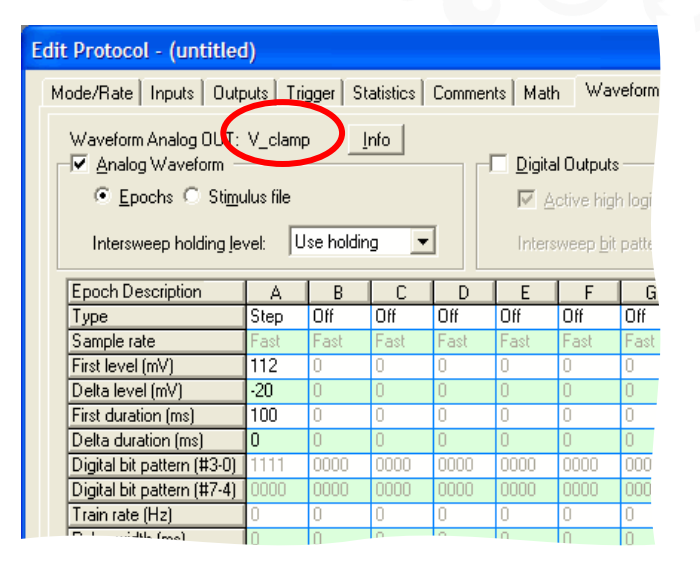

Note that the confirmation that "V\_clamp" is the signal carrying the output waveform. Click **Info** to see the V\_clamp vital statistics. Note too that in the Epoch Description table, First level and Delta level have the correct units (mV) for "V\_clamp".

Now to the definition of our waveform.

We will configure an output with a simple step, increasing the amplitude of the step with each sweep.

In column A of the epoch description table, keep **Step** in the Type row, but click **First level** and type **-50**. This sets the output level for epoch A in the first sweep of the run. Our entry of -50 mV maintains the holding level we set on the Outputs tab.

| Epoch Description          | A    | В    |
|----------------------------|------|------|
| Туре                       | Step | Off  |
| Sample rate                | Fast | Fast |
| First level (mV)           | -50  | 0    |
| Delta level (mV)           | 0    | 0    |
| First duration (ms)        | 100  | 0    |
| Delta duration (ms)        | 0    | 0    |
| Digital bit pattern (#3-0) | 1111 | 0000 |
| Digital bit pattern (#7-4) | 0000 | 0000 |
| Train rate (Hz)            | 0    | 0    |
| Pulse width (ms)           | 0    | 0    |

Click in **Delta level** and type *O*. This keeps the first level setting for subsequent sweeps — i.e. epoch A is maintained at –50 mV for each of the 10 sweeps in the trial.

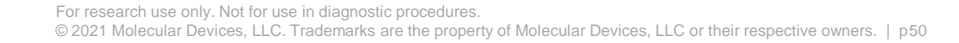

Now to set the period for epoch A.

Click **First duration** and type in **50** for a 50 ms duration.

Click **Enter** to see this reported below the table.

This completes epoch A. Now we configure the step, in epoch B.

| Epoch Description          | A                             | В                            | С                         | D |   |  |  |
|----------------------------|-------------------------------|------------------------------|---------------------------|---|---|--|--|
| Туре                       | Step                          | Off                          | Off Off Off               |   |   |  |  |
| Sample rate                | Fast                          | ✓ Off                        |                           |   | 1 |  |  |
| First level (mV)           | -50                           | Step                         | )                         | N |   |  |  |
| Delta level (mV)           | 0                             | Ramo                         |                           |   |   |  |  |
| First duration (ms)        | 50                            | Pulse train                  |                           |   |   |  |  |
| Delta duration (ms)        | 0                             | Puise dain<br>Richaels train |                           |   |   |  |  |
| Digital bit pattern (#3-0) | 1111                          | Tripe                        | asic u airi<br>aala train |   | ) |  |  |
| Digital bit pattern (#7-4) | 0000                          | I riangle train              |                           |   |   |  |  |
| Train rate (Hz)            | 0                             | Cosine train                 |                           |   |   |  |  |
| Pulse width (ms)           | 0                             | 0                            | 0                         | 0 |   |  |  |
| Number of sweeps = 10      | Number of sweeps = 10 Allocat |                              |                           |   |   |  |  |

| Epoch Description              | A          | В         | С         |     |  |  |
|--------------------------------|------------|-----------|-----------|-----|--|--|
| Туре                           | Step       | Off       | Off       | 0   |  |  |
| Sample rate                    | Fast       | Fast      | Fast      | F   |  |  |
| First level (mV)               | -50        | 0         | 0         | 0   |  |  |
| Delta level (mV)               | 0          | 0         | 0         | 0   |  |  |
| First duration (ms)            | 50         | 0         | 0         | 0   |  |  |
| Delta duration (ms)            | 0          | 0         | 0         | 0   |  |  |
| Digital bit pattern (#3-0)     | 1111       | 0000      | 0000      | 0   |  |  |
| Digital bit pattern (#7-4)     | 0000       | 0000      | 0000      | 0   |  |  |
| Train rate (Hz)                | 0          | 0         | 0         | 0   |  |  |
| Pulse width (ms)               | 0          | 0         | 0         | 0   |  |  |
| Number of sweeps = 10          |            |           |           |     |  |  |
| Stimulus <u>File</u> First dur | ation 50.0 | 00 ms (50 | )0 sample | es) |  |  |

MOLECULAR

Click **Type** in column B (currently set to "Off").

Select **Step** from the popup menu.

| Epoch Description                                                                    | A    | В    | С    | D    |  |  |
|--------------------------------------------------------------------------------------|------|------|------|------|--|--|
| Туре                                                                                 | Step | Step | Off  | Off  |  |  |
| Sample rate                                                                          | Fast | Fast | Fast | Fast |  |  |
| First level (mV)                                                                     | -50  | -100 | 0    | 0    |  |  |
| Delta level (mV)                                                                     | 0    | 20   | 0    | 0    |  |  |
| First duration (ms)                                                                  | 50   | 100  | 0    | 0    |  |  |
| Delta duration (ms)                                                                  | 0    | 0    | 0    | 0    |  |  |
| Digital bit pattern (#3-0)                                                           | 1111 | 0000 | 0000 | 0000 |  |  |
| Digital bit pattern (#7-4)                                                           | 0000 | 0000 | 0000 | 0000 |  |  |
| Train rate (Hz)                                                                      | 0    | 0    | 0    | 0    |  |  |
| Pulse width (ms)                                                                     | 0    | 0    | 0    | 0    |  |  |
| Number of sweeps = 10 Allocal                                                        |      |      |      |      |  |  |
| Stimulus <u>File</u> Final level 80.00 mV<br>First duration 100.00 ms (1000 samples) |      |      |      |      |  |  |

Set the level for the first sweep at **-100** mV.

For this epoch, because we want an incrementing step level from sweep to sweep, we enter a delta level. Click in the **Delta level** cell and type *20*. This forces the step level up 20 mV with each successive sweep.

We have 10 sweeps starting at -100 mV, so the final sweep will have a step level of 80 mV, reported below the table.

Now set the **First duration** at **100** milliseconds.

Again, this is reported below the table, in milliseconds as well as in samples.

We will not set a delta duration, which would alter the length of the epoch from sweep to sweep, so this completes our waveform definition for the voltage clamp protocol.

Click **Update Preview** in the bottom right corner of the protocol editor.

This opens the Waveform Preview window shown at right, where you can see a graphical representation of the waveform you defined.

This window can be kept open while you experiment with different epoch settings — click **Update** whenever you need to update the display.

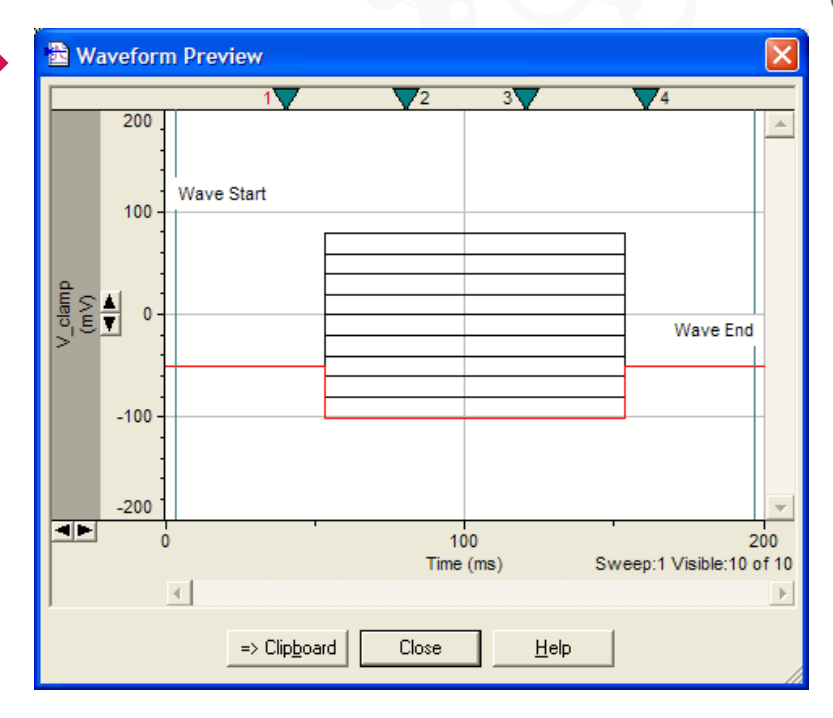

MOLECULAR

**Note:** The Waveform Preview opens with panes for all analog output channels — right-click in the upper pane and select Maximize Signal from the popup menu to get the display shown above.

We have completed the setup of the voltage clamp protocol — close the protocol editor with the **OK** button.

The new protocol is loaded, still labeled "(untitled)", and we could acquire data under it if we wanted, but it is not saved for future use.

Go to **Save Protocol As** in the Acquire menu. This opens a standard file-saving dialog. Name the protocol **Voltage Clamp 1**, and click **Save**.

The protocol is now saved and can be loaded whenever needed, with the Open Protocol command in the Acquire menu, or button:

Save Protocol As Save in: 🗀 Params File name: Voltage Clamp 1 Protocol Files (\*.pro) Save as type:

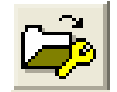

Setup of the current clamp protocol follows similar lines to that for the voltage clamp protocol.

# Edit Protocol - (untitled) Mode/Rate Inputs Outputs Trigger Statistics Analog IN Channels Channel #0: Vm\_scaled Channel #1: 10\_Vm Channel #2: I\_Output

MOLECULAR

Open the protocol editor again with **New Protocol**, in the Acquire menu.

We again accept the default settings in the Mode/Rate tab, go to the Inputs tab.

This time select **Vm\_scaled** for Channel #0.

Recall that the second, current-monitoring signal that we want to read in current clamp ("I\_Output") is setup for the connection from the I OUTPUT port on the amplifier to digitizer channel Analog IN #2 (<u>Connections</u>).

Check Channel #2 and select I\_Output.

On the Outputs tab, select the current clamp command signal we configured for Analog OUT channel #0: **I\_clamp**.

Leave the holding level at the default zero setting for current clamp.

|                            | A    | В    | С    | D     | E    |
|----------------------------|------|------|------|-------|------|
| Туре                       | Step | Ramp | Step | Trngl | Step |
| Sample rate                | Fast | Fast | Fast | Fast  | Fast |
| First level (nA)           | -1   | 1    | -0.5 | 1     | 0    |
| Delta level (nA)           | 1    | 0    | 0    | 0     | 0    |
| First duration (ms)        | 40   | 40   | 0.1  | 100   | 5    |
| Delta duration (ms)        | 0    | 0    | 0    | 0     | 0    |
| Digital bit pattern (#3-0) | 1111 | 0000 | 0000 | 0000  | 0000 |
| Digital bit pattern (#7-4) | 0000 | 0000 | 0000 | 0000  | 0000 |
| Train rate (Hz)            | 0    | 0    | 0    | 25    | 0    |
| Pulse width (ms)           | 0    | 0    | 0    | 1     | 0    |

 Edit Protocol - (untitled)

 Mode/Rate
 Inputs
 Outputs
 Trigge

 Analog OUT Channels
 Channel #0:
 Cmd 0
 •

 Channel #1:
 Cmd 0
 •
 •

 Channel #1:
 Cmd 0
 •
 •

 Channel #2:
 OUT #0
 •
 •

 Channel #2:
 OUT 0
 •
 •

 Channel #3:
 •
 •
 •

Create your own command waveform on the Waveform Channel #0 tab.

Experiment with the different waveform options, viewing these in the Waveform Preview window.

Finally, close the protocol editor by clicking **OK**, and save the protocol (Save Protocol As in the Acquire menu), calling it *Current Clamp 1*.

You will see on exit that the scope window is set up in preparation to receive the two input signals configured for this protocol.

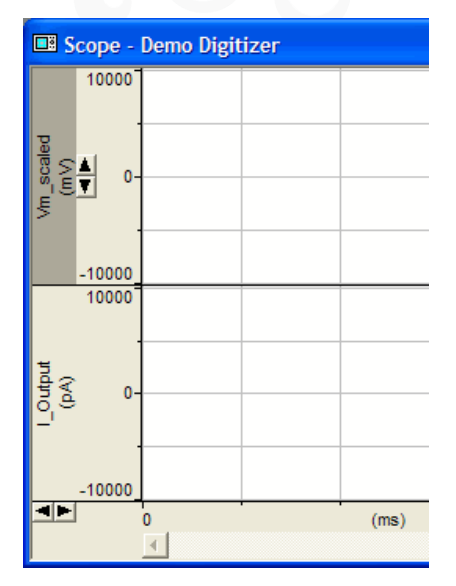

MOLECULAR

To change from current clamp to voltage clamp you need only load the appropriate protocol, then start acquisition. Alternatively, you can link each protocol to a sequencing key, so that you only have to click one button, or use one keyboard combination, to load each protocol. The sequencing keys setup dialog is in the Configure menu.

For more detailed information, consult the Clampex software online Help.

When you use Gap-free mode in the Real Time Controls panel, open the pre-programming dialog by clicking the < button. You can pre-program voltage level and holding duration values for each channel, as well as turning the digital bit on or off. You can pre-program up to 50 epochs. You can also manually change values during a recording.

| Gap-free 🦳   |                       |        |           |           |          |        |         |         |          |       |       |
|--------------|-----------------------|--------|-----------|-----------|----------|--------|---------|---------|----------|-------|-------|
| Cmd 0 (mV)   | Epoch Desc            | 1      | 2         | 3         | 4        | 5      | 6       | 7       | 8        | 9     | 10    |
| 0            | Туре                  | Step   | Step      | Step      | Step     | Step   | Off     | Off     | Off      | Off   | Off   |
| Cmd 1 (mV)   | Level (mV)            | 45     | -50       | 100       | -100     | 0      | 0       | 0       | 0        | 0     | 0     |
| 0            | Duration (seconds)    | 12     | 10        | 5         | 15       | 1      | 0       | 0       | 0        | 0     | 0     |
| Cmd 2 (mV)   | Digital bit (0/1)     | 1      | 0         | 1         | 0        | 0      | 0       | 0       | 0        | 0     | 0     |
| 0            |                       |        |           |           |          |        |         |         |          |       |       |
| Cred 3 (mV)  |                       |        |           |           |          |        |         |         |          |       |       |
|              |                       |        |           |           |          |        |         |         |          |       |       |
|              |                       |        |           |           |          |        |         |         |          |       |       |
| -            |                       |        |           |           |          |        |         |         |          |       |       |
| 0            |                       |        |           |           |          |        |         |         |          |       |       |
|              |                       |        |           |           |          |        |         |         |          |       |       |
| 0            |                       |        |           |           |          |        |         |         |          |       |       |
|              |                       |        |           |           |          |        |         |         |          |       |       |
| 0            |                       |        |           |           |          |        |         |         |          |       |       |
|              | 4                     |        |           |           |          |        |         |         |          |       |       |
| 0            |                       |        |           |           | _        |        |         |         |          |       |       |
|              | Channel #0 Channel #1 | Channe | 1 #2   Cł | hannel #3 | 3   Chan | nel #4 | Channel | #5   Ch | annel #6 | Chann | el #7 |
| Digital OUTs |                       |        |           |           | _        |        |         |         |          |       |       |
| 3 0          | Start From Change 1   | Ap     | ply       | Reset     |          |        |         |         |          |       |       |
| 7            |                       |        |           |           | _        |        |         |         |          |       |       |

#### Finish

This completes the Axopatch section of the guide.

## MultiClamp

#### MultiClamp Sequence

This sequence describes how to set up two distinct data-acquisition protocols for use in whole-cell recording with a MultiClamp 700B amplifier.

After we create the protocols, as an optional final step, we will integrate these with the MultiClamp amplifier mode telegraph so that Clampex software automatically loads the appropriate protocol when you shift between current and voltage clamp in MultiClamp Commander software.

Move through the sequence page by page, or skip sections with the links below—but note that the discussion assumes the setup from earlier sections:

- Digitizer-Amplifier Connections
- Create Signals

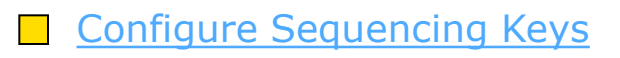

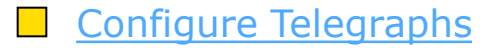

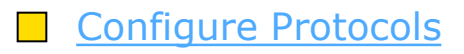

## MultiClamp

Digitizer – Amplifier Connections

In this section we put in the cabling between the digitizer and MultiClamp amplifier. We will use just one MultiClamp channel (i.e. headstage) in this configuration.

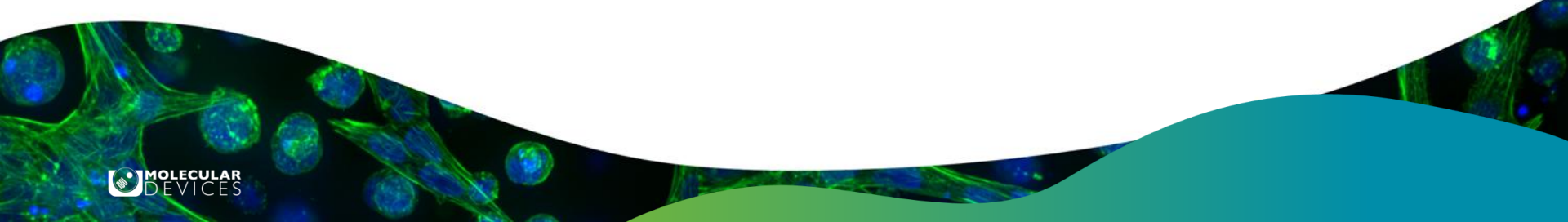

## Connect MultiClamp

If you have not already done so, switch on your MultiClamp 700B amplifier and open MultiClamp Commander software.

If Commander opens in demo mode (reported in the title bar), you need to connect the amplifier to the software.

In Commander, click the **Select Device** button:

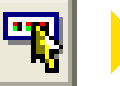

#### Select MultiClamp Hardware.

700B: Click **Scan**—Commander displays the amplifier serial number when the amplifier is found.

Click **OK** to exit.

| Select Device                     | X |
|-----------------------------------|---|
| MultiClamp SoftPanel              |   |
| C Demo Mode   MultiClamp Hardware |   |
| Serial Number: 00102318 💌 Scan    |   |
| MultiClamp 00102318 is connected. |   |
| OK Cancel Help                    |   |

DEVICES

## **MultiClamp Connections 1**

We want the following signals:

#### ---- Voltage Clamp

#### **Digitizer Analog Inputs**

- Membrane current—primary output
- Membrane potential—secondary output

#### ----- Current Clamp-

#### **Digitizer Analog Inputs**

- Membrane potential—primary output
- Membrane current—secondary output

#### **Digitizer Analog Output**

• Command potential

#### Digitizer Analog Output

Command current

## MultiClamp Connections 2

Clampex software allows for more than one signal to be sent, at different times, on each channel (the relationship between signals and channels is more fully explained in the <u>Create Signals</u> section).

Because we are never in current clamp and voltage clamp at the same time, signals associated with these modes can share channels.

Specifically, the following signals can share channels:

- the primary input signals for current and voltage clamp
- the secondary input signals for current and voltage clamp
- the command signals for current and voltage clamp

The six signals from the previous slide, then, require only three digitizer-to-amplifier connections, as shown on the next slide.

#### **MultiClamp Connections 3**

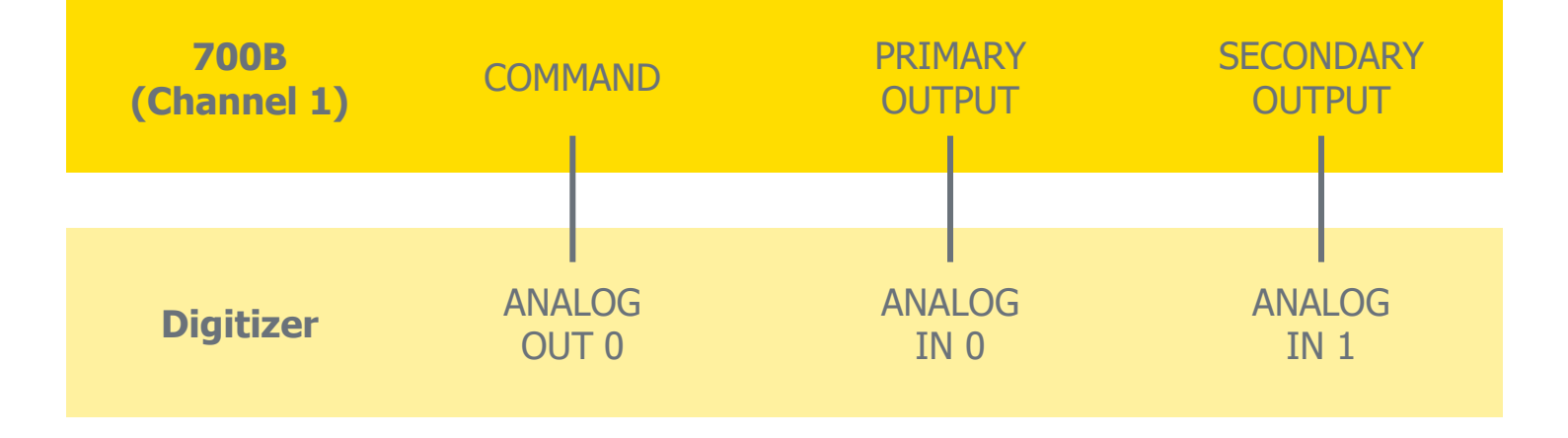

#### Finish

MOLECULAR

With the three cables connected, we are ready to configure Clampex software, starting with telegraphs.

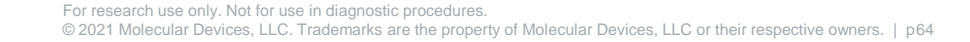

#### MultiClamp Configure Telegraphs

MultiClamp 700B telegraphs are software messages sent from MultiClamp Commander software to Clampex software, registering key amplifier settings.

As well as simply reporting the settings in Clampex software, the telegraphs are integrated into Clampex software so that the greater proportion of signal setup is done automatically (as we will soon see).

The most important telegraph remains the gain telegraph, used to automatically rescale the Clampex Scope window as gains settings are changed, and to ensure recorded data files are correctly scaled. Lowpass filter and whole-cell capacitance compensation settings are reported in the Real Time Controls and written into recorded file headers—as is the output gain.

In addition, the MultiClamp amplifier has telegraphs for amplifier mode, and for the units and scale factors for command and acquisition signals. We will use these telegraphs in our setup in the following slides.

## MultiClamp Telegraphs 1

Open **Telegraphed Instrument** from the Configure menu.

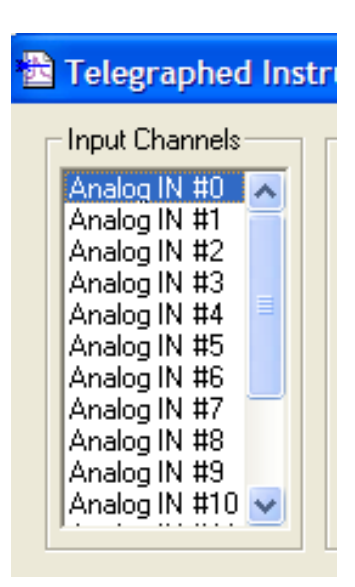

| <u>A</u> cquire | <u>V</u> iew | <u>C</u> onfigure                    | <u>T</u> ools    | <u>W</u> indow | Help |
|-----------------|--------------|--------------------------------------|------------------|----------------|------|
|                 |              | <u>D</u> igitizer<br><u>C</u> yberAr | <br>np           |                | •    |
|                 |              | Lab Ben                              | ch               |                |      |
|                 |              | Telegrap                             | bhed <u>I</u> ns | strument       | · N  |
|                 |              | <u>O</u> verride                     | es               |                | μž   |
|                 |              | Membra                               | ne Test          | Setup          |      |

All telegraphs must be configured for a specific digitizer input channel. We will first enable telegraphs for the channel receiving the amplifier primary output. We have connected the MultiClamp Primary Output to Analog IN #0 on the Digidata digitizer (<u>Connections</u>), so select this from the Input Channels list.

# MultiClamp Telegraphs 2

Select Axon MultiClamp 700B amplifier from the Telegraphed Instrument list.

When you have made this selection note the options with respect to linking protocols to amplifier modes we will use this functionality later in the guide (Configure Sequencing Keys).

Telegraphed Instrument

Axon MultiClamp 700B

MultiClamp 700 amplifier mode switches are automatically telegraphed.

- Start new trial when mode, scale factor or units change. To simultaneously switch protocols, configure special Sequencing Keys (V-Clamp or I-Clamp IN).
- Continue trial when mode, scale factor or units change.

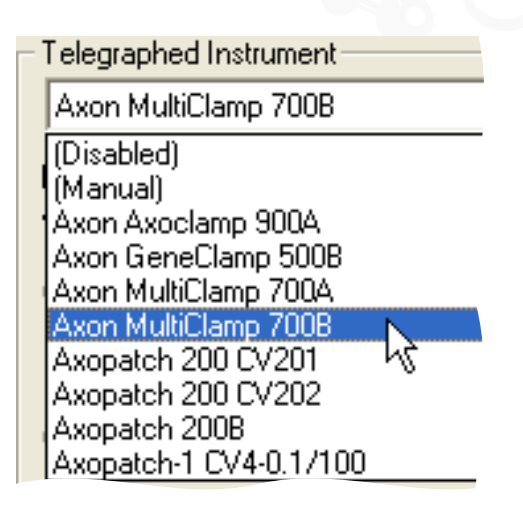

MOLECULAR

## MultiClamp Telegraphs 3

The first enabled section on the dialog is Amplifier Configuration.

Identify the amplifier channel (i.e. headstage) and signal type for the selected digitizer channel: **Primary output 1** 

| -Amplifier Configuration | n                |                |
|--------------------------|------------------|----------------|
| Amplifier output:        | Primary output 1 | -              |
| Serial <u>n</u> umber:   | 00102318         | ▼ <u>S</u> can |
| J                        |                  |                |

Next click **Scan** — the MultiClamp amplifier serial number is shown when the amplifier is found.

# MultiClamp

#### Create Signals

In this section we name the signals we require, assigning these to input and output channels.

Before starting it is important to be clear on what signals and channels are:

- **Signal:** a set of name, unit, scale factor and offset, by means of which the voltage inputs and outputs at the digitizer are represented in Clampex software as the parameter being read at, or delivered to, the preparation.
- **Channel:** a cable connection to the digitizer, identified by the name of the BNC port where connection is made, e.g. Analog IN #0, Digital OUT #2.

As already noted, analog channels can be configured for different signals at different times, which is what we do in this section.

#### MultiClamp Signals 1

Open the Lab Bench from the Configure menu or use the button:

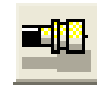

| re | <u>V</u> iew | <u>C</u> onfigure | <u>T</u> ools    | <u>W</u> indow | <u>H</u> e |
|----|--------------|-------------------|------------------|----------------|------------|
|    |              | <u>D</u> igitizer |                  |                |            |
|    |              | <u>C</u> yberAn   | np               |                | •          |
|    |              | Lab Ben           | ch               | N              |            |
|    |              | Telegrap          | ohed <u>I</u> ns | trument        |            |
|    |              | <u>O</u> verride  | s                |                |            |

MOLECULAR

The Lab Bench opens with the Input Signals tab on top, and digitizer channel Analog IN #0 selected. We have the amplifier's primary output connected to this channel, so we need to create two signals—one each for voltage and current clamp—for this channel.

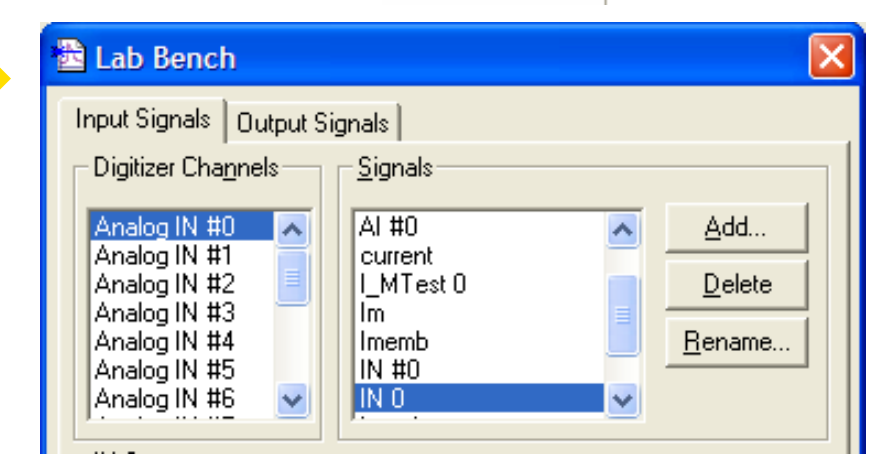

Acqui

For research use only. Not for use in diagnostic procedures. © 2021 Molecular Devices, LLC. Trademarks are the property of Molecular Devices, LLC or their respective owners. | p70

## MultiClamp Signals 2

| Add Signal         |        |
|--------------------|--------|
| New name: Im prime | ок 🗋   |
|                    | Cancel |
|                    | Help   |

Notice that the entire Scaling section is grayed, as it is not used. This is because signal scaling is now under the control of the telegraphs we set up in the last section. Do not worry if the units and scale here are incorrect – they are overridden. Click **Add** in the Signals section, opening the Add Signal dialog.

Type **Im\_prime**— the name we will give the scaled membrane current signal for voltage clamp, on headstage 1, which will on the primary output.

Click **OK**. With the new signal selected in the Signals list, the rest of the tab shows options and settings for that signal.

| Cional uniter        | 7    | Default      |
|----------------------|------|--------------|
|                      | (;   |              |
| Scale factor (V/mV): | 0.01 | Scale Factor |

For research use only. Not for use in diagnostic procedur

© 2021 Molecular Devices, LLC. Trademarks are the property of Molecular Devices, LLC or their respective owners. | p71

## MultiClamp Signals 3

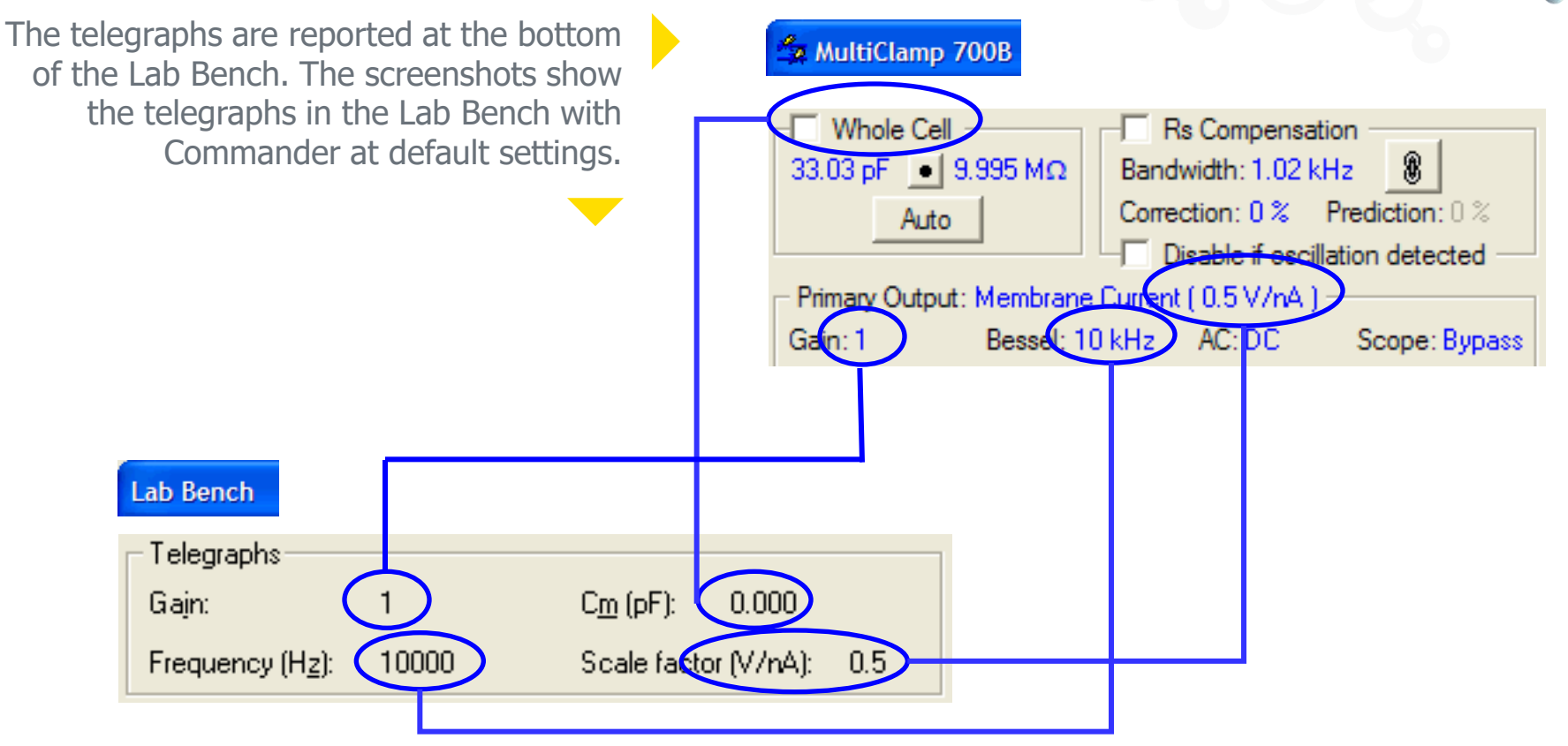

For research use only. Not for use in diagnostic procedures.

© 2021 Molecular Devices, LLC. Trademarks are the property of Molecular Devices, LLC or their respective owners. | p72

MOLECULAR DEVICES
Change settings in Commander and see the telegraphs update in the Lab Bench. The filter, gain, and capacitance compensation telegraphs are also reported in the Real Time Controls.

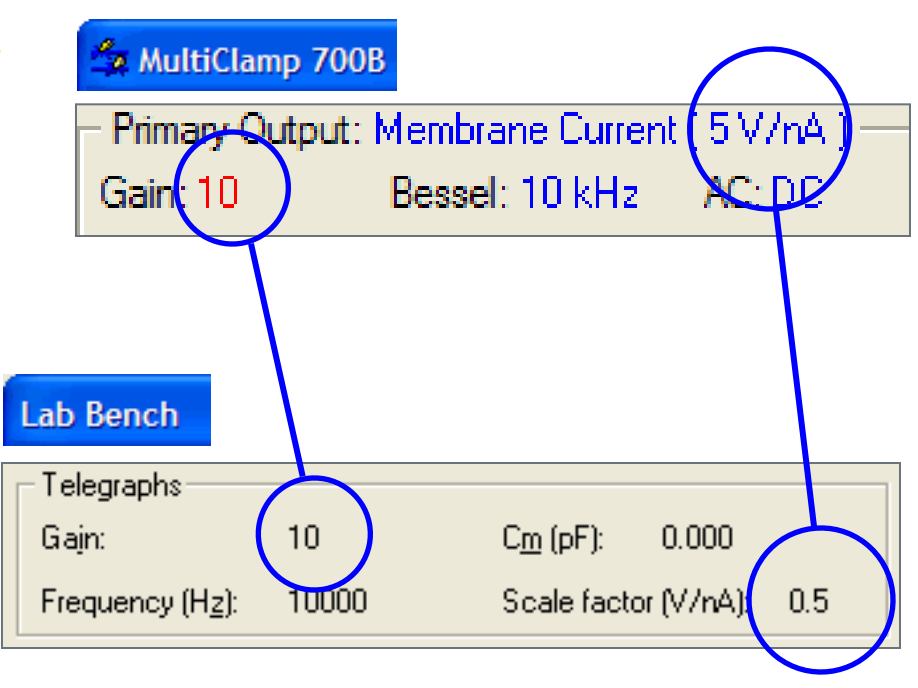

Notice that the scale factor reported in the Lab Bench does not change as you alter the output gain. Clampex software reports the unity gain scale factor, i.e. the scale factor for an output gain of one.

Of course, the scale factor applied to the signal takes the gain into account e.g. in these screenshots, Clampex software will apply a scale factor of  $10 \ge 0.5 \text{ V/nA} = 5 \text{ V/nA},$ as reported in Commander.

For research use only. Not for use in diagnostic procedures.

© 2021 Molecular Devices, LLC. Trademarks are the property of Molecular Devices, LLC or their respective owners. | p73

This completes the creation of our first signal. All we actually did was to create a signal name. Following that, with MultiClamp telegraphing enabled, the remainder of the signal configuration was handled automatically.

Before we proceed to the next signal, note the possibility of additional signal filtering in Clampex software.

The Hardware Signal Conditioning section has configuration options for Axon Instruments' CyberAmp signal conditioner.

| Software RC Filter       |       | Hardware Signal Conditioning |
|--------------------------|-------|------------------------------|
| 🔲 Lowpass (kHz):         | 1     |                              |
| 🔲 Highpass (Hz):         | 1     | CyberAmp                     |
| - Telegraphs             |       |                              |
| Gajn:                    | 1     | C <u>m</u> (pF): 0.000       |
| Frequency (H <u>z</u> ): | 10000 | Scale factor (V/V): 10       |

Now to the next signal— the amplifier primary output signal for reading membrane potential in current clamp.

We are using the same digitizer channel for both the current and voltage clamp primary output signals, so still with digitizer channel **Analog IN #0** selected,

click **Add**. This time type "Vm\_prime" for the name of the new signal.

| ОК     |
|--------|
| Cancel |
| Help   |
|        |

Again, because we have enabled telegraphs for the channel that this signal is associated with, signal units and scale factor are set automatically from MultiClamp Commander software. When you change Commander to current clamp mode and membrane potential is measured, Clampex software will update appropriately, if the telegraphs were configured to start a new trial.

Now we create current and voltage clamp signals for the amplifier secondary output.

We have the secondary output connected to Analog IN #1 (<u>Connections</u>). Select this as the digitizer channel, and then click **Add**.

| Add Signal       |                |
|------------------|----------------|
| New name: Vm_sec | ОК             |
|                  | Cancel         |
|                  | ( <u>H</u> elp |

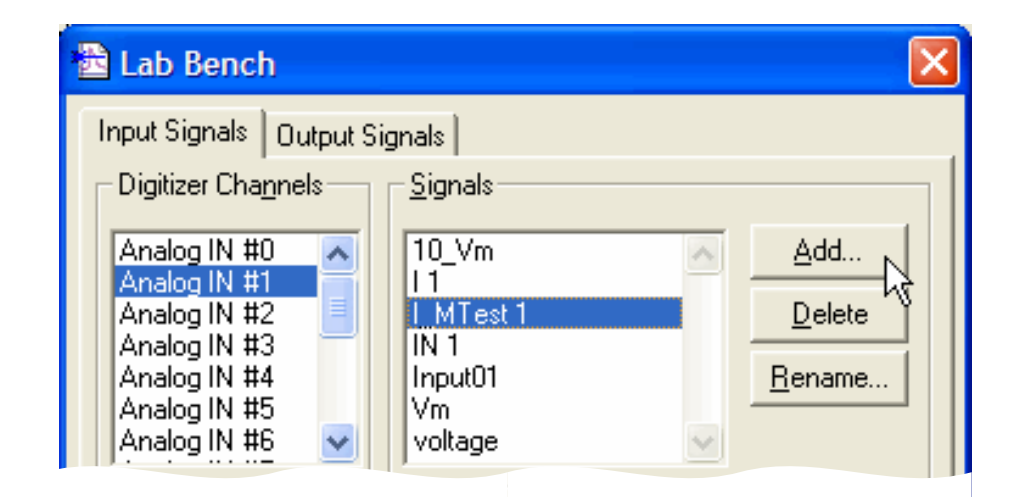

MOLECULAR

Type *Vm\_sec*, for the signal we will use to monitor membrane potential in voltage clamp.

| 🔁 Add Signal     |        |
|------------------|--------|
| New name: Im sec | ОК     |
|                  | Cancel |
|                  | Help   |

Now for the other secondary output signal from the MultiClamp, on digitizer channel Analog IN #1. This will monitor membrane current in current clamp.

Add **Im\_sec** in the Add Signal dialog, as for previous signals.

Signal Im\_sec will be used when Commander is in current clamp with "Membrane Current" as the secondary output signal.

| Options                                                                      |                 |                                    |                                |                                      |  |
|------------------------------------------------------------------------------|-----------------|------------------------------------|--------------------------------|--------------------------------------|--|
| Quick Selec<br>General                                                       | t )<br>Gains    | Ad                                 | lvanci                         |                                      |  |
| C Channel 1<br>Voltage Clamp<br>Feedback Re<br>C 50 MΩ<br>C 500 MΩ<br>C 5 GΩ | Chann sistor ■  | el 2<br>Experi<br>Wh<br>Wh<br>Pate | ment<br>ole Ce<br>olo Co<br>ch |                                      |  |
| Current Clam<br>Feedback<br>C 50 MΩ<br>C 500 MΩ<br>C 500 MΩ<br>C 500 MΩ      | p<br>Resistor – | Ð                                  | cperin<br>Who<br>Who<br>Who    | nent 1<br>ble Ce<br>ble Ce<br>ble Ce |  |

#### 🖆 MultiClamp 700B

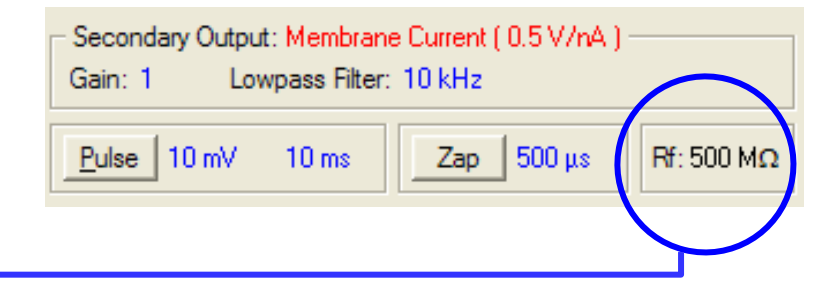

MOLECULAR

Notice that the scale factor for current-reading output signals is affected by the choice of headstage resistor.

This can be adjusted in Commander's Options dialog:

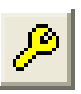

in the Gains tab, Feedback Resistor sections.

We will use the default **500 MW** setting.

Now we create signals for the command waveforms.

Go to the Output Signals tab in the Lab Bench. Analog OUT #0 is selected. This is the channel we have connected for both voltage and current clamp commands (<u>Connections</u>).

| New name: V clamp | OK           |
|-------------------|--------------|
|                   | Cancel       |
|                   | <u>H</u> elp |

| 🚡 Lab Bench                                                      |                                        |                                         |
|------------------------------------------------------------------|----------------------------------------|-----------------------------------------|
| Input Signals Output S                                           | ignals<br>Signals                      |                                         |
| Analog OUT #0<br>Analog OUT #1<br>Analog OUT #2<br>Analog OUT #3 | _Cmd 0<br>2B Command<br>AO #0<br>Cmd 0 | <u>A</u> dd<br><u>D</u> elete<br>Bename |
|                                                                  |                                        |                                         |

Click **Add** in the Signals section, and type *V\_clamp* into the Add Signal dialog — for the command signal for voltage clamp.

We enabled telegraphs for Analog OUT #0 in association with both Analog IN #0 and Analog IN #1, so the signal units and scale factor are simply reported from Commander.

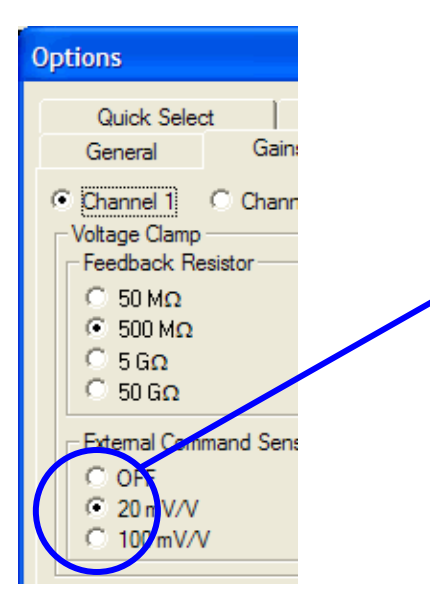

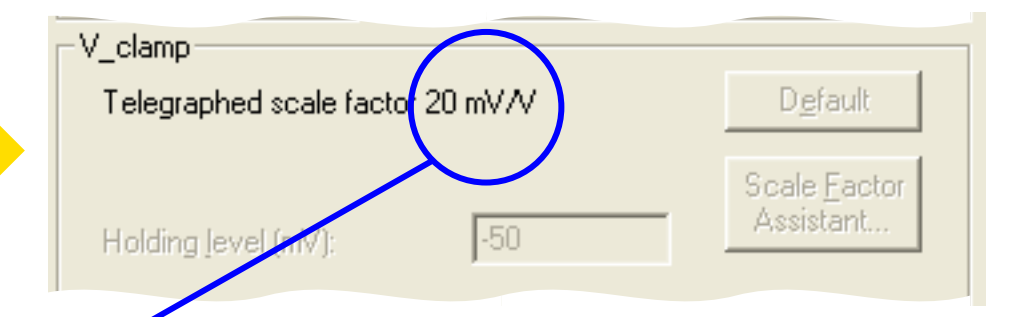

MultiClamp can output command signals in voltage clamp at two scale factors—20 mV/V and 100 mV/V.

MOLECULAR

Select the command scale factor from the Commander Options dialog:

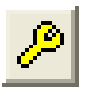

We will use the 20 mV/V setting.

Under default settings the command signal holding level cannot be set in the Lab Bench. We do not need to worry about the holding level reported in the field because we will set this when we incorporate the signal into a protocol.

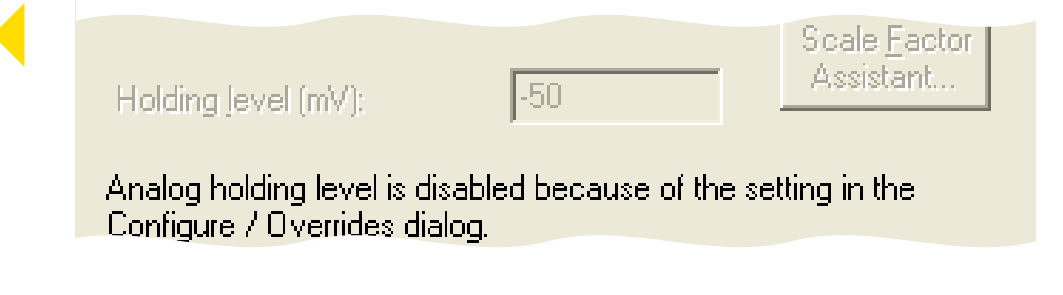

| 🖹 Add Signal      | ×            |
|-------------------|--------------|
| New name: I clamp | OK           |
| _ ,               | Cancel       |
|                   | <u>H</u> elp |

It only remains to create the current clamp command signal.

Click **Add** again, calling the new signal *I\_clamp*.

Set the amplifier mode in Commander to current clamp:

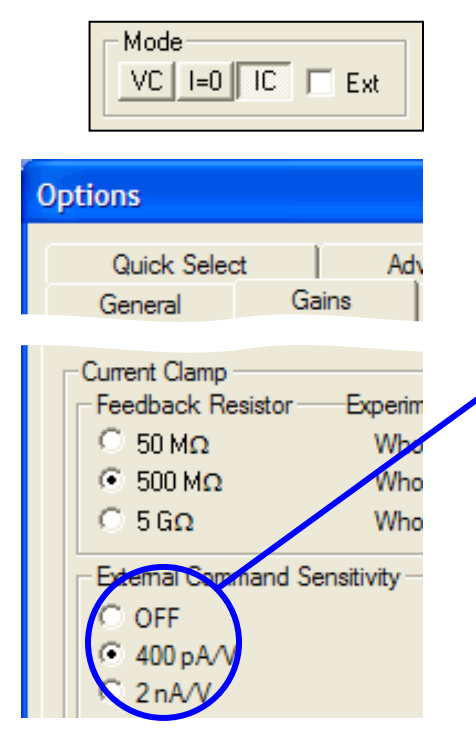

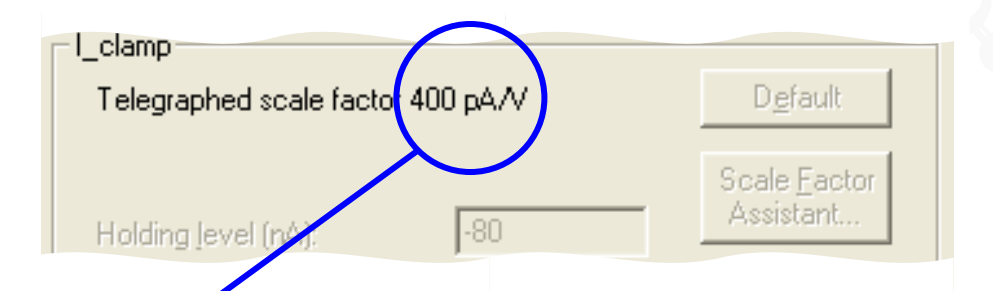

In the Lab Bench, the scale factor units change to express current.

Again, Commander has two scaling settings for the command signal, 400 pA/V and 2 nA/V, selected in the Options dialog Gains tab.

MOLECULAR

Check that you have **400 pA/V** selected.

For research use only. Not for use in diagnostic procedures. © 2021 Molecular Devices, LLC. Trademarks are the property of Molecular Devices, LLC or their respective owners. | p82

#### Finish

In this section we played with settings in Commander in order to see how the telegraphs work, but in the normal course of events you only need to add appropriately named signals in the Lab Bench, ensuring these are associated with the correct digitizer channels. Then, each time you run a protocol with one of the signals, Clampex software uses the units and scale factors telegraphed from Commander at that time.

We created six signals:

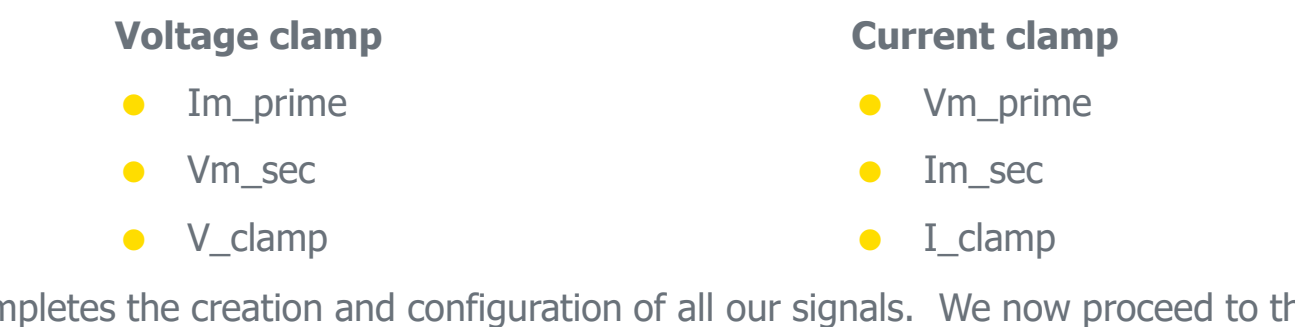

This completes the creation and configuration of all our signals. We now proceed to the creation of protocols, where these signals are built into a broader set of acquisition parameters.

#### MultiClamp Configure Protocols

Protocols in Clampex software are complete sets of acquisition parameters, including options for command waveforms and preliminary data analysis. Particular signals, defined in the Lab Bench, are specified for each protocol.

In this section we create two simple protocols, one each for current and voltage clamp, incorporating the signals we have just defined.

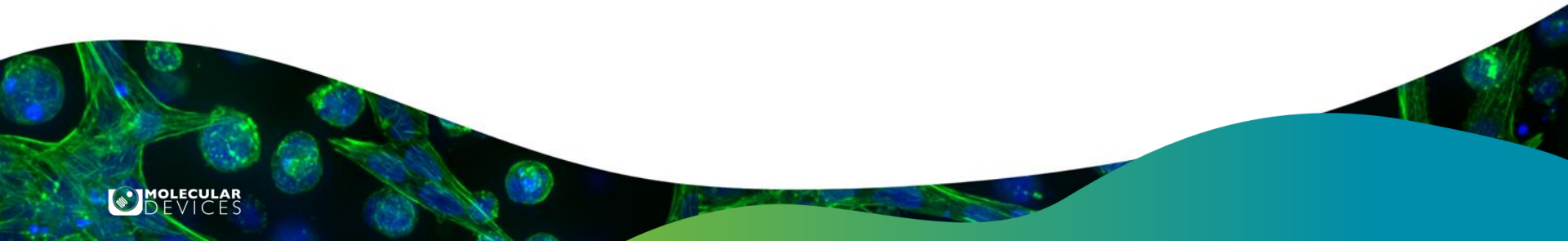

Open the protocol editor by selecting **New Protocol** from the Acquire menu.

**Note:** If a previously saved protocol is not loaded in Clampex software, it uses a place-holder protocol, labeled "(untitled)". If this is currently loaded you can open the editor to create a new protocol by selecting **Edit Protocol**, or by clicking the button:

The currently loaded protocol is reported in the status bar at the bottom of the main Clampex software window.

| New Protocol              |  |
|---------------------------|--|
| Open Protocol             |  |
| Save Protocol             |  |
| Save Protocol <u>A</u> s  |  |
| Edit Protocol             |  |
| Wave <u>f</u> orm Preview |  |

We will begin by setting up the protocol for voltage clamp.

For research use only. Not for use in diagnostic procedures. © 2021 Molecular Devices, LLC. Trademarks are the property of Molecular Devices, LLC or their respective owners. | p85

The front tab of the protocol editor has controls for, amongst other things, acquisition mode, sampling rate, and trial hierarchy.

The default acquisition mode is episodic stimulation—the only mode that allows a command waveform to be generated. We want to generate a command, so leave this setting. In fact, all the default settings on this tab can be left as they are, but take time to note key parameters such as the Sampling Rate (10 kHz), the number of samples per sweep, and the number of sweeps per run.

| dit Protocol - (untitled) |                          |                                   |                              |
|---------------------------|--------------------------|-----------------------------------|------------------------------|
| Mode/Rate Inputs          | Outputs Trigger          | Statistics Comments Math          | Waveform Stimulus            |
| Acquisition Mode          |                          |                                   |                              |
| ⊂ <u>G</u> ap-free        |                          | C Eixed-length events             | Episodic stimulation         |
| ⊂ <u>V</u> ariable-le     | ength events             | C High-speed <u>o</u> scilloscope |                              |
| Trial Hierarchy           |                          |                                   | Start-to-Start Intervals     |
| Trial delay (s):          | 0                        | <b>↓</b>                          | Run (s): Minimum 💌           |
| Runs/trial:               | 1                        | •                                 | Sweep (s): Minimum 💌         |
| Sweeps/run:               | 10                       | ■ = 0.04 MB                       |                              |
| Sweep duration (s):       | 0.2                      | = 2000 samples                    |                              |
| First holding:            | Epochs:                  | Last holding:                     |                              |
| 3.1 ms<br>31 samples      | 193.8 ms<br>1938 samples | 3.1 ms<br>31 samples              |                              |
| Sampling Rate per 9       | Sampling Rate per Signal |                                   |                              |
| Fast rate (Hz):           | 10000                    | <b>÷</b>                          | Runs/trial = 1, no averaging |

The sweep start-to-start interval is set at Minimum, so each new sweep starts as soon as the previous one is finished.

Next go to the **Inputs** tab.

Here you select digitizer input channels for the protocol, as well as the signals that you want to be conveyed on these.

For voltage clamp, we want two input signals one scaled signal for membrane current, and a second signal to monitor membrane voltage. We created these in the Lab Bench — "Im\_prime" and "Vm\_sec" — associating them with digitizer IN channels 0 and 1. Now we incorporate them into the voltage protocol.

Channel #0 should be already checked. Open the list box beside it and select **Im\_prime**.

| Edit Protoco | l - (untitled | d)                          |
|--------------|---------------|-----------------------------|
| Mode/Rate    | Inputs Outp   | outs   Trigger   Statistics |
| Analog IN    | Channels      |                             |
| <b>v</b>     | Channel #0:   | IN 0 💌                      |
| Г            | Channel #1:   | I_MTest 0                   |
| Г            | Channel #2:   | Imemb は<br>IN 0             |
| Г            | Channel #3:   | Ipatch<br>Vm_prime          |
| Г            | Channel #4:   | IN 4                        |
| Г            | Channel #5:   | IN 5                        |
| Г            | Channel #6:   | IN 6                        |
| Г            | Channel #7:   | IN 7                        |

For research use only. Not for use in diagnostic procedures. © 2021 Molecular Devices, LLC. Trademarks are the property of Molecular Devices, LLC or their respective owners. | p87

Then check **Channel #1** and select **Vm\_sec**.

This completes the Inputs tab.

| 🖀 Edit Protocol - (untitled) |                      |                            |  |  |
|------------------------------|----------------------|----------------------------|--|--|
| N                            | Node/Rate   Inputs   | s Outputs Trigger          |  |  |
|                              | -Analog OUT Cha      | nnels                      |  |  |
|                              | Channel # <u>0</u> : | V_clamp 💽                  |  |  |
|                              | Channel # <u>1</u> : | I_clamp<br>OUT #0<br>OUT 0 |  |  |
|                              | Channel # <u>2</u> : | Setup                      |  |  |
|                              | Channel # <u>3</u> : |                            |  |  |

| Edit Protocol - (untitled) |             |              |            |  |  |  |
|----------------------------|-------------|--------------|------------|--|--|--|
| Mode/Rate                  | Inputs Outp | outs Trigger | Statistics |  |  |  |
| Analog IN                  | Channels    |              |            |  |  |  |
| <b>v</b>                   | Channel #0: | Im_prime     | •          |  |  |  |
|                            | Channel #1: | Vm_sec       | •          |  |  |  |
| Г                          | Channel #2: | I_MTest 2    | Ŧ          |  |  |  |
| Г                          | Channel #3: | I_MTest 3    | -          |  |  |  |

#### Next, go to the **Outputs** tab.

We created the signal "V\_clamp" to deliver the voltage clamp command waveform, on digitizer output channel #0.

MOLECULAR

Select **V\_clamp** from the Channel #0 list box.

This tab is also used to set the holding level for the signal. There may be some confusion over the signal units for this, due to telegraphs.

With telegraphs enabled, Clampex software shows command signal units appropriate for the amplifier mode, so if the MultiClamp amplifier was in Current Clamp mode (IC) when you opened the protocol editor, "V\_clamp" shows with units for current.

| Analog OUT Holding Levels |                                                                                         |
|---------------------------|-----------------------------------------------------------------------------------------|
| V_clamp (pA):             | 0                                                                                       |
| Cmd 1 (m <del>/)</del> :  | 0                                                                                       |
| Cmd 2 (mV):               | 0                                                                                       |
| Cmd 3 (mV):               | 0                                                                                       |
|                           | Analog OUT Holding Levels<br>V_clamp (pA):<br>Cmd 1 (mV):<br>Cmd 2 (mV):<br>Cmd 3 (mV): |

This is no cause for alarm, since "V\_clamp" will only be used in voltage clamp, and Clampex software will telegraph the correct units at that time. It does mean that in order to set a holding level we need to recall the units used for the command signal in voltage clamp. These were millivolts. Alternatively, close the protocol editor with the **OK** button, switch to **Voltage Clamp** mode (VC) in Commander, and reopen the protocol editor. "V\_ clamp" now shows the units that will be used when "V\_clamp" is output — i.e. millivolts.

We want to set a holding level of -50 mV, so type **-50** in the holding level field.

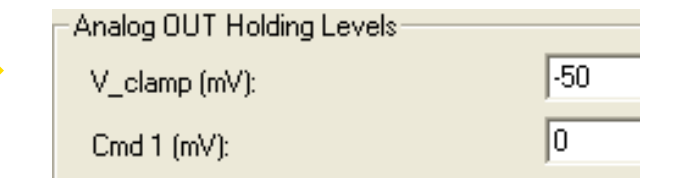

For research use only. Not for use in diagnostic procedures.

Although we will not make any changes for the purposes of our protocol, it is worth taking a quick look at the trigger settings.

Go to the **Trigger** tab. Default settings give "Immediate" trial starts. This means Clampex software is armed for data acquisition as soon as you select **Record**, or **View Only**, from the Acquire menu—or click the buttons:

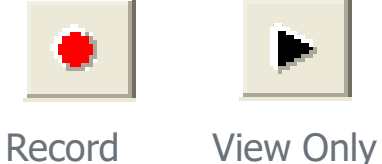

| E | dit Protocol - (untitled)            |
|---|--------------------------------------|
|   | Mode/Rate Inputs Outputs Trigger Sta |
|   | Start trial <u>w</u> ith:            |
|   | Immediate 💌                          |
|   | Trigger <u>s</u> ource:              |
|   | Internal Timer                       |

The default trigger source is "Internal Timer". This triggers the command waveform and data acquisition immediately after the trial is started, continuing through to the end of the trial automatically.

Now go to the **Waveform** Channel #0 tab, where outputs are defined for digitizer output channel Analog OUT #0.

A default waveform is already defined—we will delete this and create our own simple stimulus, but first familiarize yourself with some key settings on this tab.

The **Analog Waveform** check box enables analog command definition. Selecting **Epochs** means we define the waveform using the table in the middle of the tab. In this, the sweep can be divided into up to 50 sections (epochs) A–AX, and a waveform defined for each of these.

Edit Protocol - (untitled) Mode/Rate Inputs Outputs Trigger Statistics Comments Math Waveform Waveform Analog OUT: V clamp Info Analog Waveform Digital Outputs Epochs C Stimulus file Active high logic Use holding Intersweep holding level: -Epoch Description В D F G А Step Off Off Off Off Off Off Type Sample rate First level (mV) 112 -20 Delta level (mV) 100 First duration (ms) Delta duration (ms) 0 Digital bit pattern (#3-0) 0000 Digital bit pattern (#7-4) Train rate (Hz)

The Epoch Description table in the Waveform tab

includes cut and paste functionality. Notice the confirmation that "V\_clamp" is the signal carrying the output waveform. The units shown for it — in the "Info" message box and in the epoch description table—are again derived from the amplifier mode telegraph from MultiClamp Commander software.

Pulse width (ms)

Now to the definition of our waveform.

We will configure an output with a simple step, increasing the amplitude of the step with each sweep.

In column A of the epoch description table, keep **Step** in the **Type** row, but click in the **First level** row and type in **-50**. This sets the output level for epoch A in the first sweep of the run. Our entry of -50 mV maintains the holding level.

Click in the next row, **Delta level**, and type in **0**. This keeps the first level setting for subsequent sweeps — i.e. epoch A is maintained at –50 mV for each of the 10 sweeps in the trial.

| Epoch Description          | A    | В    |
|----------------------------|------|------|
| Туре                       | Step | Off  |
| Sample rate                | Fast | Fast |
| First level (mV)           | -50  | 0    |
| Delta level (mV)           | 0    | 0    |
| First duration (ms)        | 50   | 0    |
| Delta duration (ms)        | 0    | 0    |
| Digital bit pattern (#3-0) | 1111 | 0000 |
| Digital bit pattern (#7-4) | 0000 | 0000 |
| Train rate (Hz)            | 0    | 0    |
| Pulse width (ms)           | 0    | 0    |

MOLECULAR

Now to set the period for epoch A.

Click in the First duration row, and type in 50.

Our sampling interval is 10 kHz, so a 50 ms sample duration equates to 500 samples. Shift focus to a different cell in the table to see this reported below.

This completes epoch A.

Now we configure the step, in epoch B.

| Epoch Description          | A    | В              | С   | D   |
|----------------------------|------|----------------|-----|-----|
| Туре                       | Step | Off            | Off | Off |
| Sample rate                | Fast | ✓ Off          |     |     |
| First level (mV)           | -50  | Step           | N N |     |
| Delta level (mV)           | 0    | Ramp           |     |     |
| First duration (ms)        | 50   | Pulse train    |     |     |
| Delta duration (ms)        | 0    | Riphasis train |     |     |
| Digital bit pattern (#3-0) | 1111 | Trianala train |     |     |
| Digital bit pattern (#7-4) | 0000 | Triangle train |     |     |
| Train rate (Hz)            | 0    | Cosine train   |     |     |
| Pulse width (ms)           | 0    | 0              | 0   | 0   |
| Number of sweeps = 10 Allo |      |                |     |     |

| Epoch Description                                     | A    | В    | С    |     |
|-------------------------------------------------------|------|------|------|-----|
| Туре                                                  | Step | Off  | Off  | Off |
| Sample rate                                           | Fast | Fast | Fast | Fa  |
| First level (mV)                                      | -50  | 0    | 0    | 0   |
| Delta level (mV)                                      | 0    | 0    | 0    | 0   |
| First duration (ms)                                   | 50   | 0    | 0    | 0   |
| Delta duration (ms)                                   | 0    | 0    | 0    | 0   |
| Digital bit pattern (#3-0)                            | 1111 | 0000 | 0000 | 00  |
| Digital bit pattern (#7-4)                            | 0000 | 0000 | 0000 | 00  |
| Train rate (Hz)                                       | 0    | 0    | 0    | 0   |
| Pulse width (ms)                                      | 0    | 0    | 0    | 0   |
| Number of sweeps = 10 /                               |      |      |      |     |
| Stimulus Eile   First duration 50.00 ms (500 samples) |      |      |      |     |

Click in the **Type** row in column B (currently set to "Off").

Select **Step** from the popup menu.

Set the level for the first sweep at -100 mV.

For this epoch, because we want an incrementing step level from sweep to sweep, we enter a delta level. Click on the **Delta level** cell and type in *20*. This forces the step level up 20 mV with each successive sweep.

We have 10 sweeps starting at –100 mV, so the final sweep will have a step level of 80 mV, reported below the table.

Now set the duration, at **100 ms**. Again, this is reported below the table, in milliseconds as well as in samples.

We will not set a delta duration, which would alter the length of the epoch from sweep to sweep, so this completes our waveform definition.

| Epoch Description                                                             | A    | В    | С    | D    |  |
|-------------------------------------------------------------------------------|------|------|------|------|--|
| Туре                                                                          | Step | Step | Off  | Off  |  |
| Sample rate                                                                   | Fast | Fast | Fast | Fast |  |
| First level (mV)                                                              | -50  | -100 | 0    | 0    |  |
| Delta level (mV)                                                              | 0    | 20   | 0    | 0    |  |
| First duration (ms)                                                           | 50   | 100  | 0    | 0    |  |
| Delta duration (ms)                                                           | 0    | 0    | 0    | 0    |  |
| Digital bit pattern (#3-0)                                                    | 1111 | 0000 | 0000 | 0000 |  |
| Digital bit pattern (#7-4)                                                    | 0000 | 0000 | 0000 | 0000 |  |
| Train rate (Hz)                                                               | 0    | 0    | 0    | 0    |  |
| Pulse width (ms)                                                              | 0    | 0    | 0    | 0    |  |
| Number of sweeps = 10 Alloca                                                  |      |      |      |      |  |
| Stimulus Eile Final level 80.00 mV<br>First duration 100.00 ms (1000 samples) |      |      |      |      |  |

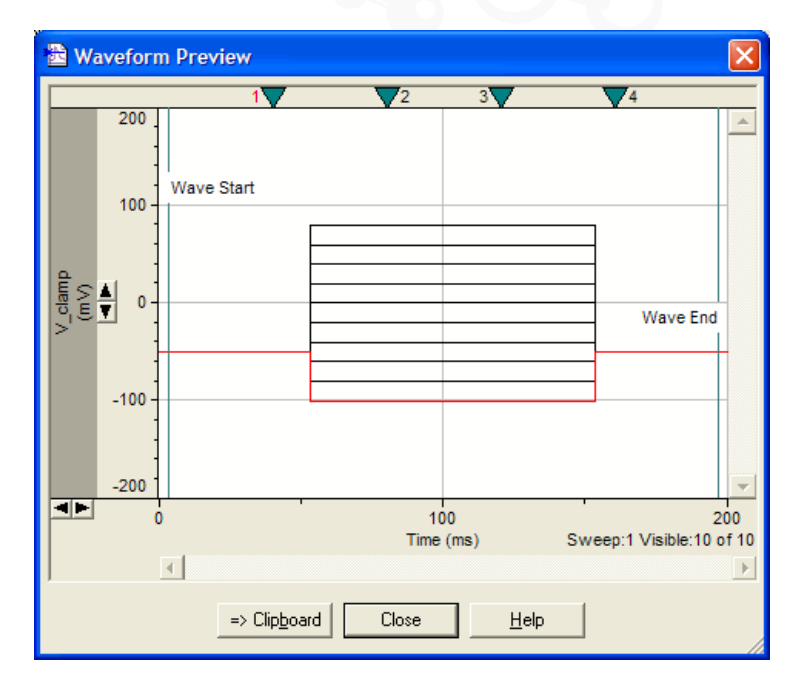

Click **Update Preview** in the bottom right corner of the protocol editor.

This opens the Waveform Preview window shown at right, where you can see a graphical representation of the waveform we have defined.

This window can be kept open while you experiment with different epoch settings — click **Update** whenever you want to update the display.

**Note:** The Waveform Preview opens with panes for all analog output channels—right-click in the upper pane and select **Maximize Signal** from the pop-up menu to get the display shown.

| MultiClamp I | Protocol 12 |
|--------------|-------------|
|--------------|-------------|

| We have completed the setup of the voltage clamp                    |  |
|---------------------------------------------------------------------|--|
| protocol — close the protocol editor with the $\mathbf{OK}$ button. |  |

The new protocol is loaded, still labeled "(untitled)", and we could acquire data under it if we wanted, but it is not saved for future use.

Go to **Save Protocol As** in the Acquire menu. This opens a standard file-saving dialog. Name the protocol *Voltage Clamp 1*, and click **Save**.

The protocol is now saved and can be loaded whenever we want, with **Open Protocol** in the Acquire menu, or button:

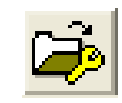

| 🖀 Save Protocol As |                        |  |  |  |
|--------------------|------------------------|--|--|--|
| Save in: 🗀         | Params                 |  |  |  |
|                    |                        |  |  |  |
|                    |                        |  |  |  |
|                    |                        |  |  |  |
|                    |                        |  |  |  |
|                    |                        |  |  |  |
|                    |                        |  |  |  |
| File <u>n</u> ame: | Voltage Clamp 1.pro    |  |  |  |
| Save as type:      | Protocol Files (*.pro) |  |  |  |
|                    | ,,                     |  |  |  |
|                    |                        |  |  |  |

MOLECULAR

Setup of the current clamp protocol follows similar lines to the protocol for voltage clamp.

Open the protocol editor again with **New Protocol**, in the Acquire menu.

We will again accept the default settings in the Mode/Rate tab, so go straight to the **Inputs** tab.

This time select *Vm\_prime* for Channel #0, and *Im\_sec* for Channel #1.

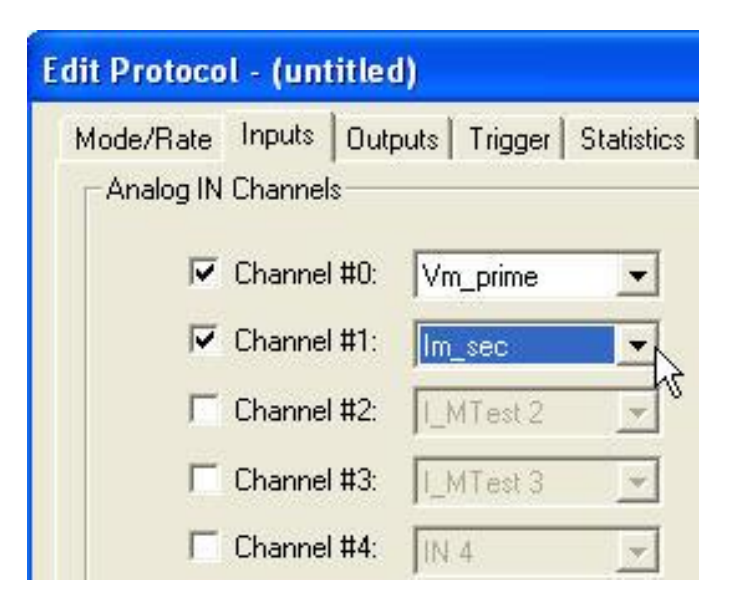

**Note:** Be sure the MultiClamp amplifier is in **IC Mode** to see the correct units when you configure the waveform.

| Edit Protocol - (untitled) |                            |         |  |  |  |  |
|----------------------------|----------------------------|---------|--|--|--|--|
| Mode/Rate Input:           | 3 Outputs                  | Trigger |  |  |  |  |
| Analog OUT Cha             | nnels                      |         |  |  |  |  |
| Channel # <u>0</u> :       | Cmd 0                      | -       |  |  |  |  |
| Channel # <u>1</u> :       | Cmd 0<br>I_clamp<br>OUT #0 | × ×     |  |  |  |  |
| Channel # <u>2</u> :       | OUT 0<br>Setup             |         |  |  |  |  |
| Channel #3:                | V_clamp                    | *       |  |  |  |  |

MOLECULAR

On the Outputs tab, select the current clamp command signal we configured for digitizer Analog OUT channel #0: *I\_clamp*.

Leave the holding level at the default zero setting for current clamp.

|                            | A    | В    | C    | D     | E    |
|----------------------------|------|------|------|-------|------|
| Туре                       | Step | Ramp | Step | Trngl | Step |
| Sample rate                | Fast | Fast | Fast | Fast  | Fast |
| First level (V)            | -200 | 100  | 20   | 110   | 0    |
| Delta level (V)            | 20   | 0    | 0    | 0     | 0    |
| First duration (ms)        | 40   | 40   | 0.1  | 40    | 5    |
| Delta duration (ms)        | 0    | 0    | 0    | 0     | 0    |
| Digital bit pattern (#3-0) | 1111 | 0000 | 0000 | 0000  | 0000 |
| Digital bit pattern (#7-4) | 0000 | 0000 | 0000 | 0000  | 0000 |
| Train rate (Hz)            | 0    | 0    | 0    | 1     | 0    |
| Pulse width (ms)           | 0    | 0    | 0    | 20    | 0    |

Create your own command waveform on the Channel #0 tab.

Experiment with the different waveform options viewing these in the Waveform Preview window.

Finally, close the protocol editor by clicking **OK**, and save the protocol (Save Protocol As in the Acquire menu), calling it *Current Clamp 1*.

You will see on exit that the Scope window is set up in preparation for the two input signals configured for this protocol, with units as currently telegraphed from the MultiClamp amplifier.

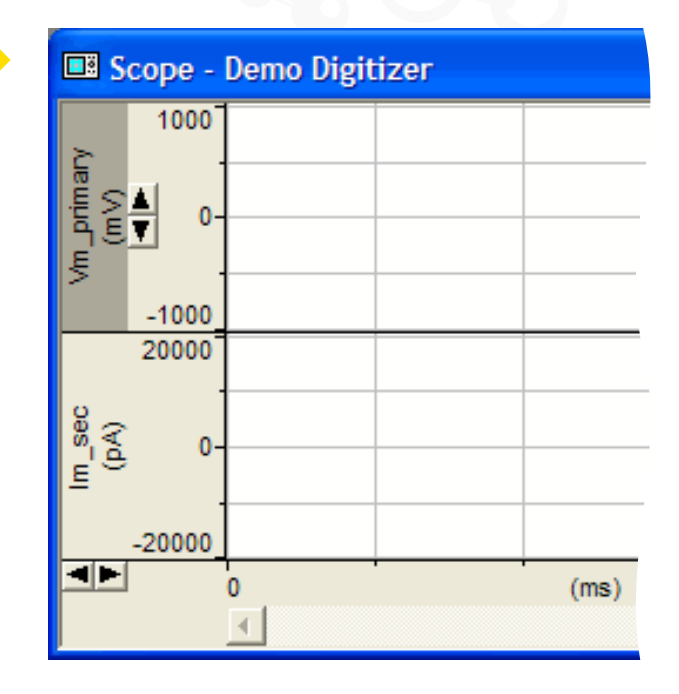

For research use only. Not for use in diagnostic procedures. © 2021 Molecular Devices, LLC. Trademarks are the property of Molecular Devices, LLC or their respective owners. | p99

When you use Gap-free mode in the Real Time Controls panel, open the pre-programming dialog by clicking the < button. You can pre-program voltage level and holding duration values for each channel, as well as turning the digital bit on or off. You can pre-program up to 50 epochs. You can also manually change values during a recording.

|                           | Epoch Desc            | 1      | 2       | 3         | 4        | 5      | 6        | 7        | 8        | 9     | 10     |
|---------------------------|-----------------------|--------|---------|-----------|----------|--------|----------|----------|----------|-------|--------|
| 0                         | Туре                  | Step   | Step    | Step      | Step     | Step   | Off      | Off      | Off      | Off   | Off    |
| Cmd 1 (mV)                | Level (mV)            | 45     | -50     | 100       | -100     | 0      | 0        | 0        | 0        | 0     | 0      |
| 0                         | Duration (seconds)    | 12     | 10      | 5         | 15       | 1      | 0        | 0        | 0        | 0     | 0      |
| Cmd 2 (mV)                | Digital bit (0/1)     | 1      | 0       | 1         | 0        | 0      | 0        | 0        | 0        | 0     | 0      |
| 0                         |                       |        |         |           |          |        |          |          |          |       |        |
| Cmd 3 (mV)<br>0           |                       |        |         |           |          |        |          |          |          |       |        |
| 0                         |                       |        |         |           |          |        |          |          |          |       |        |
| 0                         |                       |        |         |           |          |        |          |          |          |       |        |
| 0                         |                       |        |         |           |          |        |          |          |          |       |        |
| 0                         |                       | 0      | 40 CI   | 1.42      |          | 144    | <u> </u> | <u> </u> | 1.40     |       | 147    |
|                           | Channel #0 Channel #1 | Unanne | #2   Ur | nannel #3 | 3   Unan | nel #4 | Channel  | #5   Uh  | annel #6 | Chann | iel #7 |
| Digital OUTs<br>3 🔲 💭 💭 O | Start From Change 1   | Ар     | oly     | Reset     |          |        |          |          |          |       |        |

#### **Finish**

This completes the protocol tutorial and completes this guide. However, as a final, optional step we link the protocols to MultiClamp Commander amplifier-mode telegraphs in the next section.

#### MultiClamp Configure Sequencing Keys

The amplifier-mode telegraphs sent by MultiClamp Commander software can be used to automatically load protocols in Clampex software. This means that you can have an appropriate protocol load and run, automatically, as soon as you change modes in Commander. This is done using sequencing keys.

In this section, as an optional final stage in the guide, we configure this linkage for the two protocols we have created.

Open the **Sequencing Keys** dialog box from the Configure menu.

| 🗟 Sequencing Keys - Startup Set 🛛 🔀 |          |      |             |                       |  |
|-------------------------------------|----------|------|-------------|-----------------------|--|
| Key                                 | Next Key | Туре | Description | Close                 |  |
|                                     |          |      |             | Help                  |  |
|                                     |          |      |             | <u>A</u> dd           |  |
|                                     |          |      |             | <u>R</u> emove        |  |
|                                     |          |      |             | <u>С</u> ору          |  |
|                                     |          |      |             | Properties            |  |
|                                     |          |      |             | ⊻erify                |  |
|                                     |          |      |             | => Clip <u>b</u> oard |  |
|                                     |          |      |             | <u>N</u> ew Set       |  |
|                                     |          |      |             | Save Set              |  |
|                                     |          |      |             | Open Set              |  |
| <                                   |          |      | >           | Options               |  |

| <u>V</u> iew | <u>C</u> onfigure      | <u>T</u> ools | <u>W</u> indow | <u>H</u> elp |  |  |
|--------------|------------------------|---------------|----------------|--------------|--|--|
|              | Digitizer              |               |                |              |  |  |
|              | CyberAmp               |               |                |              |  |  |
|              | Lab Bench              |               |                |              |  |  |
|              | Telegraphed Instrument |               |                |              |  |  |
|              | <u>Overrides</u>       |               |                |              |  |  |
|              | Membrane Test Setup    |               |                |              |  |  |
|              | Seguencing Keys        |               |                |              |  |  |
|              | Program Options        |               |                |              |  |  |

MOLECULAR

If the sequencing keys are at default settings, the dialog opens with an empty sequencing keys table, under the title **Startup Set**.

Click **Add** and in the *Add a key definition for* list box select **V-Clamp IN 0**.

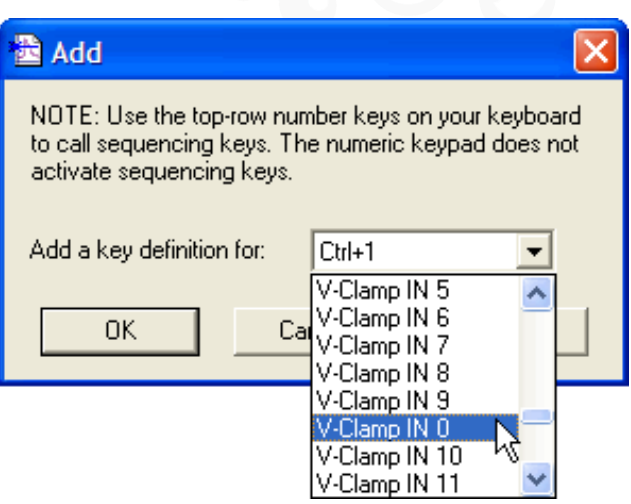

"IN 0" refers to Analog IN #0, the digitizer input channel we configured Clampex software to receive MultiClamp amplifier scaled output telegraphs on.

"V-Clamp" means that the sequencing key we are about to configure will be triggered by a change to voltage clamp in the MultiClamp amplifier.

Click **OK**.

The Sequencing Keys Properties dialog opens with the Operations tab uppermost. Select **Protocol**.

In the Action field, for the purposes of demonstration, keep the **View** selection. This has the protocol run in View Only mode when it is called; in a real experiment you would choose **Run**.

Next we have to enter the protocol we want to run when the MultiClamp amplifier is in voltage clamp. Click **Browse** to open a file dialog.

#### Sequencing Keys - Properties - V-Clamp IN 0 Operations Sequencing Parameters Digital OUT Bit Pattern 6543210 Analog OUT #0: 지 지 지 지 지 지 지 Analog OUT #1: Analog OUT #2: Analog OUT #3: Insert comment tag into data file (if applicable) and add Lab Book entry: Membrane test Analog OUT: © 0 C 1 C 2 C 3 Stage: 🖸 Bath C Patch C Cell Protocol View -Action: Protocol file: Repetition count: Browse... N Minimum 👻 O Prompt: OK. Cancel Help

MOLECULAR DEVICES

For research use only. Not for use in diagnostic procedures.

© 2021 Molecular Devices, LLC. Trademarks are the property of Molecular Devices, LLC or their respective owners. | p104

The file dialog should open at the "Params" folder where we earlier saved the two protocols. We called the voltage clamp protocol "Voltage Clamp 1". Select this now and click **Open**.

The protocol is reported in the protocol file field.

Leave the repetition count at one, to run the protocol just once when it is called.

| ─● Protocol<br>Action:         | View                               |        |
|--------------------------------|------------------------------------|--------|
| Protocol <u>fi</u> le:         | My Documents\\Params\Voltage Clamp | 1.pro  |
| <u>R</u> epetition count:      | 1                                  | Browse |
| Repetition start-to-start (s): | Minimum                            |        |

This completes the configuration of this sequencing key, however, before closing the Properties dialog have a look at the Sequencing tab. Use this tab to link the current key to a second one so that it runs after the current one is finished. You can create sequences of any number of operations using this functionality.

Click **OK** to return to the main Sequencing Keys dialog.

Our first sequencing key appears in the table.

Check its details before clicking **Add** to add a second key, for current clamp.

#### 🛅 Sequencing Keys - Startup Set

| Key          | Next Key | Туре     | Description       |
|--------------|----------|----------|-------------------|
| V-Clamp IN 0 | None     | Protocol | View using Volta; |

MOLECULAR

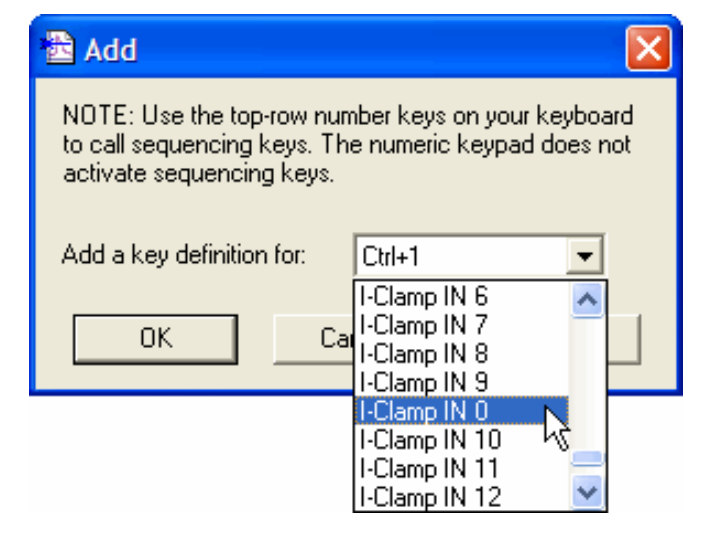

This time select **I-Clamp IN 0**. The input channel is the same, but we want this key to be triggered by a change to current clamp.

As before, select **Protocol** and click **Browse**, this time using the protocol we configured for current clamp, "Current Clamp 1".

| Protocol <u>A</u> ction:       | View                                            |
|--------------------------------|-------------------------------------------------|
| Protocol <u>file</u> :         | My Documents\\pCLAMP\Params\Current Clamp 1.pro |
| <u>R</u> epetition count:      | 1 <b>B</b> rowse                                |
| Repetition start-to-start (s): | Minimum                                         |

| 🔁 Sequencing Keys - Startup Set |                              |              |                      |  |  |
|---------------------------------|------------------------------|--------------|----------------------|--|--|
|                                 | Key                          | Next Key     | Туре                 |  |  |
|                                 | I-Clamp IN 0<br>V-Clamp IN 0 | None<br>None | Protocol<br>Protocol |  |  |

Close the Properties dialog, and check the details of the second sequencing key. It has been added at the top of the list, following the key order in the Add dialog list box.

Finally, click **Options**, at the bottom of the Sequencing Keys command buttons. You are offered three options for saving protocols in a sequencing keys series.

#### Distance 🔁

If the active protocol has unsaved changes when a new protocol in a sequence is to be loaded: C Load the new protocol without saving the first protocol Save the first protocol before loading the new protocol

MOLECULAR

Prompt to save the first protocol

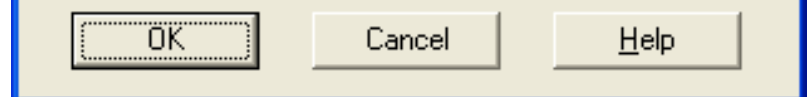

Select the second option.

When you come to test the setup, this selection means that if you resize or rescale the Scope window while a protocol is running, your new window settings are automatically saved with the protocol when you switch over to the second protocol.
## MultiClamp Sequencing Keys 8

#### Finish

This completes the setup of the sequencing keys—the sequencing key set is automatically saved when you close the dialog.

#### **Test the Configuration**

Connect the model cell to the Channel 1 headstage of the MultiClamp amplifier.

Make a final check on the I-Clamp and V-Clamp tabs in MultiClamp Commander software to ensure you have the correct primary and secondary output signal types selected.

Now switch mode in Commander. The appropriate protocol should load and run in Clampex software, displaying resultant data correctly labeled, and with the correct units, in the Scope window. You may need to scale the window to see the signals clearly.

Switch over to the alternate mode. Again, the appropriate protocol should load and run.

This completes the MultiClamp section of the guide. For more detailed information on any of the matters covered, use the online Help and consult the manual.

## Axoclamp 900A

### Axoclamp Sequence

This sequence describes how to set up two distinct data-acquisition "protocols" for use in wholecell recording with an Axoclamp 900A amplifier.

Once we have created the protocols, as an optional final step, we will integrate these with the Axoclamp amplifier's mode telegraph so that Clampex software automatically loads the appropriate protocol when you shift between current and voltage clamp in Axoclamp Commander software.

Move through the sequence page by page, or skip sections with the links below—but note that the discussion assumes the setup from earlier sections:

Digitizer-Amplifier Connections

Create Signals

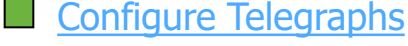

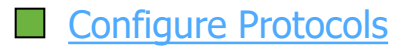

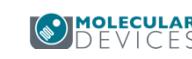

### Axoclamp 900A

Digitizer – Amplifier Connections

In this section we put in the cabling between the digitizer and Axoclamp 900A amplifier.

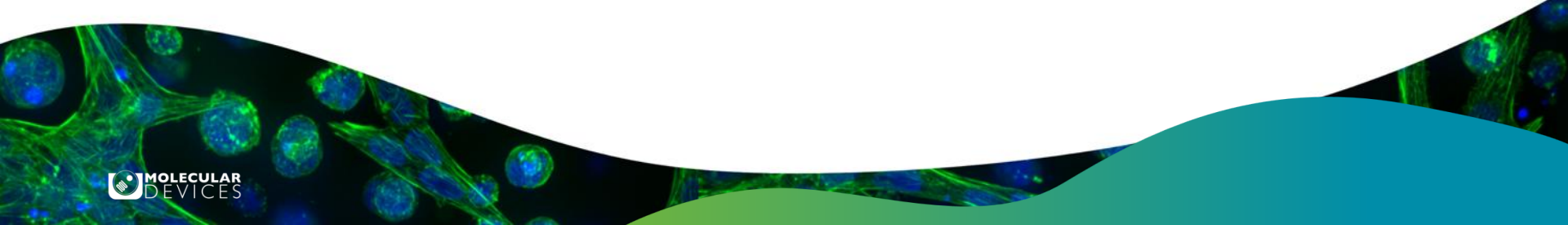

### **Connect Axoclamp**

If you have not already done so, switch on your Axoclamp 900A amplifier and open Axoclamp Commander software. If Commander opens in demo mode (reported in the title bar), you will need to connect the amplifier to the software.

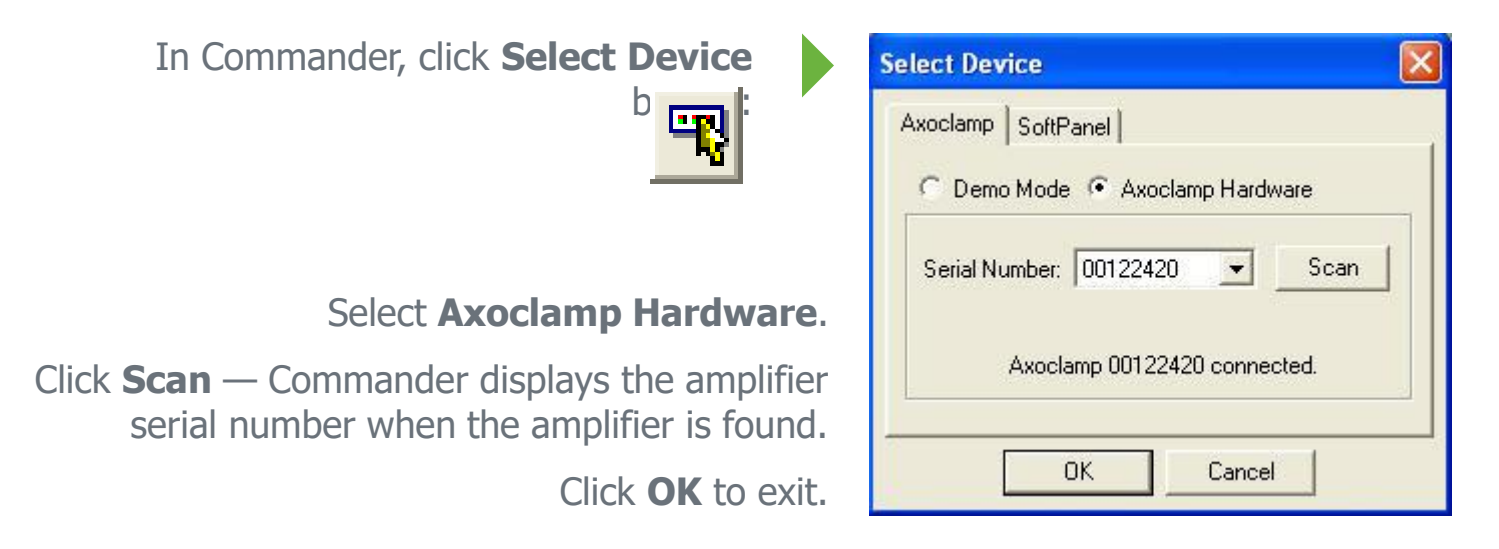

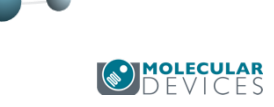

The signals we want to record depend on the Axoclamp 900A mode.

#### Current Clamp modes (IC , I=0, DCC, and HVIC)

#### **Digitizer Analog Inputs**

- Membrane potential
- Membrane current\*

#### Voltage Clamp (TEVC and dSEVC)

#### **Digitizer Analog Inputs**

- Membrane current
- Membrane potential

#### \*<u>Note</u>: Current can be monitored on the CURRENT OUTPUT of each channel. This is optional.

#### **Digitizer Analog Output**

• Command current

#### **Digitizer Analog Output**

• Command potential

Clampex software allows for more than one signal to be sent, at different times, on each channel (the relationship between signals and channels is more fully explained in the <u>Create Signals</u> section).

Because the Axoclamp 900A amplifier can only be in one mode at a given time, signals associated with these modes can share digitizer Analog IN and Analog OUT channels.

Which signals can share channels depends on how the Axoclamp amplifier is going to be used:

- For current clamp and TEVC, the input signals for current clamp (Vm) and voltage clamp (Im) on Channel 2.
- For current clamp and dSEVC, the input signals for current clamp (Vm) and voltage clamp (Im) on Channel 1.

\*Note:

DEVICES

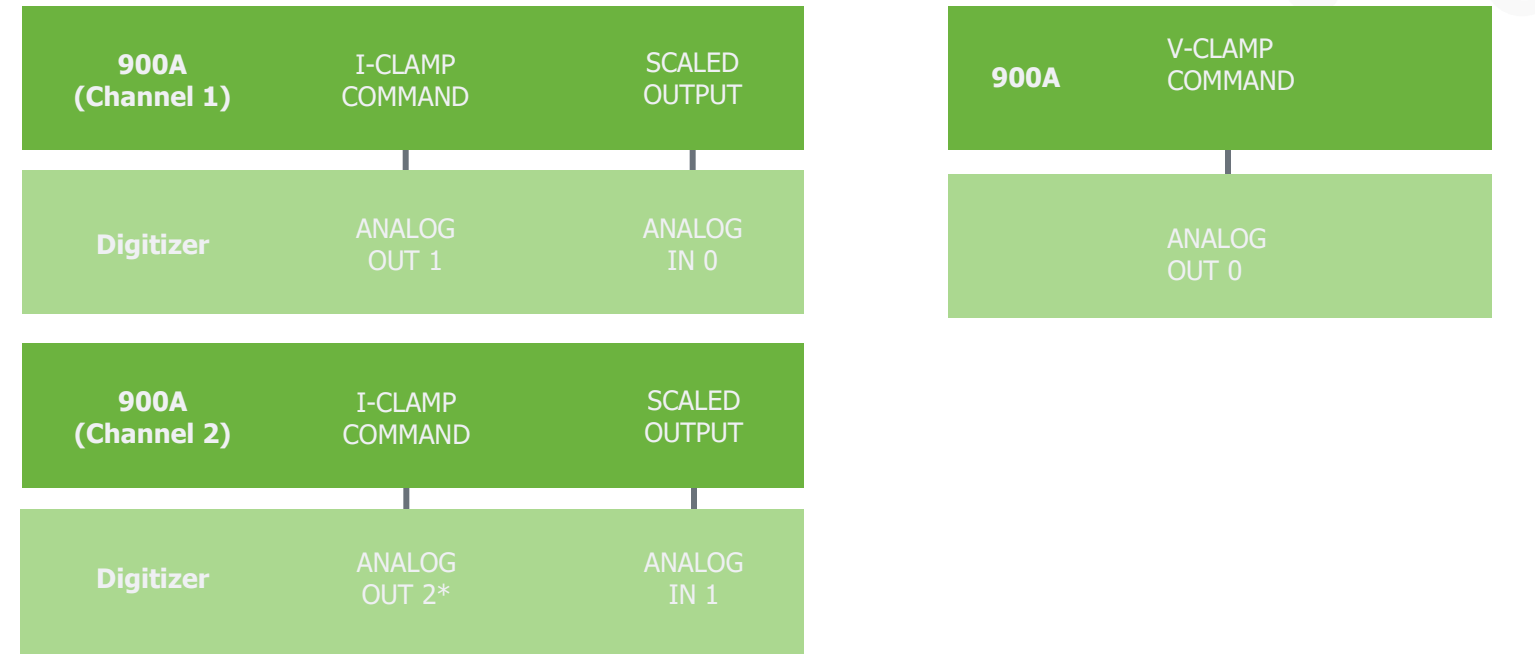

To use both I-CLAMP COMMANDS and V-CLAMP COMMAND requires three Analog Outputs, as on the Digidata 1440A. An alternative method when only two analog outputs are available is available described in the next slide.

#### Alternative command connections

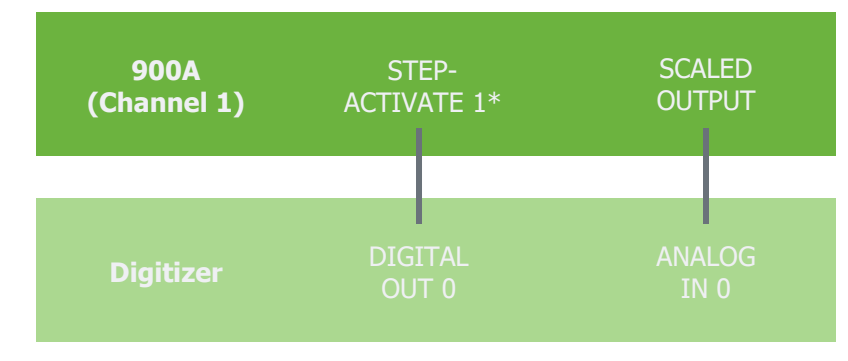

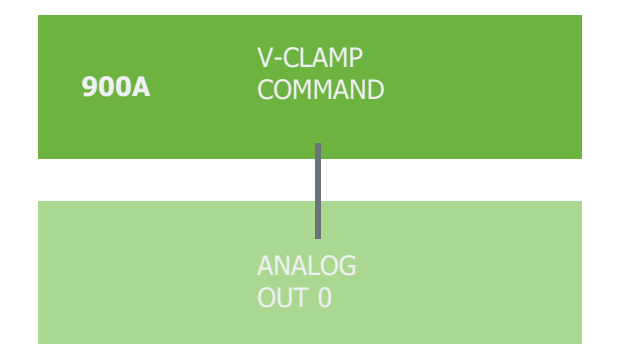

D F V I C F S

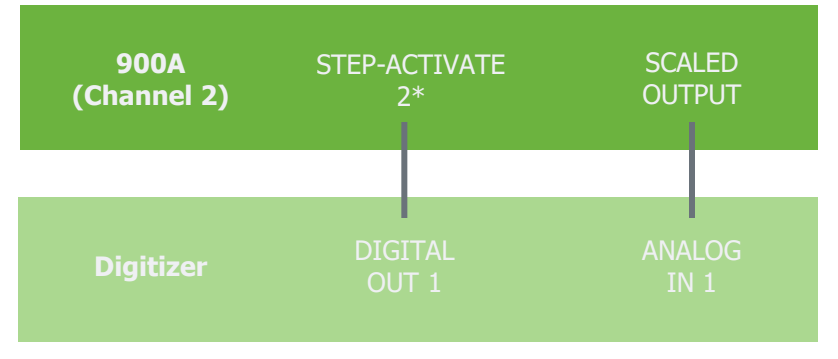

\***Note**: STEP-ACTIVATE inputs are located on the rear of the unit.

Alternative command connections – no voltage clamp

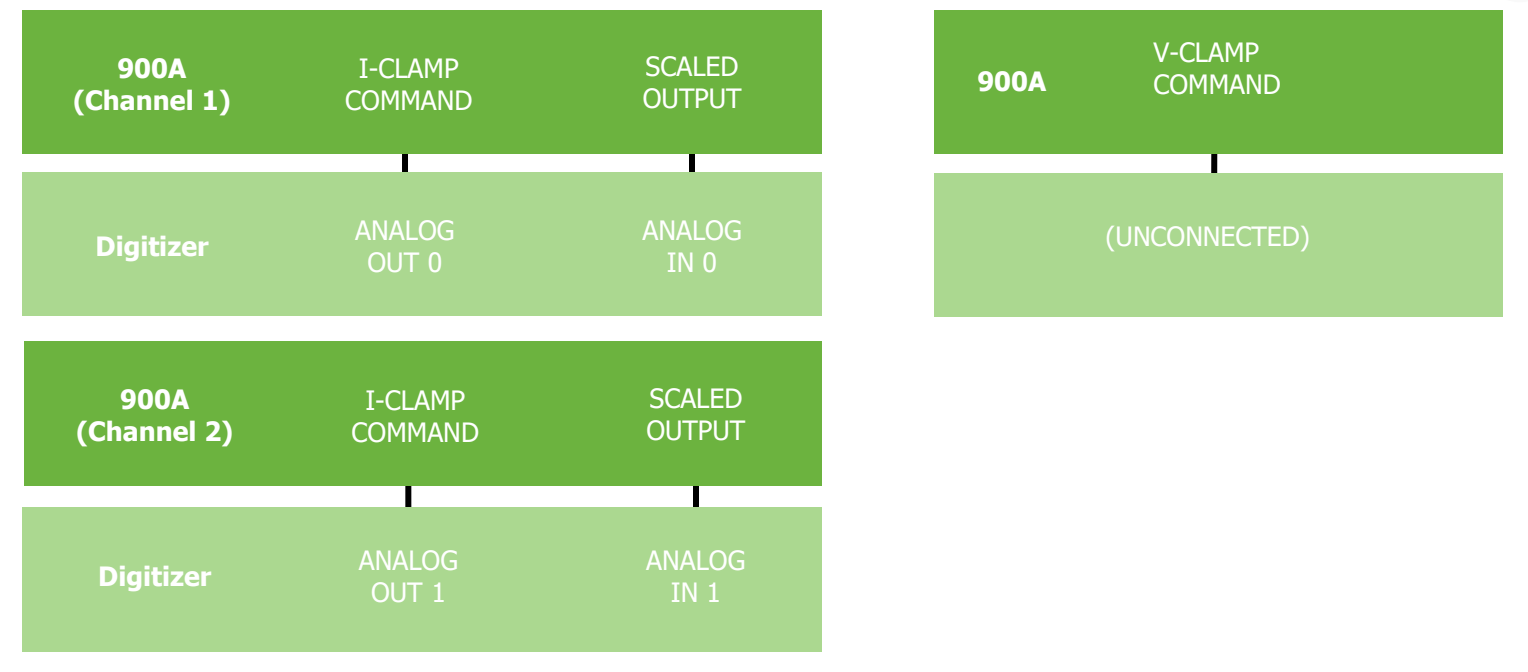

**Note**: This set-up does not allow external commands in dSEVC or TEVC modes. It is only recommended if you do not plan to use either voltage clamp mode.

**Optional**: Current monitor outputs for IC modes.

If you want to monitor the current while in IC modes on both channels, you can use the dedicated CURRENT OUTPUT on each channel.

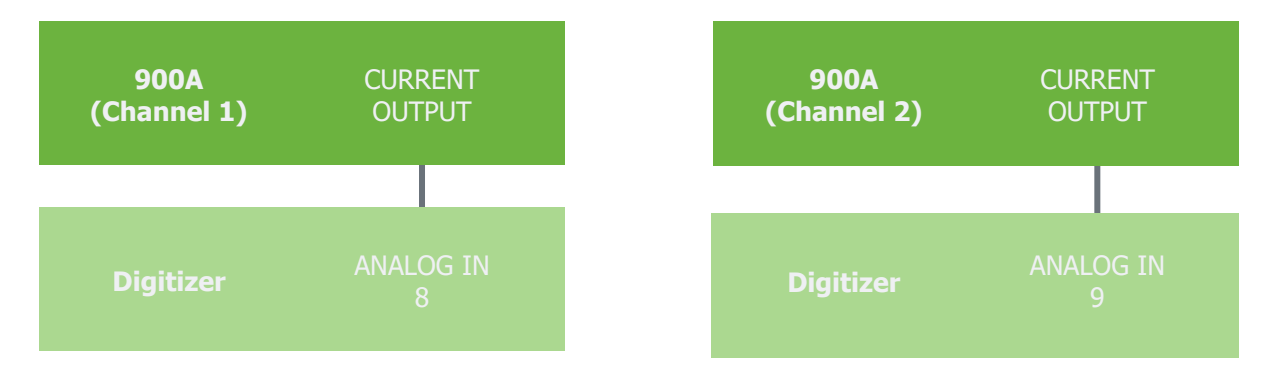

These outputs are not telegraphed to Clampex, so we will need to configure the scale factor manually in the Lab Bench.

Details on this configuration can be found later in <u>Axoclamp Signals</u>.

MOLECULAR

# Axoclamp

### Configure Telegraphs

Axoclamp 900A amplifier telegraphs are software messages sent from Axoclamp Commander software to Clampex software, registering key amplifier settings.

As well as simply reporting the settings in Clampex software, the telegraphs are integrated into Clampex software so that the greater proportion of signal setup is done automatically (as we will soon see).

The most important telegraph remains the gain telegraph, used to automatically rescale the Clampex Scope window as gains settings are changed, and to ensure recorded data files are correctly scaled. The lowpass filter settings are also reported in the Real Time Controls and written into recorded file headers—as is the output gain.

In addition, the Axoclamp amplifier has telegraphs for amplifier mode, and for the units and scale factors for command and acquisition signals. We will use these telegraphs in our setup in the following slides.

We will assume that a voltage clamp mode (dSEVC or TEVC) will be used, and the connections shown in <u>Axoclamp Connections 3</u> are made. The changes necessary for other arrangements, *e.g.*, the connections in <u>Axoclamp Connections 4</u> should be easy to make once the basic principles are understood.

Open **Telegraphed Instrument** from the Clampex software Configure menu.

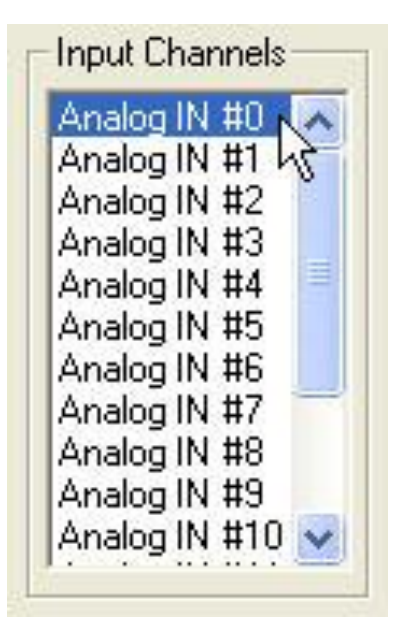

| <u>A</u> cquire | <u>V</u> iew | <u>C</u> onfigure                    | <u>T</u> ools    | <u>W</u> indow | <u>H</u> elp |
|-----------------|--------------|--------------------------------------|------------------|----------------|--------------|
|                 |              | <u>D</u> igitizer<br><u>C</u> yberAr | <br>np           |                | Þ            |
|                 |              | Lab Ben                              | ch               |                |              |
|                 |              | Telegrap                             | ohed <u>I</u> ns | strument       | N.           |
|                 |              | <u>O</u> verride                     | :s               |                | 샹            |
|                 |              | <u>M</u> embra                       | ne Test          | Setup          |              |

All telegraphs must be configured for a specific digitizer input channel. We will first enable telegraphs for the channel receiving the amplifier Scaled Output from Channel 1. We have connected the Axoclamp Scaled Output for Channel 1 to **Analog IN #0** on the Digidata (<u>Connections</u>), so select this from the Input Channels list.

Select **Axon Axoclamp 900A** from the Telegraphed Instrument list.

When you have made this selection notice the options with respect to linking protocols to amplifier modes. You can learn more about this in the MultiClamp section on Sequencing Keys (Configure Sequencing Keys).

| Axon Axoclamp 900A | - |
|--------------------|---|
|--------------------|---|

 Start new trial when mode, scale factor or units change. To simultaneously switch protocols, configure special Sequencing Keys (V-Clamp or I-Clamp IN).

Continue trial when mode, scale factor or units change.

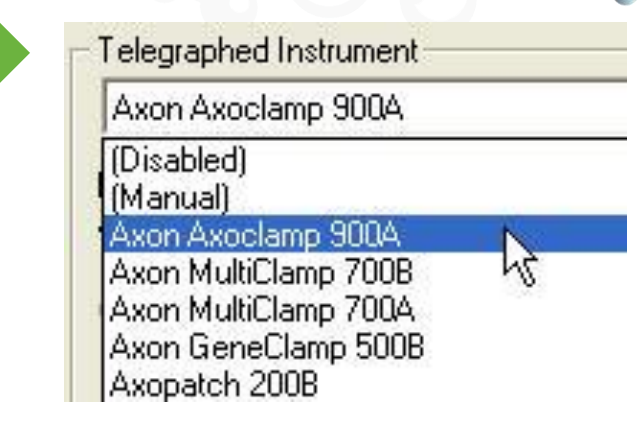

MOLECULAR

The first enabled section on the dialog is Amplifier Configuration.

Identify the amplifier channel (i.e. headstage) and signal type for the selected digitizer channel (in this case, Analog In #0). In the previous slides we chose **Scaled output 1** to connect to Analog In #0

| mplifier output: | Scaled output 1 | - |      |  |
|------------------|-----------------|---|------|--|
| erial number:    | 00122420        | - | Scan |  |

Next click **Scan** — the Axoclamp serial number appears when the amplifier is found.

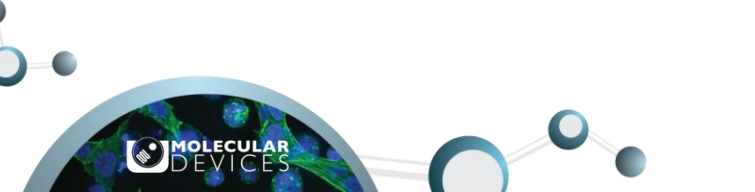

Axoclamp telegraphs scale factors for command signals as well as for its output signals. Enable Clampex to receive these telegraphs in the bottom Output Channels section.

The digitizer input we are configuring receives output from headstage 1 (i.e. amplifier channel 1). The I-CLAMP COMMAND input for this headstage is fed from digitizer output Analog OUT #1 (see <u>Connections</u>; Analog Out #0 is connected to V-CLAMP COMMAND). Select **Analog OUT #1** in the Command field\*.

| hoose the <i>i</i> | Analog OUT channel | I to which the command signal is connected: |
|--------------------|--------------------|---------------------------------------------|
| Command:           | Analog OUT #1      | •                                           |

This completes telegraph setup for the Scaled Output of Axoclamp channel 1. (The CURRENT OUTPUT is not telegraphed.)

MOLECULAR

\*<u>Note</u>: If you are using the STEP-ACTIVATE inputs instead of I-CLAMP COMMAND, leave the Command field on (none).

Open **Telegraphed Instrument** from the Clampex Configure menu.

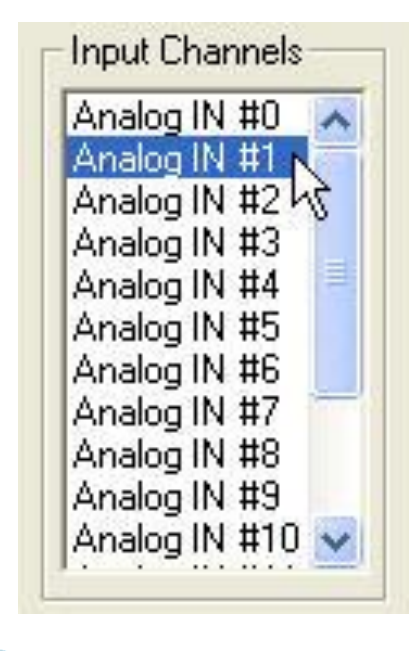

| <u>A</u> cquire | <u>V</u> iew | <u>C</u> onfigure                    | <u>T</u> ools    | <u>W</u> indow | <u>H</u> elp |
|-----------------|--------------|--------------------------------------|------------------|----------------|--------------|
|                 |              | <u>D</u> igitizer<br><u>C</u> yberAn | <br>np           |                | •            |
|                 |              | Lab Ben                              | ch               |                |              |
|                 |              | Telegrap                             | ohed <u>I</u> ns | strument       | • N          |
|                 |              | <u>O</u> verride                     | s                |                | k            |
|                 |              | <u>M</u> embra                       | ne Test          | Setup          |              |

All telegraphs must be configured for a specific digitizer input channel. Now we will enable telegraphs for the channel receiving the Axoclamp Channel 2 Scaled Output. We have connected the Axoclamp Scaled Output for Channel 2 to **Analog IN #1** on the Digidata (<u>Connections</u>), so select this from the Input Channels list.

Select **Axon Axoclamp 900A** from the Telegraphed Instrument list.

When you have made this selection note the options with respect to linking protocols to amplifier modes. You can learn more about this in the MultiClamp section on Sequencing Keys (<u>Configure Sequencing Keys</u>).

| A        | xon Axoclamp 900A 📃 💌                                                                                                    |
|----------|----------------------------------------------------------------------------------------------------|
| Mu<br>au | ultiClamp 700 amplifier mode switches are<br>tomatically telegraphed.                                                                                        |
| æ        | Start new trial when mode, scale factor or units change<br>To simultaneously switch protocols, configure special<br>Sequencing Keys (V-Clamp or I-Clamp IN). |
| Ċ        | Continue trial when mode, scale factor or units change.                                                                                                    |

| Axon Axoclamp 900A                                                                   |    |
|--------------------------------------------------------------------------------------|----|
| (Disabled)<br>(Manual)<br>Axon Axoclamp 900A                                         | N  |
| Axon MultiClamp 700B<br>Axon MultiClamp 700A<br>Axon GeneClamp 500B<br>Axopatch 200B | 43 |

MOLECULAR

The first enabled section on the dialog is Amplifier Configuration.

Identify the amplifier channel (i.e. headstage) and signal type for the selected digitizer channel (in this case, Analog In #1). In the previous slides we chose **Scaled output 2** to connect to Analog In #1

| mplifier output: | Scaled output 2 | - |      |  |
|------------------|-----------------|---|------|--|
| erial number:    | 00122420        | - | Scan |  |
| rial number:     | 00122420        | - | Scan |  |

Next click **Scan** — the Axoclamp serial number appears when the amplifier is found.

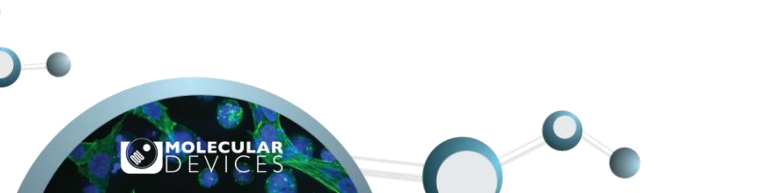

Axoclamp amplifier telegraphs scale factors for command signals as well as for its output signals. Enable Clampex software to receive these telegraphs in the bottom Output Channels section.

The digitizer input we are configuring receives output from headstage 2 (i.e. amplifier channel 2). The I-CLAMP COMMAND input for this headstage is fed from digitizer output Analog OUT #2 (see <u>Connections</u>; Analog Out #0 is connect to V-CLAMP COMMAND). Select **Analog OUT #2** in the Command field.

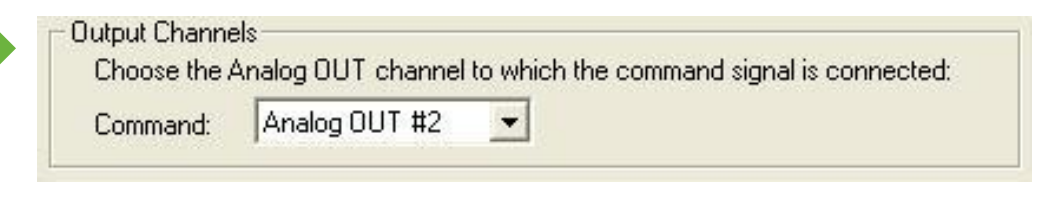

This completes telegraph setup for the Scaled Output of Axoclamp Channel 2. (The CURRENT OUTPUT is not telegraphed. See <u>Axoclamp Connections 6</u> for notes about these outputs.)

\*<u>Note</u>: If you are using the STEP-ACTIVATE inputs instead of I-CLAMP COMMAND, leave the Command field on (none).

#### Finish

This completes telegraph setup. We have configured Clampex software to receive telegraphs as follows:

- SCALED OUTPUT Channel 1 to Analog IN #0
- SCALED OUTPUT Channel 2 to Analog IN #1
- I-CLAMP COMMAND Channel 1 to Analog OUT  $\#1^*$
- I-CLAMP COMMAND Channel 2 to Analog OUT #2\*
- V-CLAMP COMMAND is not telegraphed, although connected to Analog OUT #0.

We now go to the Lab Bench for signal configuration.

\***<u>Note</u>**: Assuming connections as shown in <u>Axoclamp Connections 3</u>.

### Axoclamp Create Signals

In this section we name the signals we require, assigning these to input and output channels.

Before starting it is important to be clear on what signals and channels are:

- **Signal:** a set of name, unit, scale factor and offset, by means of which the voltage inputs and outputs at the digitizer are represented in Clampex software as the parameter being read at, or delivered to, the preparation.
- **Channel:** a cable connection to the digitizer, identified by the name of the BNC port where connection is made, e.g. Analog IN #0, Digital OUT #2.

As already noted, analog channels can be configured for different signals at different times, which is what we do in this section.

The configuration of the signals in the Lab Bench depends upon the modes in which you plan to use the Axoclamp 900A amplifier.

Select a mode from the menu below, and complete the configuration for that mode.

Then return to this menu for other modes you plan to use.

## Axoclamp 900A Modes

IC (both channels)

<u>dSEVC</u>

<u>TEVC</u>

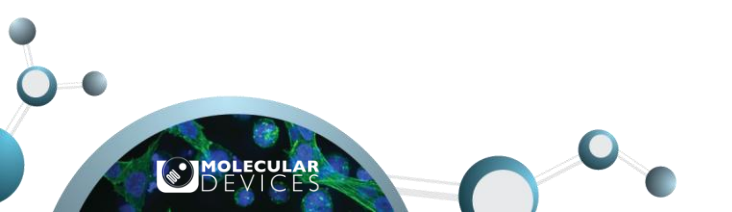

Current Clamp (both channels)

Open the **Lab Bench** from the Configure menu — or use the button:

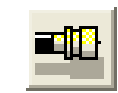

| Digitizer<br><u>C</u> yberAmp<br>Lab Bench<br>Telegraphed Instrument<br>Overrides  | <u>A</u> cquire | <u>V</u> iew | <u>C</u> onfigure | <u>T</u> ools    | <u>W</u> indow | <u>H</u> e |
|------------------------------------------------------------------------------------|-----------------|--------------|-------------------|------------------|----------------|------------|
| <u>CyberAmp</u><br><u>Lab Bench</u><br>Telegraphed <u>I</u> nstrument<br>Overrides |                 |              | <u>D</u> igitizer |                  |                |            |
| Lab Bench<br>Telegraphed Instrument<br>Overrides                                   |                 |              | <u>C</u> yberAn   | np               |                | •          |
| Telegraphed Instrument<br>Overrides                                                |                 |              | Lab Ben           | ch               | N              |            |
| Overrides                                                                          |                 |              | Telegra           | ohed <u>I</u> ns | trument        |            |
| <u></u>                                                                            |                 |              | <u>O</u> verride  | s                |                |            |

MOLECULAR

The Lab Bench opens with the Input Signals tab on top, and digitizer channel **Analog IN #0** selected. We have the Scaled Output of Channel 1 connected to this channel. In this mode the Scaled Output we are interested in is Membrane Potential, so we need to create an appropriate signal.

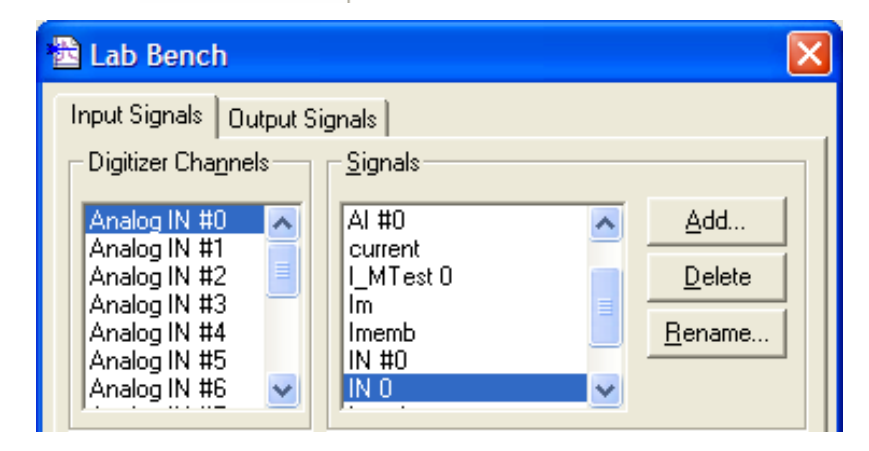

For research use only. Not for use in diagnostic procedures.

© 2021 Molecular Devices, LLC. Trademarks are the property of Molecular Devices, LLC or their respective owners. | p131

Current Clamp (both channels)

| Add Signal     |        |
|----------------|--------|
| New name: Vm 1 | —      |
|                | Cancel |
|                | Help   |

Click **Add** in the Signals section, opening the Add Signal dialog.

Type in *Vm\_1*— the name we will give the scaled membrane potential signal for current clamp, on Channel 1.

Click **OK**. With the new signal selected in the Signals list, the rest of the tab shows options and settings for that signal.

Notice that the entire Scaling section is grayed, as it is not used. This is because signal scaling is now under the control of the telegraphs we set up in the last section. Do not worry if the units and scale here are incorrect – they are overridden.

| Signal units:       | V | Default     |
|---------------------|---|-------------|
| Scale factor (V/V): | 1 | Scale Facto |
| Offset (V @ 0 V)    | 0 | Assistant.  |

For research use only. Not for use in diagnostic procedures. © 2021 Molecular Devices, LLC. Trademarks are the property of Molecular Devices, LLC or their respective owners. | p132

### Axoclamp Signals 4 Current Clamp (both channels)

The telegraphs are reported at the bottom of the Lab Bench. The screenshots show the telegraphs in the Lab Bench with Commander at default settings.

#### 🔍 Axoclamp 900A

 Signal: Headstage 1, Membrane Potential (10 mV/mV)

 Gan: 1
 Highpass: DC

 Lowpass Bessel: 10 kHz
 0.0 mV

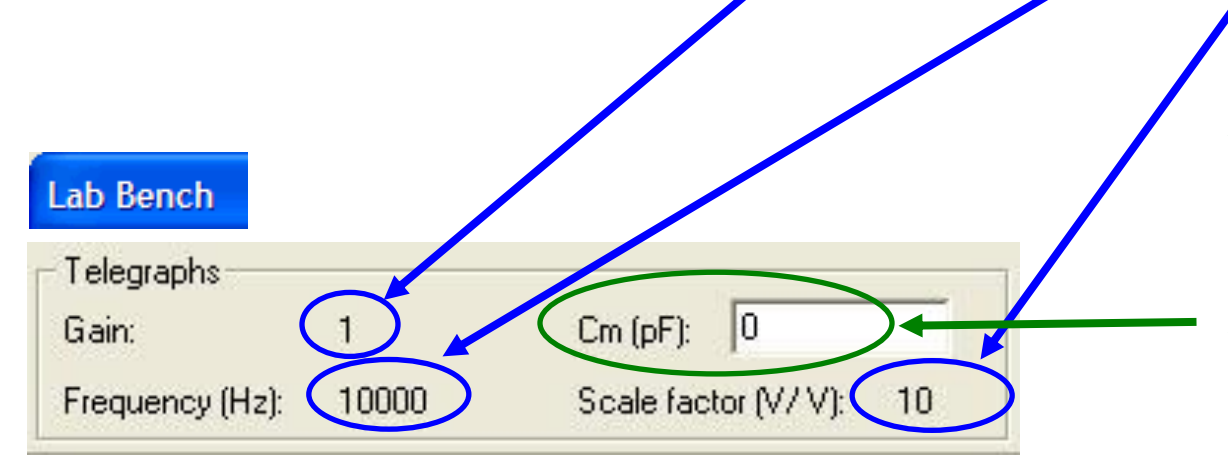

Axoclamp Commander 900A does not report whole-cell capacitance values, since it has no whole-cell capacitance compensation. You may enter a value if you know the capacitance.

MOLECULAR

### Current Clamp (both channels)

Change settings in Commander and see the telegraphs update in the Lab Bench. The filter, gain, and capacitance compensation telegraphs are also reported in the Real Time Controls.

- Notice that the scale factor reported in the Lab Bench does not change as you alter the output gain. Clampex software reports the unity gain scale factor,
  - i.e. the scale factor for an output gain of one (in this case, 10 mV/mV = 10 V/V).

Of course, the scale factor applied to the signal takes the gain into account

e.g. in these screenshots, Clampex software will apply a scale factor of  $10 \times 10 \text{ mV/mV} = 100 \text{ mV/mV}$ , as reported in Commander.

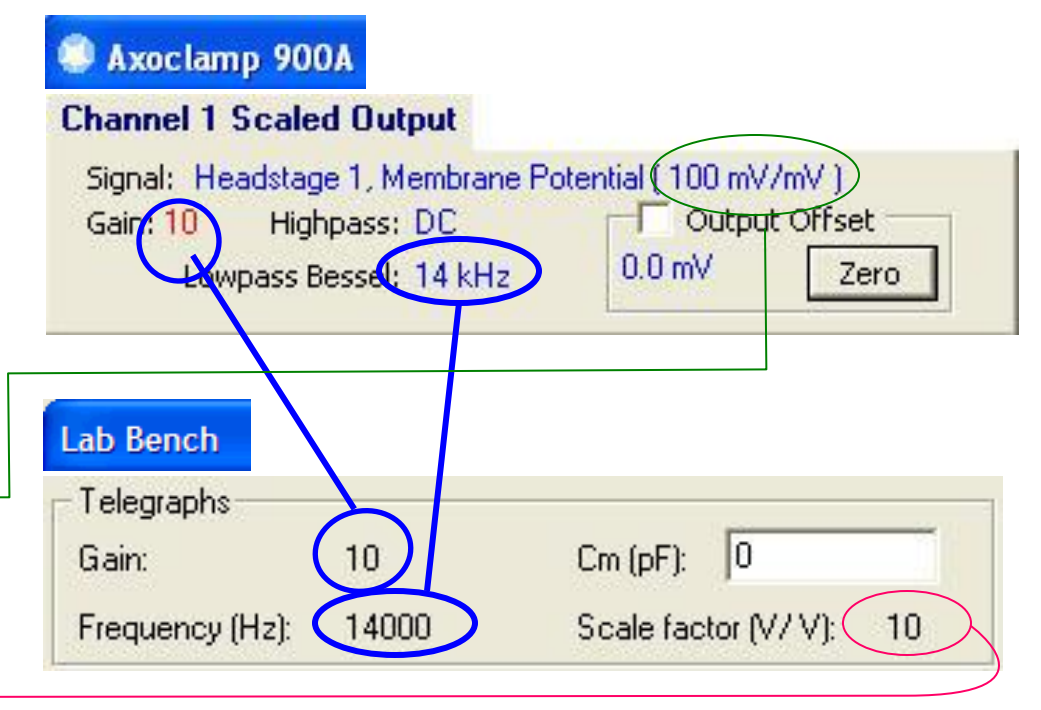

For research use only. Not for use in diagnostic procedures.

© 2021 Molecular Devices, LLC. Trademarks are the property of Molecular Devices, LLC or their respective owners. | p134

Add Signal

New name: Vm\_2

### Current Clamp (both channels)

This completes the creation of our first signal. All we actually did was to create a signal name. Following that, with Axoclamp telegraphing enabled, the remainder of the signal configuration was handled automatically.

The signal we created was for Channel 1 in IC mode. To make a matching signal for Channel 2 the same steps are followed.

open the Lab Benefi

OK

Cancel

Help

Select the digitizer channel **Analog IN #1** 

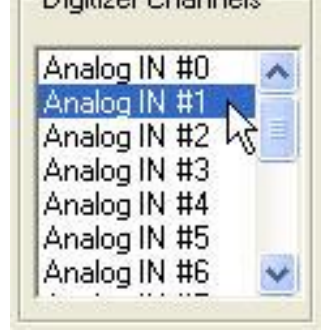

MOLECULAR

This completes the configuration of the input signals used when the Axoclamp 900A amplifier channels are in current clamp mode.

Add a new signal

### Current Clamp (both channels)

Now we create signals for the current command waveform on Channel 1.

This only applies if the Axoclamp 900A amplifier is connected as in <u>Axoclamp Connections 3</u>. If you are using the STEP-ACTIVATE inputs <u>(Axoclamp Connections 4)</u> to apply current commands, skip this part.

Go to the Output Signals tab in the Lab Bench. Select **Analog OUT #1**. This is the channel we have connected for current clamp commands to Channel 1 (Axoclamp Connections 3).

| New name: IC. Cmd1  | - OK   |
|---------------------|--------|
| now name. Jie_email | Cancel |
|                     | Help   |

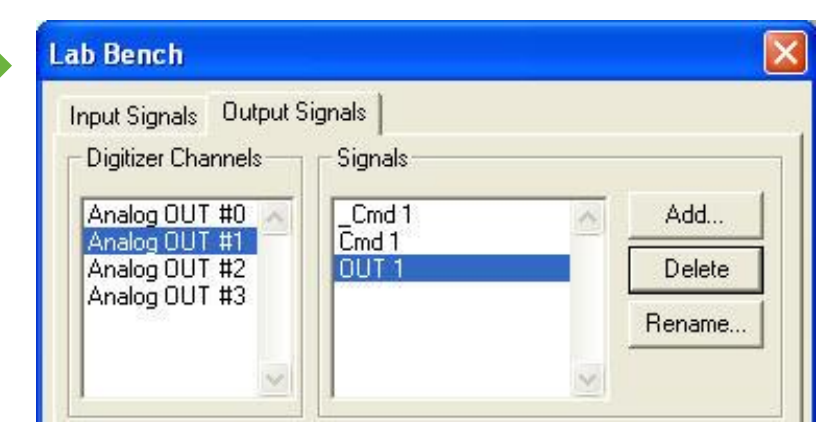

Click **Add** in the Signals section, and type *IC\_Cmd1* into the Add Signal dialog — for the command signal for current clamp on Channel 1.

### Current Clamp (both channels)

Now we create signals for the current command waveform on Channel 2.

This only applies if the Axoclamp 900A amplifier is connected as in <u>Axoclamp Connections 3</u>. If you are using the STEP-ACTIVATE inputs <u>(Axoclamp Connections 4)</u> to apply current commands, skip this part.

Go to the Output Signals tab in the Lab Bench. Select **Analog OUT #2**. This is the channel we have connected for current clamp commands to Channel 2 (Axoclamp Connections 3).

| Add Signal        |        |
|-------------------|--------|
| New name: Im_Cmd2 | - ОК   |
|                   | Cancel |
|                   | Help   |

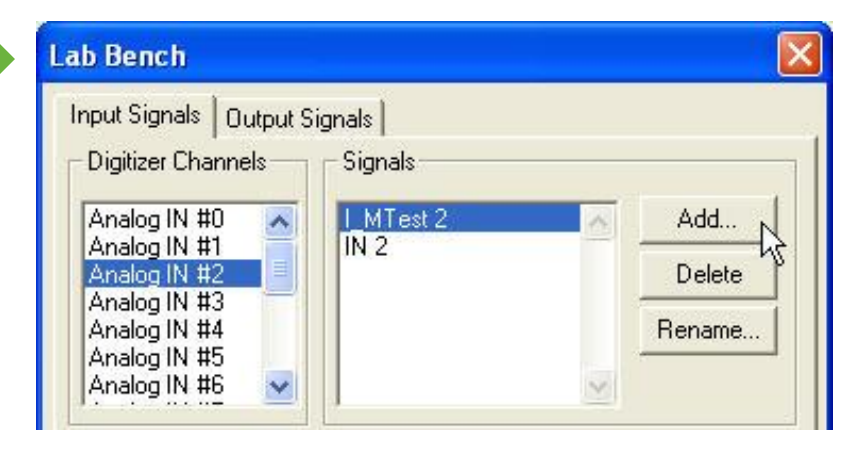

MOLECULAR

Click **Add** in the Signals section, and type *IC\_Cmd2* into the Add Signal dialog —f or the command signal for current clamp on Channel 2.

### Current Clamp (both channels)

Now we create optional signals used to monitor the current while in current clamp.

Each channel has a dedicated CURRENT OUTPUT. Because its scale factor is not telegraphed to Clampex software, we need to configure these signals manually in the Lab Bench.

Go to the Output Signals tab in the Lab Bench. Select **Analog OUT #8**. This is the channel we have connected to CURRENT OUTPUT on Channel 1 (Axoclamp Connections).

| New name: 11 | — ОК   |
|--------------|--------|
| 1.1          | Cancel |
|              | Help   |

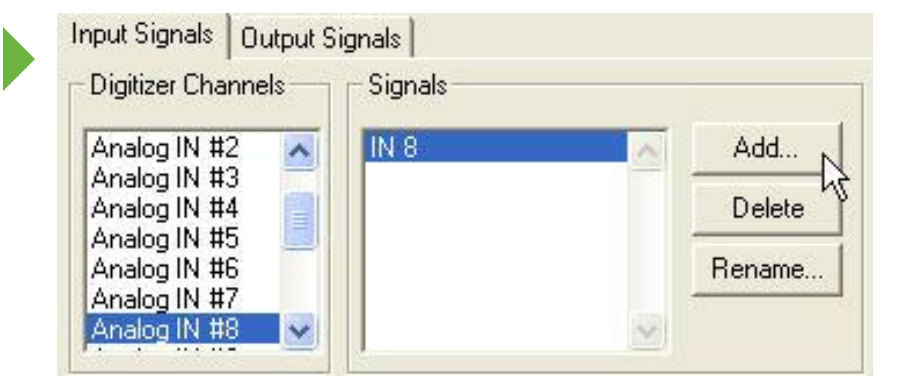

Click **Add** in the Signals section, and type *I1* into the Add Signal dialog—for the current on Channel 1.

We'll do the scale factor and units on the next slide.

For research use only. Not for use in diagnostic procedures. © 2021 Molecular Devices, LLC. Trademarks are the property of Molecular Devices, LLC or their respective owners. | p138

### Axoclamp Signals 10 Current Clamp (both channels)

Now we determine the scale factor and enter it.

First, select the units "nA" for this signal, by choosing **n** from the drop-down prefix list and typing **A** into the units field.

| 5 C 1     |
|-----------|
| N 6 1     |
| Jerault   |
| ale Facto |
| N N       |

The Scale factor (V/nA) depends upon the headstage. The HS-9A and HS-2A headstages have an H value corresponding to the value of the feedback resistor in the headstage.

The value of H is printed on the headstage. It is the number following the small "x". For example: HS-9A x1 indicates H=1.

The Scale factor to enter in the Lab Bench is given by this formula:

Scale factor (V/nA) = 0.01 / H

Therefore, for H=1, the scale factor is 0.01; if H=10, the scale factor is 0.001, and so on.

You should now be able to repeat these steps to create a matching signal on Analog IN #9, to be used to monitor Channel 2 CURRENT OUTPUT.

### Axoclamp Signals 11 Current Clamp (both channels)

#### Finished!

In this section we created signals for the operation of Channel 1 and Channel 2 in current clamp mode. These signals will work whether one or both channels is in current clamp mode. We created these signals:

#### **Channel 1**

**Vm\_1** for membrane potential from SCALED OUTPUT

**IC\_Cmd1** for current command waveforms to I-CLAMP COMMAND

**I1** for membrane current from CURRENT OUTPUT (optional)

#### Channel 2

**Vm\_2** for membrane potential from SCALED OUTPUT

**IC\_Cmd2** for current command waveforms to I-CLAMP COMMAND

**12** for membrane current from CURRENT OUTPUT (optional)

As noted, the command signals may be created in alternative ways.

If you choose to use the STEP-ACTIVATE commands, then you need not create the IC\_Cmd1 and IC\_Cmd2 signals.

Click here to return to <u>Modes Menu</u> to create more signals for use in other modes (*e.g.*, TEVC, dSEVC,...)

### Axoclamp Signals 12 dSEVC

Now we create signals for use when the Axoclamp 900A is in dSEVC mode. In this mode, only headstage 1 is active. However, both SCALED OUTPUTS may carry signals from headstage 1.

We will configure Channel 1 SCALED OUTPUT to be Membrane Current of headstage 1; while Channel 2 SCALED OUTPUT will be Membrane Potential, also of headstage 1.

We will then configure a voltage clamp command signal.

We have the SCALED OUTPUT of Channel 1 connected to **Analog IN #0** (<u>Connections</u>). Select this as the digitizer channel, and then click **Add**.

| Add Signal         | X      |
|--------------------|--------|
| New name: Im_dSEVC | ОК     |
|                    | Cancel |
|                    | Help   |

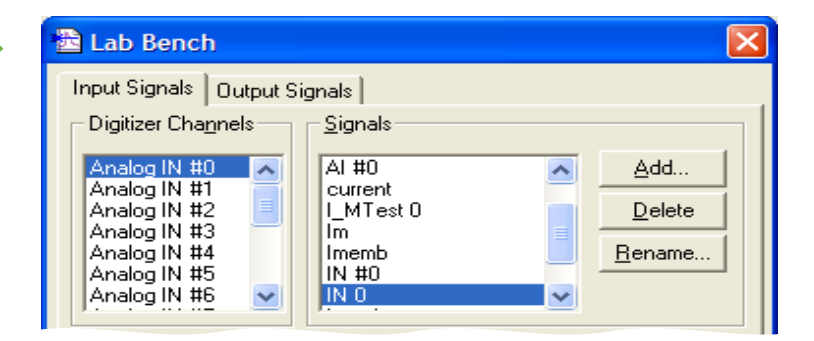

MOLECULAR

Type in *Im\_dSEVC*, for the signal we will use to monitor membrane current in dSEVC.

### Axoclamp Signals 13 dSEVC

When a signal's parameters are telegraphed, the Scaling section on the Lab Bench is grayed. Don't worry if the grayed-out settings are incorrect; they are overridden.

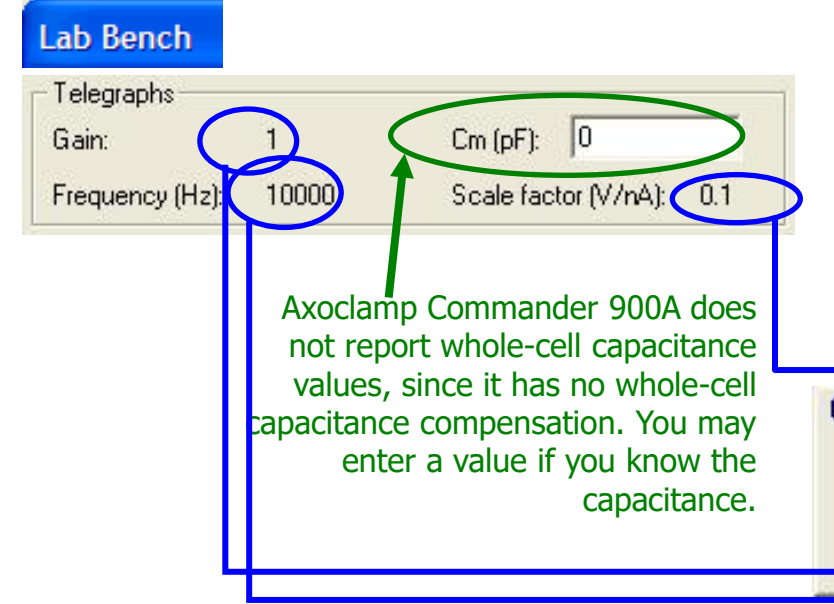

MOLECULAR

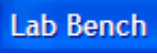

| _dSEVC              |   |              |
|---------------------|---|--------------|
| Signal units: 📃 💌   | V | Default      |
| Scale factor (V/V): | 1 | Scale Factor |
| Offset (V @ 0 ∀):   | 0 | Assistant    |

The telegraphed parameters are reported at the bottom of the Lab Bench. The screenshots show the telegraphs in the Lab Bench with Channel 1 in dSEVC mode, at default settings.

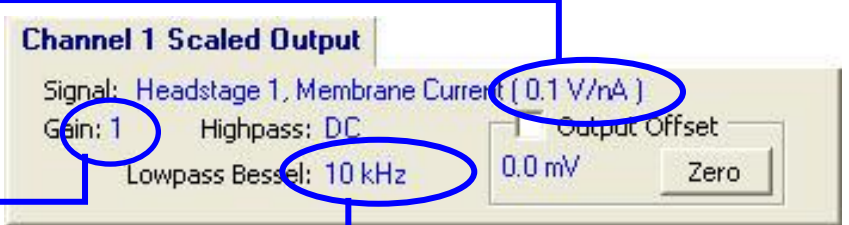

<u>Note:</u> You may need to select Headstage 1, Membrane Current on the Axoclamp 900A Commander

For research use only. Not for use in diagnostic procedures. © 2021 Molecular Devices, LLC. Trademarks are the property of Molecular Devices, LLC or their respective owners. | p142

### Axoclamp Signals 14 dSEVC

We have the SCALED OUTPUT of Channel 2 connected to **Analog IN #1** (<u>Connections</u>). Select this as the digitizer channel, and then click **Add**.

| 🛅 Lab Bench                                                                                                  |                                                               | ×                                               |
|----------------------------------------------------------------------------------------------------|---------------------------------------------------------------|-------------------------------------------------|
| Input Signals Output Signals Digitizer Cha <u>n</u> nels                                                     | gnals  <br>Signals                                            |                                                 |
| Analog IN #0<br>Analog IN #1<br>Analog IN #2<br>Analog IN #3<br>Analog IN #4<br>Analog IN #5<br>Analog IN #6 | 10_Vm<br>I 1<br>I MTest 1<br>IN 1<br>Input01<br>Vm<br>voltage | <u>A</u> dd<br><u>D</u> elete<br><u>R</u> ename |

| Add Signal         |        |
|--------------------|--------|
| New name: Vm_dSEVC | ОК     |
|                    | Cancel |
|                    | Help   |

Type in *Vm\_dSEVC*, for the signal we will use to monitor membrane potential in dSEVC.

MOLECULAR

### Axoclamp Signals 15 dSEVC

In dSEVC mode, only headstage 1 is operating. Therefore we may select signals from headstage 1 to be carried on SCALED OUTPUT on Channel 1 and Channel 2.

In this case, we choose to monitor the "Headstage 1, Membrane Potential" on SCALED OUTPUT of Channel 2.

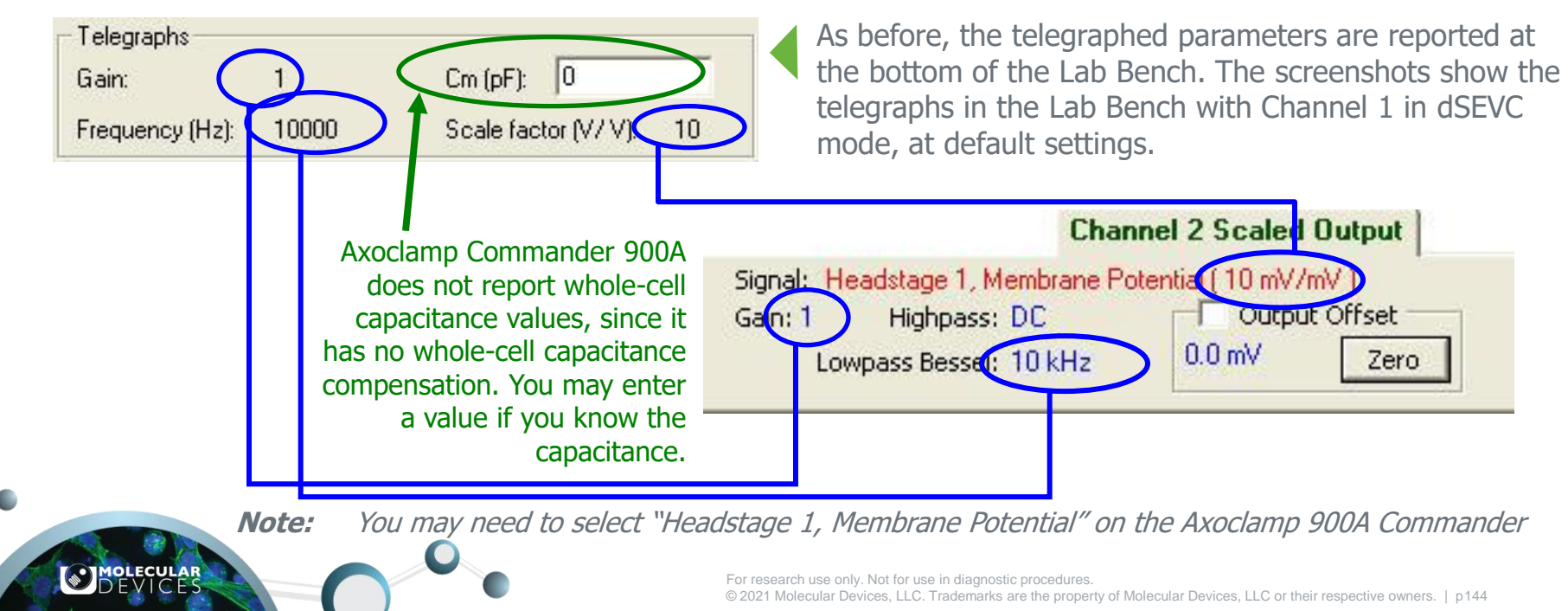
### Axoclamp Signals 16 dSEVC

Now we create a signal for the voltage command waveform on while in dSEVC mode.

Go to the Output Signals tab in the Lab Bench. Select **Analog OUT #0**. This is the channel we have connected to V-CLAMP COMMAND (Axoclamp Connections 3).

| 🔁 Lab Bench                                                      |                                       |                |
|------------------------------------------------------------------|---------------------------------------|----------------|
| Input Signals Output Si<br>Digitizer Channels                    | gnals                                 | 1              |
| Analog OUT #0<br>Analog OUT #1<br>Analog OUT #2<br>Analog OUT #3 | Cmd 0<br>2B Command<br>AO #0<br>Cmd 0 | Add            |
| ×                                                                | UUT #0<br>OUT 0                       | <u>H</u> ename |

MOLECULAR

| Add Signal        |        |
|-------------------|--------|
| New name: Vm. Cmd | - ОК   |
|                   | Cancel |
|                   | Help   |

Click **Add** in the Signals section, and type *Vm\_Cmd* into the Add Signal dialog as the name of the new voltage command signal.

### Axoclamp Signals 17 dSEVC

Now we need to set the units and scale factor for this signal.

Since it is a voltage clamp command, choose **m** and type V, as shown below. This tells Clampex software that the units are "mV".

For the Axoclamp 900A (and other Axon CNS instruments), the usual voltage clamp command scale factor is 20 mV/V.

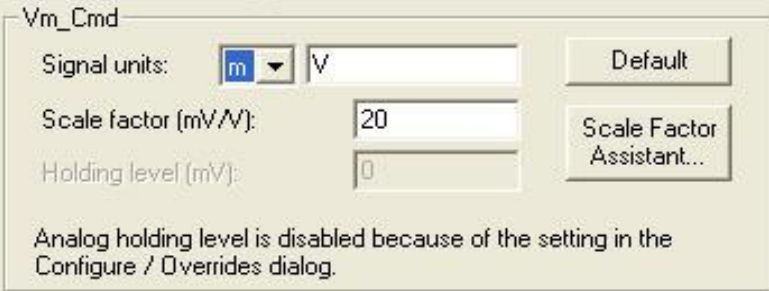

The scale factor of 20 mV/V tells Clampex software how to convert your desired command to the appropriate voltage to produce from Analog OUT.

For example, if your desired holding potential is -50 mV, Clampex converts this to -50 mV / (20 mV/V) = -2.5 V at the actual Digidata Analog OUT.

### Axoclamp Signals 18 dSEVC

#### Finished!

In this section we created signals for the operation of Channel 1 in dSEVC mode. In this mode, headstage 2 does not operate and so SCALED OUTPUT on Channel 2 can be used to carry a signal from headstage 1.

We created three signals:

- **Im\_dSEVC** for membrane current from Channel 1 SCALED OUTPUT
- Vm\_dSEVC for membrane potential from Channel 2 SCALED OUTPUT (but measured at headstage 1)
- VC\_Cmd for voltage command waveforms to V-CLAMP COMMAND

Click here to return to <u>Modes Menu</u> to create more signals for use in other modes (*e.g.*, TEVC, dSEVC,...) 

### TEVC

Now we create signals for use when the Axoclamp 900A amplifier is in TEVC mode. In this mode, headstage 1 measures the membrane potential. Headstage 2 injects current.

Therefore, we will configure Channel 1 SCALED OUTPUT to be Membrane Potential of headstage 1.

Channel 2 SCALED OUTPUT will be Membrane Current, measured on headstage 2.

We will then configure a voltage clamp command signal.

We have the SCALED OUTPUT of Channel 1 connected to **Analog IN #0** (<u>Connections</u>). Select this as the digitizer channel, and then click **Add**.

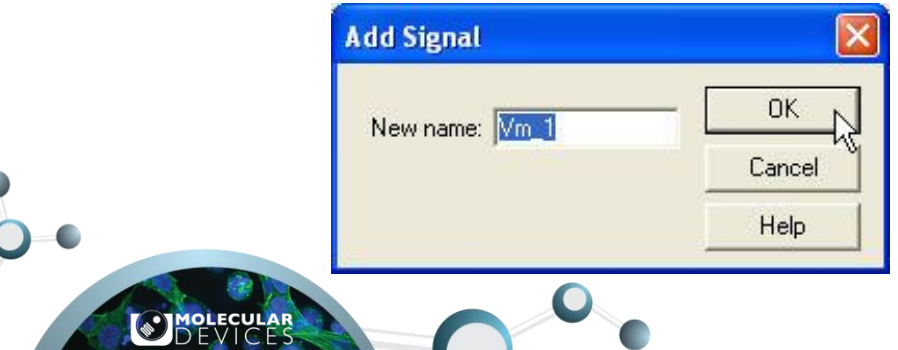

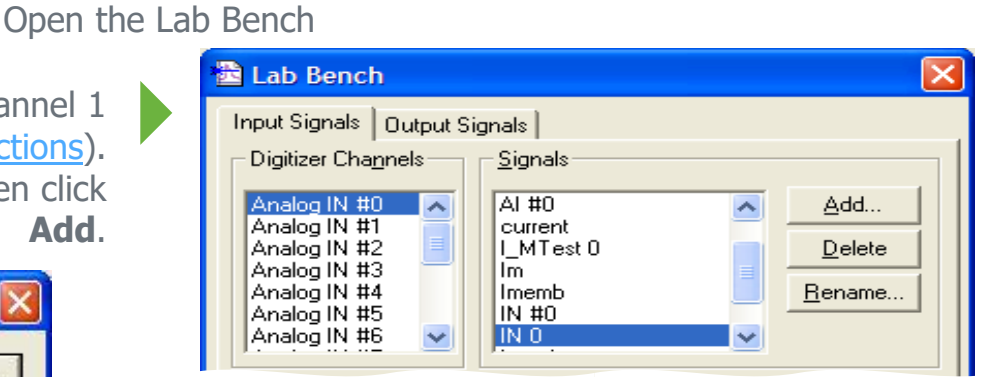

Type **Vm\_1**, for the signal we will use to monitor membrane potential in TEVC.

**Note**: this is the same signal used when headstage 1 is in IC mode. If you have already created this signal, it is not necessary to do so again.

For research use only. Not for use in diagnostic procedures. © 2021 Molecular Devices, LLC. Trademarks are the property of Molecular Devices, LLC or their respective owners. | p148

This completes the creation of our first TEVC signal. All we actually did was to create a signal name. Following that, with Axoclamp amplifier telegraphing enabled, the remainder of the signal configuration was handled automatically.

The signal we created was for Channel 1, which measures Vm when the Axoclamp 900A amplifier is in TEVC mode.

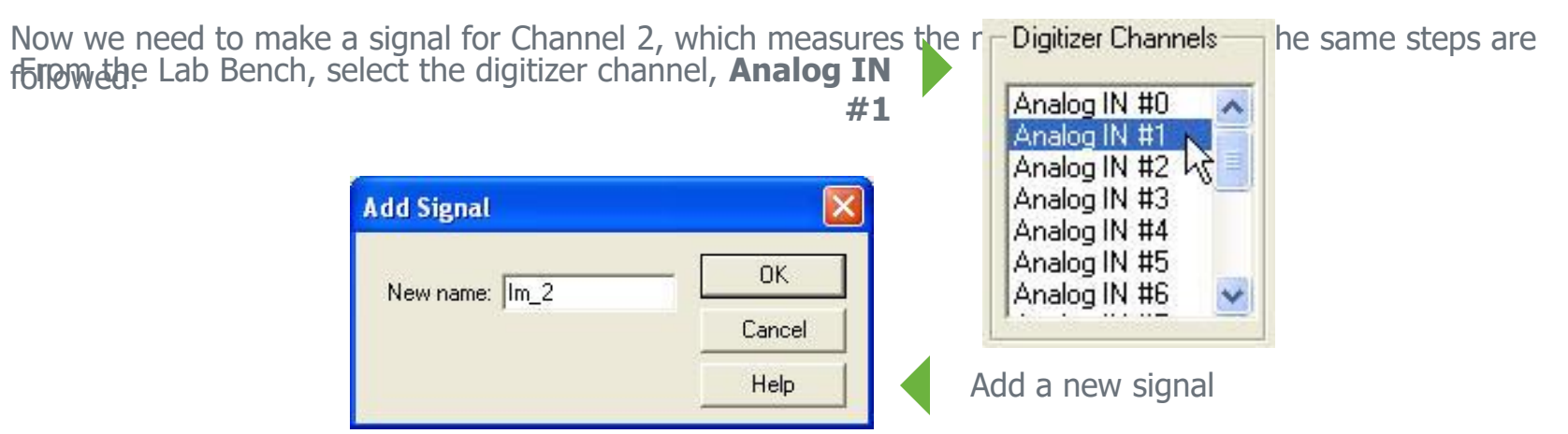

This completes the configuration of the input signals used when the Axoclamp 900A amplifier operates in TEVC mode. Now let's look at how the signals are telegraphed.

MOLECULAR

#### TEVC

Reset the Axoclamp 900A amplifier to defaults, a put a model cell (in CELL position) on the headstages in preparation for TEVC. Switch the instrument to TEVC mode. Don't worry about getting the best clamp – we just want to look at the operation of the telegraphs.

Open Lab Bench, and change settings in Commander. You see the telegraphs update in the Lab Bench:

Notice that the scale factor reported in the Lab Bench does not change as you alter the output gain. Clampex software reports the unity gain scale factor, i.e. the scale factor for an output gain of one (in this case, 10 mV/mV = 10 V/V).

Of course, the scale factor applied to the signal takes the gain into account e.g. in these screenshots, Clampex software will apply a scale factor of 10 x 10 mV/mV = 100 mV/mV, – as reported in Commander.

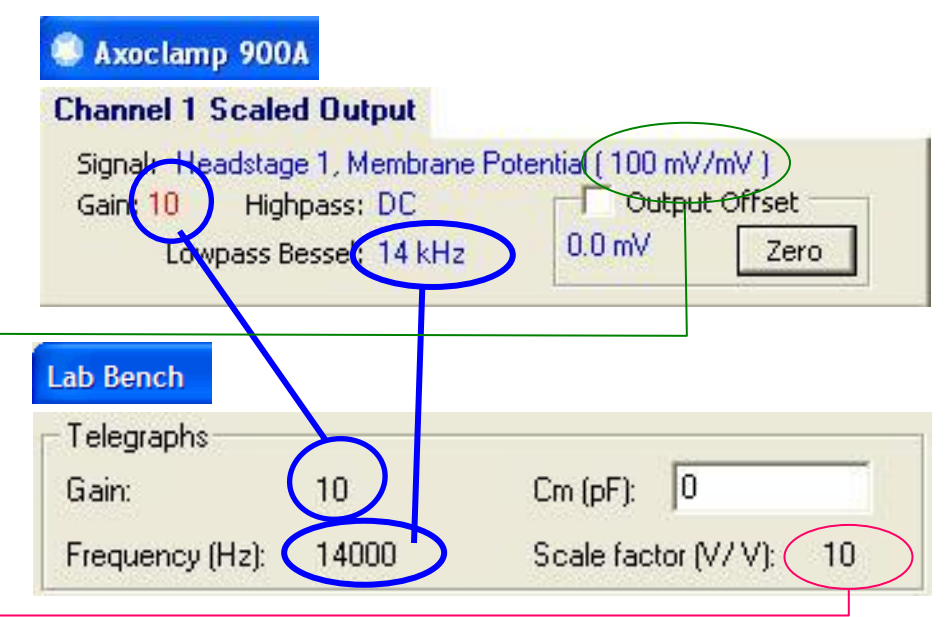

For research use only. Not for use in diagnostic procedures.

© 2021 Molecular Devices, LLC. Trademarks are the property of Molecular Devices, LLC or their respective owners. | p150

### Axoclamp Signals 22 TEVC

Now we create a signal for the voltage command waveform on while in TEVC mode.

Go to the **Output Signals** tab in the Lab Bench. Select **Analog OUT #0**. This is the channel we have connected to V-CLAMP COMMAND (Axoclamp Connections 3).

| Add Signal       |        |
|------------------|--------|
| New name: Vm Cmd | - ОК   |
| , ······         | Cancel |
|                  | Help   |

| Lab Bench                                                        |                                                                      |                                                 |
|------------------------------------------------------------------|----------------------------------------------------------------------|-------------------------------------------------|
| Input Signals Uutput S                                           | ignais ;                                                             |                                                 |
| Digitizer Cha <u>n</u> nels                                      | <u>Signals</u>                                                       |                                                 |
| Analog OUT #0<br>Analog OUT #1<br>Analog OUT #2<br>Analog OUT #3 | _Cmd 0<br>2B Command<br>AO #0<br>Cmd 0<br>I_clamp<br>OUT #0<br>OUT 0 | <u>A</u> dd<br><u>D</u> elete<br><u>R</u> ename |

MOLECULAR

Click **Add** in the Signals section, and type *Vm\_Cmd* into the Add Signal dialog — the name of the new voltage command signal. Click **OK**.

#### TEVC

Now we need to set the units and scale factor for this signal.

Since it is a voltage clamp command, choose "m" and type "V", as shown below. This tells Clampex software that the units are "mV".

For the Axoclamp 900A amplifier (and other Axon CNS instruments), the usual voltage clamp command scale factor is 20 mV/V.

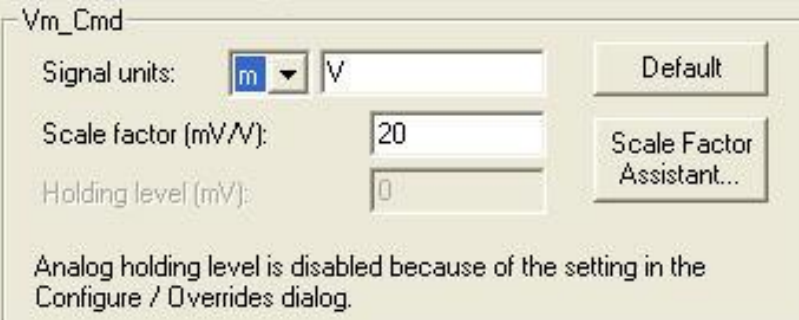

The scale factor of 20 mV/V tells Clampex software how to convert your desired command to the appropriate voltage to produce from Analog OUT.

For example, if your desired holding potential is -50 mV, Clampex software converts this to -50 mV / (20 mV/V) = -2.5 V at the actual Digidata digitizer Analog OUT.

#### Finished!

In this section we created signals for experiments in TEVC mode. In this mode, headstage 1 measures Vm and SCALED OUTPUT on Channel 1 carries this signal. Headstage 2 measures Im and SCALED OUTPUT on Channel 2 carries this signal.

We created three signals:

- Im\_2 for membrane current from Channel 2 SCALED OUTPUT
- Vm\_1 for membrane potential from Channel 1 SCALED OUTPUT
- VC\_Cmd for voltage command waveforms to V-CLAMP COMMAND

Click here to return to <u>Modes Menu</u> to create more signals for use in other modes (*e.g.*, TEVC, dSEVC,...)

### TEVC

Now we create signals for use when the Axoclamp 900A is in TEVC mode.

In this mode, headstage 1 is measures the membrane potential.

Headstage 2 injects current.

Therefore, we will configure Channel 1 SCALED OUTPUT to be Membrane Potential of headstage 1.

Channel 2 SCALED OUTPUT will be Membrane Current, measured on headstage 2.

We will then configure a voltage clamp command signal.

We have the SCALED OUTPUT of Channel 1 connected to Analog IN #0 (<u>Connections</u>). Select this as the digitizer channel, and then click Add.

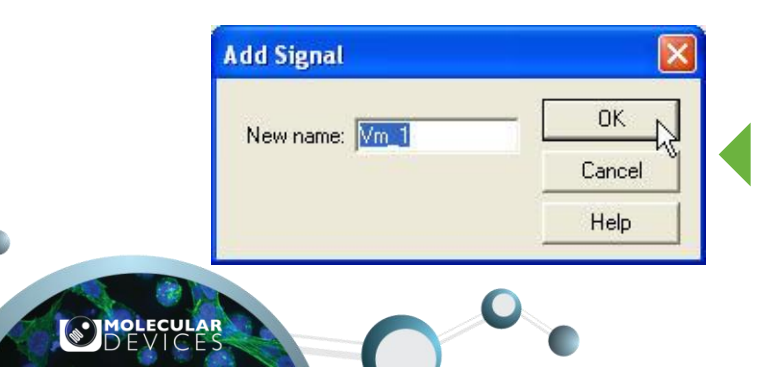

| 🔁 Lab Bench                                                                                  |                                                      |                                                 |
|----------------------------------------------------------------------------------------------|------------------------------------------------------|-------------------------------------------------|
| Input Signals Output S<br>Digitizer Cha <u>n</u> nels                                        | ignals                                               |                                                 |
| Analog IN #0<br>Analog IN #1<br>Analog IN #2<br>Analog IN #3<br>Analog IN #5<br>Analog IN #6 | AI #0<br>current<br>I_MTest 0<br>Im<br>Imemb<br>IN 0 | <u>A</u> dd<br><u>D</u> elete<br><u>R</u> ename |

Type *Vm\_1*, for the signal we will use to monitor membrane potential in TEVC.

**Note**: This is the same signal used when headstage 1 is in IC mode. If you have already created this signal, it is not necessary to do so again.

For research use only. Not for use in diagnostic procedure

Open the Lab Bench

© 2021 Molecular Devices, LLC. Trademarks are the property of Molecular Devices, LLC or their respective owners. | p154

### Axoclamp Configure Protocols

Protocols in Clampex software are complete sets of acquisition parameters, including options for command waveforms and preliminary data analysis. Particular signals, defined in the Lab Bench, are specified for each protocol.

In this section we create two simple protocols, one each for current and voltage clamp, incorporating the signals we have just defined.

Open the protocol editor by selecting **New Protocol** from the Acquire menu.

**Note:** If a previously saved protocol is not loaded in Clampex software, it uses a place-holder protocol, labeled "(untitled)". If this is currently loaded you can open the editor to create a new protocol by selecting **Edit Protocol**, or by clicking the button:

The currently loaded protocol is reported in the status bar at the bottom of the main Clampex software window.

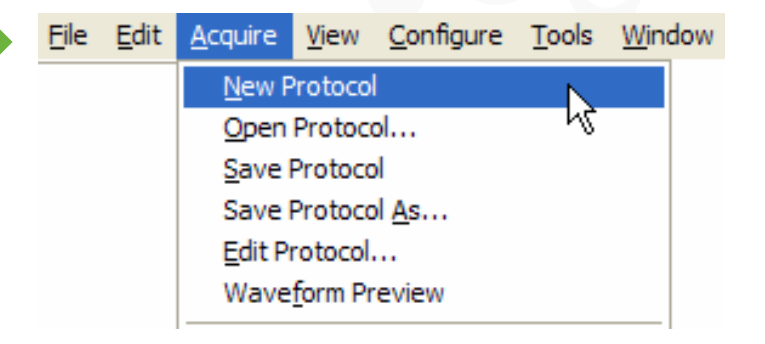

We will begin by setting up the protocol for voltage clamp (TEVC).

The front tab of the protocol editor has controls for, amongst other things, acquisition mode, sampling rate, and trial hierarchy.

The default acquisition mode is episodic stimulation — the only mode that allows a command waveform to be generated. We want to generate a command, so leave this setting. In fact, all the default settings on this tab can be left as they are, but take time to note key parameters such as the Sampling Rate (10 kHz), the number of samples per sweep, and the number of sweeps per run.

| E | dit Protocol - (unt   | itled)                   |                                   |                              |
|---|-----------------------|--------------------------|-----------------------------------|------------------------------|
|   | Mode/Rate   Inputs    | Outputs   Trigger        | Statistics Comments Math          | Waveform Stimulus            |
|   | Acquisition Mode-     |                          |                                   |                              |
|   | C <u>G</u> ap-free    |                          | C Eixed-length events             | Episodic stimulation         |
|   | ⊂ <u>V</u> ariable-le | ength events             | C High-speed <u>o</u> scilloscope |                              |
|   | _ Trial Hierarchy     |                          |                                   | Start-to-Start Intervals     |
|   | Trial delay (s):      | 0                        |                                   | Run (s): Minimum 💌           |
|   | Runs/trial:           | 1                        |                                   | Sweep (s): Minimum 💌         |
|   | Sweeps/run:           | 10                       | = 0.04 MB                         |                              |
|   | Sweep duration (s):   | 0.2                      | = 2000 samples                    |                              |
|   | First holding:        | Epochs:                  | Last holding:                     |                              |
|   | 3.1 ms<br>31 samples  | 193.8 ms<br>1938 samples | 3.1 ms<br>31 samples              |                              |
|   | Sampling Rate per     | Signal                   |                                   | Averaging                    |
|   | Fast rate (Hz):       | 10000                    | r -                               | Runs/trial = 1, no averaging |

The sweep start-to-start interval is set at Minimum, so each new sweep starts as soon as the previous one is finished.

Next go to the Inputs tab.

Here you select digitizer input channels for the protocol, as well as the signals that you want to be conveyed on these.

For TEVC, we want two input signals — one scaled signal for membrane current, and a second signal to monitor membrane voltage. We created these in the Lab Bench — "Vm\_1" and "Im\_2"— associating them with digitizer Analog IN channels 0 and 1, respectively (see <u>Axoclamp Signals</u>). Now we incorporate them into the voltage protocol.

**Channel #0** should be already checked. Open the list box beside it and select **Vm\_1**.

| dit Protoco | l - (untitleo | I)                    |          |
|-------------|---------------|-----------------------|----------|
| Mode/Rate   | Inputs Outp   | outs   Trigger   :    | Statisti |
| - Analog IN | Channels      |                       |          |
| V           | Channel #0:   | IN 0                  | •        |
| Г           | Channel #1:   | I_MTest 0<br>Im_dSEVC | ^        |
| Г           | Channel #2:   | Imemb<br>IN 0         | =        |
| Г           | Channel #3:   | Vm_1                  | 2        |
| Г           | Channel #4:   | IN 4                  | "<br>    |
| Г           | Channel #5:   | IN 5                  | · *      |
| Г           | Channel #6:   | IN 6                  | Y        |
| Г           | Channel #7:   | IN 7                  | w.       |

Then check **Channel #1** and select **Im\_2**.

This completes the Inputs tab.

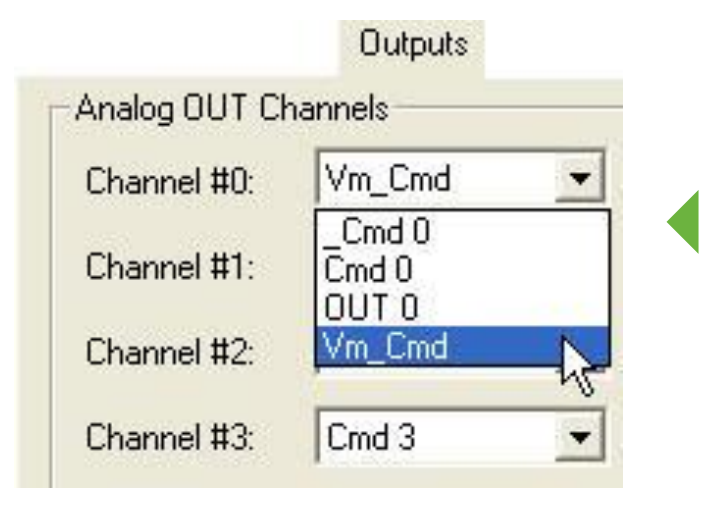

#### Edit Protocol - (untitled)

| Mode/Rate   | Inputs  | Outp | outs Trigger | Statistics |
|-------------|---------|------|--------------|------------|
| - Analog IN | Channel | s    | 534 - 6      |            |
| V           | Channel | #0:  | Vm_1         | •          |
| V           | Channel | #1:  | lm_2         | -          |

MOLECULAR

Next, go to the **Outputs** tab.

We created the signal "Vm\_Cmd" to deliver the voltage clamp command waveform, on digitizer output channel #0 (<u>Axoclamp Signals 22</u>).

Select **Vm\_Cmd** from the Channel #0 list box.

We have already configured the signal Vm\_Cmd in the Lab Bench (<u>Axoclamp Signals 23</u>), so the units appear as we designated. Notice that the scale factor is also indicated, along with the resulting range of available commands.

| - Analog OUT Holding Levels |   |  |
|-----------------------------|---|--|
| Vm_Cmd (mV):                | 0 |  |

We want to set a holding level of -50 mV, so type **-50** in the holding level field.

| - Analog OUT Cł | nannels |   |                                            |
|-----------------|---------|---|--------------------------------------------|
| Channel #0:     | Vm_Cmd  | • | Range (mV): -199.76 to 199.79 at 20.0 mV/V |

This tab is also used to set the holding level for the signal. Notice that the units are as we designated in the Lab Bench

-50

| F1 | Ana | alog ( | TUC   | Hold | ding L | evels- |
|----|-----|--------|-------|------|--------|--------|
|    | Vr  | n_Cr   | nd (n | nV): |        |        |

For research use only. Not for use in diagnostic procedures. © 2021 Molecular Devices, LLC. Trademarks are the property of Molecular Devices, LLC or their respective owners. | p160

Although we will not make any changes for the purposes of our protocol, it is worth taking a quick look at the trigger settings.

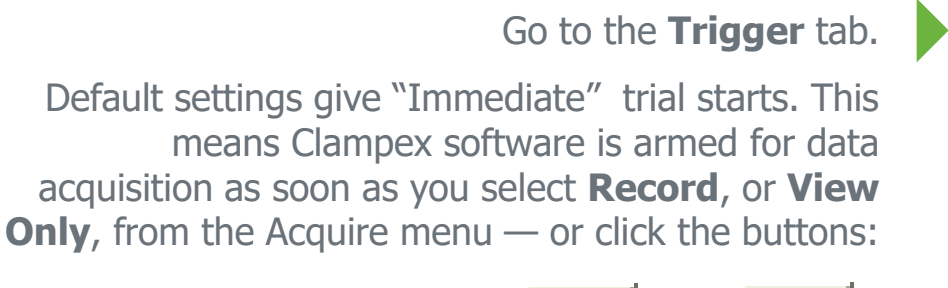

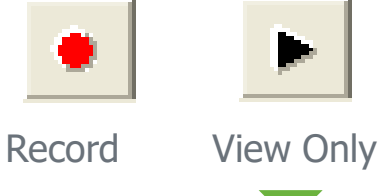

| E | dit Protocol - (untitled)            |
|---|--------------------------------------|
|   | Mode/Rate Inputs Outputs Trigger Sta |
|   | Start trial <u>w</u> ith:            |
|   | Immediate 💌                          |
|   | Trigger <u>s</u> ource:              |
|   | Internal Timer                       |

The default trigger source is "Internal Timer". This triggers the command waveform and data acquisition immediately after the trial is started, continuing through to the end of the trial automatically.

Now go to the **Waveform** Channel #0 tab, where outputs are defined for digitizer output channel Analog OUT #0.

A default waveform is already defined — we will delete this and create our own simple stimulus, but first familiarize yourself with some key settings on this tab.

The **Analog Waveform** check box enables analog command definition. Selecting **Epochs** means we define the waveform using the table in the middle of the tab. In this, the sweep can be divided into up to 50 sections (epochs) A–AX, and a waveform defined for each of these.

The Epoch Description table in the Waveform tab includes cut and paste functionality.

| ode/Rate   Inputs   Outp<br>Waveform Analog OU1<br>I Analog Waveform<br>I Epochs C Stimu<br>Intersweep holding le | Vm_Cn<br>ulus file<br>vel: | rigger   S<br>nd _ | Info | Comme | nts   Ma<br>T Digit<br>R / | th Wa<br>al Output<br>Active hig<br>sweep b | s<br>h logic |
|----------------------------------------------------------------------------------------------------|----------------------------|--------------------|------|-------|----------------------------|---------------------------------------------|--------------|
| Epoch Description                                                                                                 | A                          | В                  | С    | D     | E                          | F                                           | G            |
| Туре                                                                                                    | Step                       | Off                | Off  | Off   | Off                        | Off                                         | Off          |
| Sample rate                                                                                                    | Fast                       | Fast               | Fast | Fast  | Fast                       | Fast                                        | Fast         |
| First level (mV)                                                                                                  | 56                         | 0                  | 0    | 0     | 0                          | 0                                           | 0            |
| Delta level (mV)                                                                                                  | -10                        | 0                  | 0    | 0     | 0                          | 0                                           | 0            |
| First duration (ms)                                                                                               | 100                        | 0                  | 0    | 0     | 0                          | 0                                           | 0            |
| Delta duration (ms)                                                                                               | 0                          | 0                  | 0    | 0     | 0                          | 0                                           | 0            |
| Digital bit pattern (#3-0)                                                                                        | 1111                       | 0000               | 0000 | 0000  | 0000                       | 0000                                        | 0000         |
| Digital bit pattern (#7-4)                                                                                        | 0000                       | 0000               | 0000 | 0000  | 0000                       | 8000                                        | 0000         |
| Train rate (Hz)                                                                                                   | 0                          | 0                  | 0    | 0     | 0                          | 0                                           | 0            |
| Pulse width (ms)                                                                                                  | 0                          | 0                  | 0    | 0     | 0                          | 0                                           | 0            |

Confirm that **Vm\_Cmd** is the signal carrying the output waveform. The units shown for it — in the "Info" message box and in the epoch description table — are again derived from the amplifier mode telegraph from Axoclamp Commander software.

Now to the definition of our waveform.

We will configure an output with a simple step, increasing the amplitude of the step with each sweep.

In column A of the epoch description table, keep **Step** in the Type row, but click in the **First level** row and type **-50**. This sets the output level for epoch A in the first sweep of the run. Our entry of -50 mV maintains the holding level.

Click in the next row, **Delta level**, and type **0**. This keeps the first level setting for subsequent sweeps — i.e. epoch A is maintained at –50 mV for each of the 10 sweeps in the trial.

| Epoch Description          | A    | В    |
|----------------------------|------|------|
| Туре                       | Step | Off  |
| Sample rate                | Fast | Fast |
| First level (mV)           | -50  | 0    |
| Delta level (mV)           | 0    | 0    |
| First duration (ms)        | 50   | 0    |
| Delta duration (ms)        | 0    | 0    |
| Digital bit pattern (#3-0) | 1111 | 0000 |
| Digital bit pattern (#7-4) | 0000 | 0000 |
| Train rate (Hz)            | 0    | 0    |
| Pulse width (ms)           | 0    | 0    |

Now to set the period for epoch A.

Click in the First duration row, and type in 50.

Our sampling interval is 10 kHz, so a 50 ms sample duration equates to 500 samples. Shift focus to a different cell in the table to see this reported below.

This completes epoch A.

Now we configure the step, in epoch B.

| Epoch Description          | A    | В              | С                         | D    |
|----------------------------|------|----------------|---------------------------|------|
| Туре                       | Step | Off            | Off                       | Off  |
| Sample rate                | Fast | ✓ Off          |                           |      |
| First level (mV)           | -50  | Step           |                           |      |
| Delta level (mV)           | 0    | Ram            | <u>,</u> k                |      |
| First duration (ms)        | 50   | Pulse          | e train                   |      |
| Delta duration (ms)        | 0    | Riph           | acic train                |      |
| Digital bit pattern (#3-0) | 1111 | Diph.<br>Trian | asic u airi<br>sele train |      |
| Digital bit pattern (#7-4) | 0000 | mar            | igie train                |      |
| Train rate (Hz)            | 0    | Cosi           | ne train                  |      |
| Pulse width (ms)           | 0    | 0              | 0                         | 0    |
| Number of sweeps = 10      |      |                |                           | Allo |

| Epoch Description          | A          | В         | С         |     |
|----------------------------|------------|-----------|-----------|-----|
| Туре                       | Step       | Off       | Off       | Off |
| Sample rate                | Fast       | Fast      | Fast      | Fa  |
| First level (mV)           | -50        | 0         | 0         | 0   |
| Delta level (mV)           | 0          | 0         | 0         | 0   |
| First duration (ms)        | 50         | 0         | 0         | 0   |
| Delta duration (ms)        | 0          | 0         | 0         | 0   |
| Digital bit pattern (#3-0) | 1111       | 0000      | 0000      | 00  |
| Digital bit pattern (#7-4) | 0000       | 0000      | 0000      | 00  |
| Train rate (Hz)            | 0          | 0         | 0         | 0   |
| Pulse width (ms)           | 0          | 0         | 0         | 0   |
| Number of sweeps = 10      |            |           |           | ļ   |
| Stimulus File First dur    | ation 50.0 | 00 ms (50 | )0 sample | s)  |

Click in the **Type** row in column B (currently set to "Off").

Select **Step** from the popup menu.

#### Epoch Description В С А D Off Туре Step Step Off Sample rate Fast Fast Fast Fast -50 First level (mV) -100Delta level (mV) Ο. 20 50 100 First duration (ms) Delta duration (ms) 0 0 Digital bit pattern (#3-0) 1111 0000 0000 Digital bit pattern (#7-4) Train rate (Hz) Pulse width (ms) Number of sweeps = 10 Alloca Final level 80.00 mV First duration 100.00 ms (1000 samples)

MOLECULAR

Set the level for the first sweep at **-100 mV**.

For this epoch, because we want an incrementing step level from sweep to sweep, we enter a delta level. Click on the **Delta level** cell and type in *20*. This forces the step level up 20 mV with each successive sweep.

We have 10 sweeps starting at –100 mV, so the final sweep will have a step level of 80 mV, reported below the table.

Now set the duration, at **100 ms**. Again, this is reported below the table, in milliseconds as well as in samples.

We will not set a delta duration, which would alter the length of the epoch from sweep to sweep, so this completes our waveform definition.

### Axoclamp Protocol 10

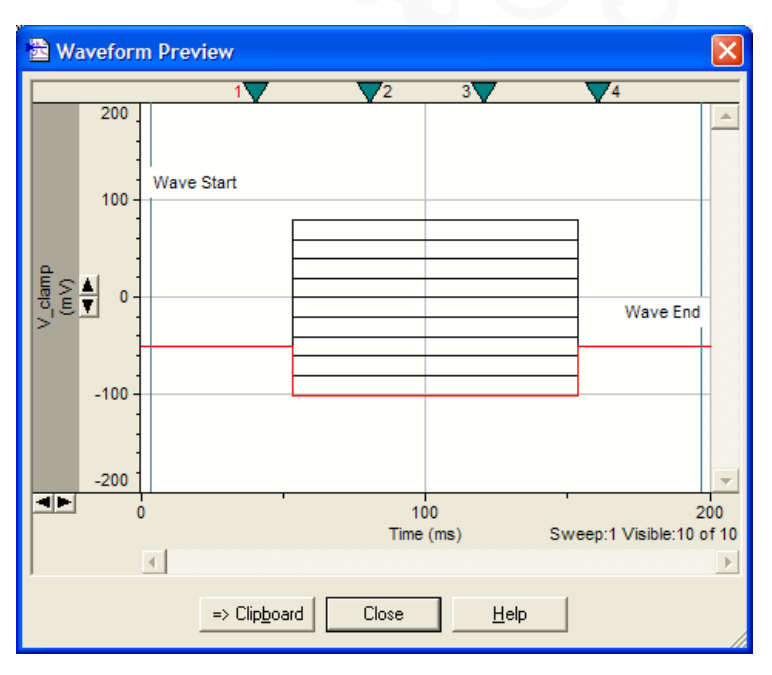

### Click **Update Preview** in the bottom right corner of

Axoclamp Protocol 11

the protocol editor.

This opens the Waveform Preview window shown at right, where you can see a graphical representation of the waveform we have defined.

This window can be kept open while you experiment with different epoch settings — click **Update** whenever you want to update the display.

**Note:** The Waveform Preview opens with panes for all analog output channels — right-click in the upper pane and select **Maximize Signal** from the popup menu to get the display shown.

Finally, close the protocol editor by clicking **OK**.

You will see on exit that the Scope window is set up in preparation for the two input signals configured for this protocol, with units as currently telegraphed from the Axoclamp 900A amplifier. Here the Axoclamp software has been put into TEVC mode.

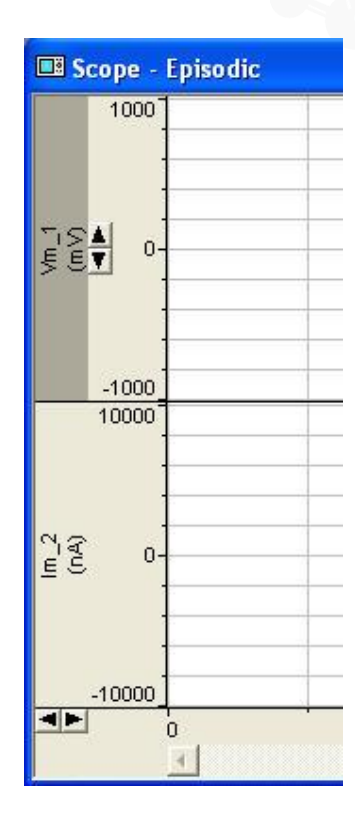

MOLECULAR

We have completed the setup of the voltage clamp protocol — close the protocol editor with **OK**.

The new protocol is loaded, still labeled "(untitled)", and we could acquire data under it if we wanted, but it is not saved for future use.

Go to **Save Protocol As** in the Acquire menu. This opens a standard file-saving dialog. Name the protocol **Voltage Clamp 1**, and click **Save**.

The protocol is now saved and can be loaded whenever we want, with **Open Protocol** in the Acquire menu, or button:

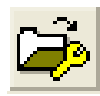

| 🚵 Save Prot        | ocol As                |
|--------------------|------------------------|
| Save in: 🗀         | Params                 |
|                    |                        |
|                    |                        |
|                    |                        |
|                    |                        |
|                    |                        |
| File <u>n</u> ame: | Voltage Clamp 1.pro    |
| Save as type:      | Protocol Files (*.pro) |
|                    |                        |

Setup of the current clamp protocol follows similar lines to the protocol for voltage clamp.

Open the protocol editor again with New Protocol, in the Acquire menu.

We will again accept the default settings in the Mode/Rate tab, so go to the **Inputs** tab.

This time select **Vm\_1** for Channel #0, and **Vm\_2** for Channel #1.

| Mode/Rate | Inputs 0utj<br>Channels | outs   Trigger | Statistic: |
|-----------|-------------------------|----------------|------------|
|           | Channel #0:             | Vm_1           | •          |
| •         | Channel #1:             | Vm_2           | -          |
| E         | Channel #2:             | I_MTest 2      | ~          |
| Г         | Channel #3:             | J_MTest 3      | -          |
| Г         | Channel #4:             | IN 4           | ~          |
|           | Channel #5:             | IN 5           | -          |
| Г         | Channel #6:             | IN 6           | ~          |
| Г         | Channel #7:             | IN 7           | -          |

**Note:** Be sure both channels of the Axoclamp are in **IC Mode** to see the correct units when you configure the waveform.

On the Outputs tab, select **IC\_Cmd1**, the currentclamp command signal we configured for digitizer Analog OUT #1. Similarly, select **IC\_Cmd2** on Analog OUT #2\*.

Leave the holding level at the default zero setting for current clamp.

| Edit Protocol - (un | titled)     |         |                                            |
|---------------------|-------------|---------|--------------------------------------------|
| Mode/Rate Inputs    | Outputs     | Trigger | Statistics Comments Math Waveform Stimulus |
| Analog OUT Chan     | nels        |         |                                            |
| Channel #0:         | /m_Cmd      | •       | Range (mV): -199.76 to 199.79 at 20.0 mV/V |
| Channel #1:         | C_Cmd1      | •       | Range (nA): -9.99 to 9.99 at 1.0 nA/V      |
| Channel #2:         | C_cmd2      | •       | Range (nA): -99.89 to 99.88 at 10.0 nA/V   |
| Channel #3:         | Cmd 3       | •       | Range (mV): -199.76 to 199.77 at 20.0 mV/V |
| Analog OUT Holdi    | ng Levels – |         |                                            |
| Vm_Cmd (mV):        |             |         | 0                                          |
| IC_Cmd1 (nA):       |             |         | 0                                          |
| IC_cmd2 (nA):       |             |         | 0                                          |
| Cmd 3 (mV):         |             |         | 0                                          |

\**Note:* This applies only for the Digidata 1440A digitizer with four analog outputs.

For details on using the digital outputs to trigger STEP-ACTIVATE, see <u>Axoclamp Protocols 18</u>.

If you do not plan to use a voltage clamp mode, you can use OUT #0 and OUT #1 for the two current commands.

Create your own command waveform on the Channel #1 tab, in this example.

MOLECULAR

Experiment with the different waveform options, and display them in the Waveform Preview.

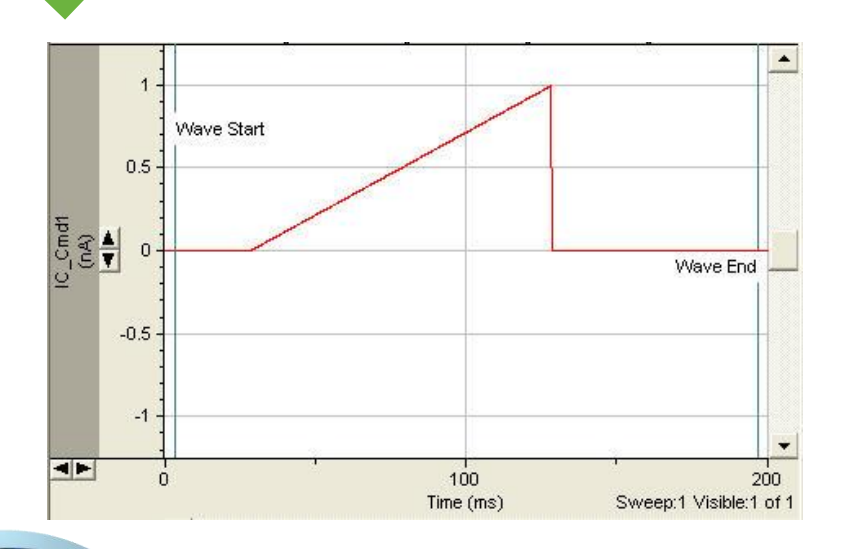

|                            | A     | B    | C    |    |
|----------------------------|-------|------|------|----|
| Туре                       | Step  | Ramp | Step | C  |
| Sample rate                | Fast  | Fast | Fast | F  |
| First level (nA)           | 0     | 1    | 0    | 0  |
| Delta level (nA)           | 0     | 0    | 0    | 0  |
| First duration (ms)        | 25    | 100  | 25   | 0  |
| Delta duration (ms)        | 0     | 0    | 0    | 0  |
| Digital bit pattern (#3-0) | 0000. | 0000 | 0000 | 0  |
| Digital bit pattern (#7-4) | 8000  | 0000 | 0000 | 0  |
| Train rate (Hz)            | 0     | 0    | 0    | 0  |
|                            | 10    | -    | 0    | 10 |

For research use only. Not for use in diagnostic procedures.

© 2021 Molecular Devices, LLC. Trademarks are the property of Molecular Devices, LLC or their respective owners. | p171

Finally, close the protocol editor by clicking **OK**, and save the protocol (Save Protocol As in the Acquire menu), calling it *Current Clamp 1*.

You will see on exit that the Scope window is set up in preparation for the two input signals configured for this protocol, with units as currently telegraphed from the Axoclamp amplifier.

#### Finished!

This completes our two protocols, "Voltage Clamp 1" and "Current Clamp 1", and is the completion of the guide for Axoclamp 900A amplifier setup.

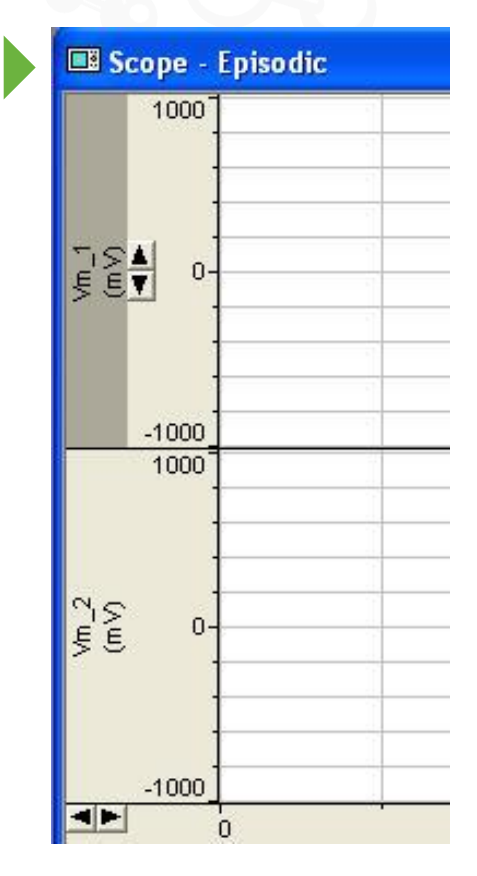

MOLECULAR

© 2021 Molecular Devices, LLC. Trademarks are the property of Molecular Devices, LLC or their respective owners. | p172

For research use only. Not for use in diagnostic procedures.

When you use Gap-free mode in the Real Time Controls panel, open the pre-programming dialog by clicking the < button. You can pre-program voltage level and holding duration values for each channel, as well as turning the digital bit on or off. You can pre-program up to 50 epochs. You can also manually change values during a

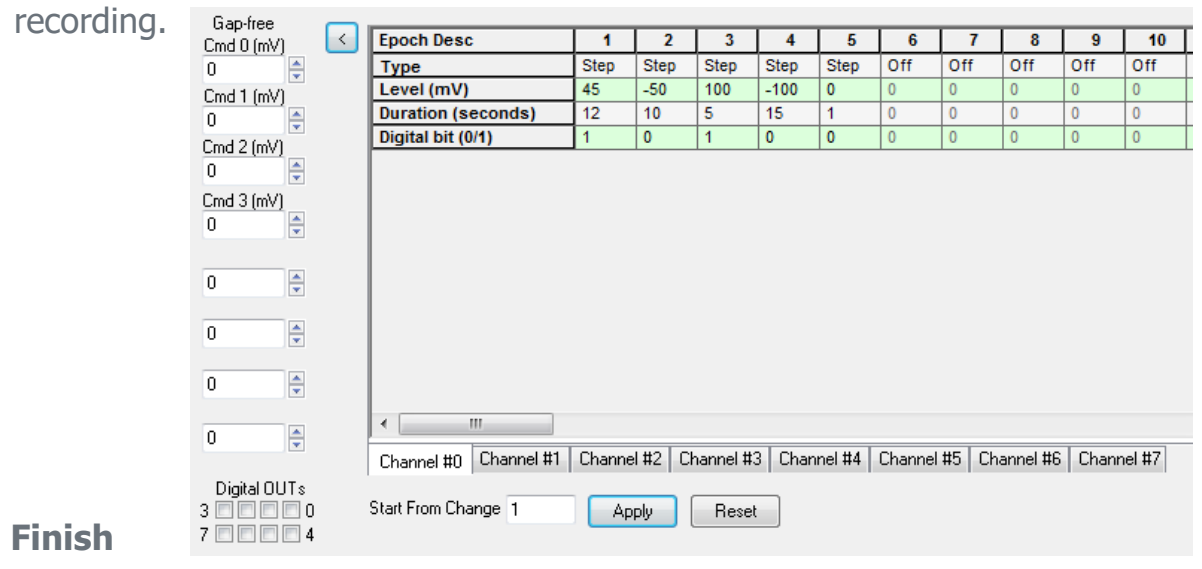

This completes the protocol tutorial and completes this guide.

## Keep Your Software up to Date

At Molecular Devices, we aim to make improvements to released software frequently, and to fix reported problems quickly.

pCLAMP<sup>™</sup> Electrophysiology Data Acquisition & Analysis Software version 11 and Axoclamp 900A Commander software are both regularly updated. The programs have internal settings to remind you to check our website for updates. Alternatively, you may force the program to update.

- To update pCLAMP 11 software, open Clampex software, and go to Help > About Clampex. Note the complete version number and close the window.
- Click <u>here</u> to check if a newer version of pCLAMP software is available on the Knowledge Base. If the version number on the web page is newer than yours, download and install the update.
- Click <u>here</u> to check if a newer version of Axoclamp software is available.

- To update MultiClamp 700B Commander software or Axoclamp 900A Commander software, go to the Options > About dialog.
- Remember the full version number displayed.
- Click <u>here</u> to check if a newer version of MultiClamp software is available on the Knowledge Base.

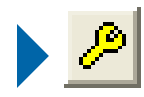

# ADVANCING DISCOVERY

Molecular Devices, LLC 3860 N First Street San Jose, CA 95134 USA

+1 408.747.1700
1-800-635-5577 (US, toll-free)
+44 (0) 118 944 8000 (Europe)
support@moldev.com
moleculardevices.com

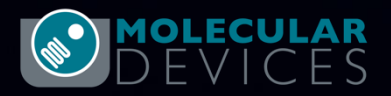

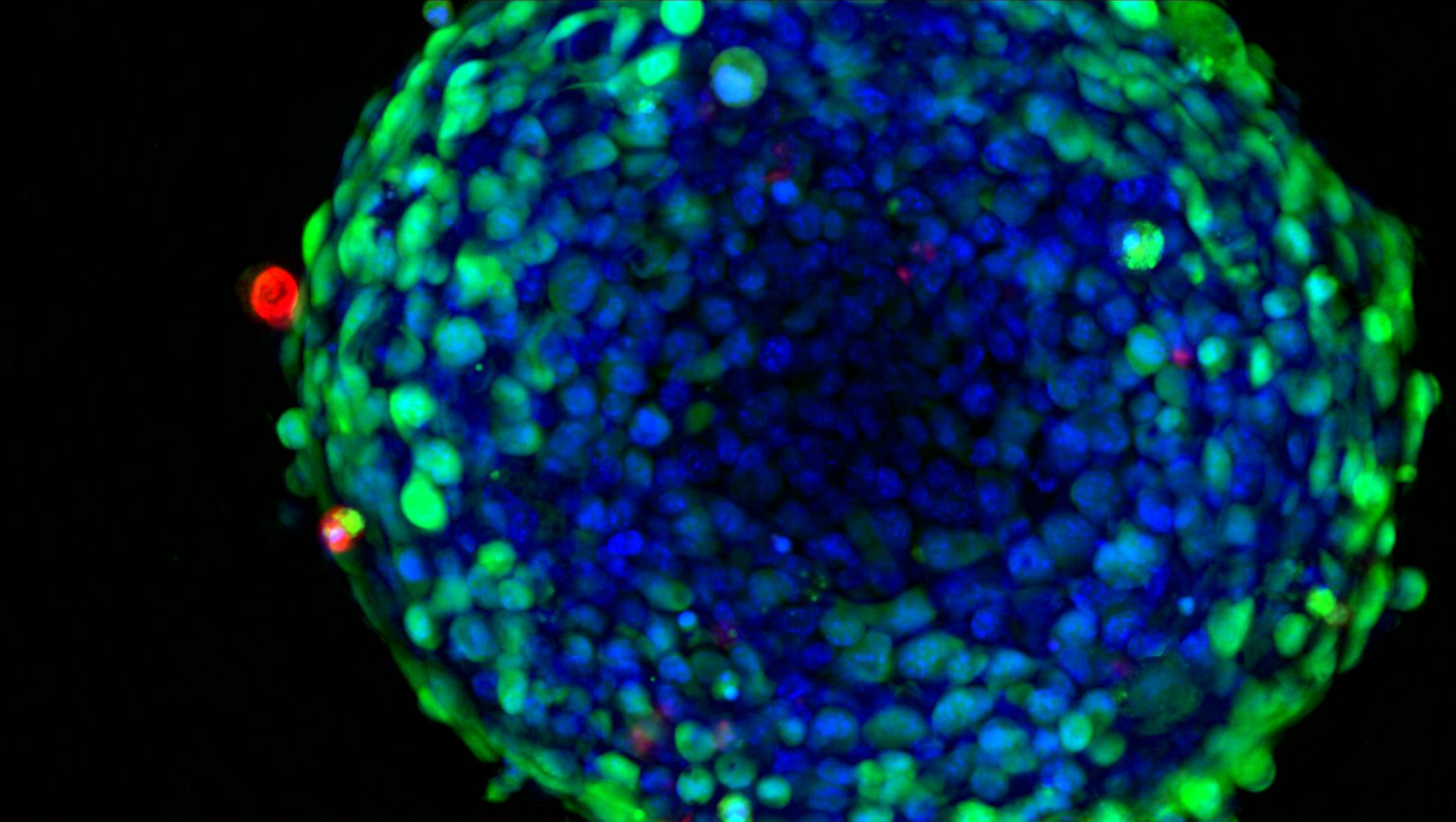